# Guida di VMware Private Al Foundation with NVIDIA

23 LUG 2024 VMware Cloud Foundation 5.2

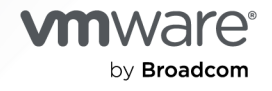

È possibile trovare la documentazione tecnica più aggiornata sul sito Web di VMware by Broadcom all'indirizzo:

https://docs.vmware.com/it/

VMware by Broadcom 3401 Hillview Ave. Palo Alto, CA 94304 www.vmware.com

Copyright <sup>©</sup> 2024 Broadcom. Tutti i diritti riservati. Il termine "Broadcom" si riferisce a Broadcom Inc. e/o alle sue controllate. Per ulteriori informazioni, visitare https://www.broadcom.com. Tutti i marchi, denominazioni commerciali, i marchi di servizio e i loghi qui menzionati appartengono alle rispettive società.

# Sommario

Informazioni sulla Guida di VMware Private Al Foundation with NVIDIA 5

- 1 Che cos'è VMware Private Al Foundation with NVIDIA? 8
- 2 Preparazione di VMware Cloud Foundation per la distribuzione del carico di lavoro di Private Al 9
  - Architettura di sistema di VMware Private Al Foundation with NVIDIA 14
  - Requisiti per la distribuzione di VMware Private Al Foundation with NVIDIA 18
  - Creazione di una libreria di contenuti con immagini di macchine virtuali di deep learning per VMware Private Al Foundation with NVIDIA 20
  - Configurazione di vSphere IaaS Control Plane per VMware Private Al Foundation with NVIDIA 21
  - Configurazione di una libreria di contenuti con TKr Ubuntu per un ambiente di VMware Private Al Foundation with NVIDIA disconnesso 23
  - Configurazione di un registro Harbor privato in VMware Private Al Foundation with NVIDIA 24
    - Caricamento delle immagini del container AI in un registro Harbor privato in VMware Private AI Foundation with NVIDIA 25
    - Creazione di un registro Harbor in VMware Private Al Foundation with NVIDIA come replica di un registro connesso 26
  - Caricamento dei componenti di NVIDIA GPU Operator in un ambiente disconnesso 28
  - Configurazione di VMware Aria Automation per VMware Private Al Foundation with NVIDIA 28
    - Connessione di VMware Aria Automation a un dominio del carico di lavoro per VMware Private Al Foundation with NVIDIA 29
    - Creazione di elementi catalogo self-service Al in VMware Aria Automation 29
    - Creazione di un elemento catalogo di un database vettore in VMware Aria Automation 30

#### 3 Distribuzione di una macchina virtuale di deep learning in VMware Private Al Foundation with NVIDIA 33

- Informazioni sulle immagini delle macchine virtuali di deep learning in VMware Private Al Foundation with NVIDIA 34
- Distribuzione di una macchina virtuale di deep learning tramite un catalogo self-service in VMware Aria Automation 36
- Distribuzione di una macchina virtuale di deep learning direttamente in un cluster vSphere in VMware Private Al Foundation with NVIDIA 37
- Distribuzione di una macchina virtuale di deep learning tramite il comando kubecti in VMware Private Al Foundation with NVIDIA 39
- Personalizzazione della distribuzione di Deep Learning VM in VMware Private Al Foundation with NVIDIA 45
  - Proprietà OVF delle macchine virtuali di deep learning 45
  - Carichi di lavoro di deep learning in VMware Private Al Foundation with NVIDIA 47
    - DCGM Exporter 71

- Triton Inference Server 80
- NVIDIA RAG 88
- Assegnazione di un indirizzo IP statico a una macchina virtuale di deep learning in VMware Private Al Foundation with NVIDIA 97
- Configurazione di un'stanza di Deep Learning VM con un server proxy 99
- Risoluzione dei problemi relativi alla distribuzione di un'istanza di Deep Learning VM in VMware Private Al Foundation with NVIDIA 100
  - L'automazione del carico di lavoro DL non viene eseguita 100
  - Il download di un carico di lavoro DL non riesce perché le credenziali di autenticazione non sono valide 102
  - Il download del driver guest NVIDIA vGPU non riesce perché manca un collegamento di download 103
  - Lo stato del driver guest NVIDIA vGPU è Non concesso in licenza 104
- 4 Distribuzione dei carichi di lavoro Al nei cluster TKG in VMware Private Al Foundation with NVIDIA 106
  - Provisioning di un cluster TKG con accelerazione GPU tramite un catalogo self-service in VMware Private AI Foundation with NVIDIA 106
  - Provisioning di un cluster TKG con accelerazione GPU tramite il comando <br/>kubectl in un ambiente di VMware Private Al Foundation with NVIDIA connesso 107
  - Provisioning di un cluster TKG con accelerazione GPU tramite il comando kubecti in un ambiente di VMware Private Al Foundation with NVIDIA disconnesso 108

#### 5 Distribuzione di carichi di lavoro RAG in VMware Private Al Foundation with NVIDIA 110

Distribuzione di un database vettore in VMware Private Al Foundation with NVIDIA 110

- Distribuzione di un database vettore mediante un elemento catalogo self-service in VMware Aria Automation 112
- Distribuzione di una macchina virtuale di deep learning con un carico di lavoro RAG 112

Distribuzione di un carico di lavoro RAG in un cluster TKG 119

#### 6 Monitoraggio di VMware Private Al Foundation with NVIDIA 121

# Informazioni sulla Guida di VMware Private Al Foundation with NVIDIA

La *Guida di VMware Private Al Foundation with NVIDIA* fornisce una panoramica dei componenti di VMware Private Al Foundation with NVIDIA e workflow generali per i casi d'uso di sviluppo e produzione.

# Destinatari

Le informazioni contenute nella *Guida di VMware Private Al Foundation with NVIDIA* sono destinate agli amministratori del cloud, ai data scientist e ai tecnici DevOps dei data center che hanno familiarità con:

- Amministratori del cloud
  - Concetti relativi alla virtualizzazione e ai data center definiti dal software (SDDC)
  - Componenti hardware come switch top-of-rack (ToR) e switch inter-rack, server con storage collegato diretto, cavi e alimentatori
  - Metodi per la configurazione di NVIDIA GPU nei server in un data center
  - Utilizzo di VMware vSphere<sup>®</sup> per l'uso delle macchine virtuali.
  - Utilizzo di vSphere laaS control plane per configurare e assegnare risorse di vSphere agli spazi dei nomi di vSphere in un supervisore.

In qualità di amministratore del cloud, vedere le informazioni seguenti:

- Capitolo 2 Preparazione di VMware Cloud Foundation per la distribuzione del carico di lavoro di Private Al
- Capitolo 3 Distribuzione di una macchina virtuale di deep learning in VMware Private Al Foundation with NVIDIA
- Capitolo 6 Monitoraggio di VMware Private Al Foundation with NVIDIA
- Data scientist
  - Container, inclusi Docker, grafici Helm e registro Harbor

In qualità di data scientist, vedere le informazioni seguenti:

 Capitolo 3 Distribuzione di una macchina virtuale di deep learning in VMware Private Al Foundation with NVIDIA

- Capitolo 5 Distribuzione di carichi di lavoro RAG in VMware Private Al Foundation with NVIDIA
- Tecnici DevOps
  - Provisioning delle macchine virtuali in vSphere tramite l'API Kubernetes.
  - Container, inclusi Docker, grafici Helm e registro Harbor
  - Utilizzo di vSphere laaS control plane per il provisioning di macchine virtuali e cluster TKG (Tanzu Kubernetes Grid).

In qualità di tecnico DevOps, vedere le informazioni seguenti:

- Capitolo 4 Distribuzione dei carichi di lavoro Al nei cluster TKG in VMware Private Al Foundation with NVIDIA
- Capitolo 5 Distribuzione di carichi di lavoro RAG in VMware Private Al Foundation with NVIDIA

# Componenti software VMware

La funzionalità della soluzione VMware Private Al Foundation with NVIDIA è disponibile in diversi componenti software in base al proprio ruolo nell'organizzazione.

| Ruolo utente di<br>destinazione | Categoria software                                     | Versioni del software supportate                                            |
|---------------------------------|--------------------------------------------------------|-----------------------------------------------------------------------------|
| Amministratori del cloud        | Componenti distribuiti in VMware<br>Cloud Foundation   | Vedere Componenti di VMware in VMware Private<br>Al Foundation with NVIDIA. |
| Data scientist                  | Componenti della macchina<br>virtuale di deep learning | Vedere Note di rilascio di VMware Deep Learning<br>VM.                      |
| Tecnici DevOps                  | Versioni di TK (TKr)                                   | Vedere Note di rilascio delle versioni di VMware<br>Tanzu Kubernetes.       |

# Documentazione di VMware correlata

La soluzione VMware Private Al Foundation with NVIDIA include uno stack di prodotti e componenti software VMware. La documentazione per tali prodotti software è la seguente:

- Documentazione di VMware Cloud Foundation
- Documentazione di VMware vSphere e vSAN
- Documentazione di VMware vSphere laaS Control Plane
- Documentazione di VMware Aria Automation
- Documentazione di VMware Aria Operations
- Documentazione di VMware Aria Suite Lifeycle
- Documentazione di VMware Data Services Manager

# Glossario di VMware Cloud Foundation

Glossario di VMware Cloud Foundation definisce termini specifici per VMware Cloud Foundation.

# Che cos'è VMware Private Al Foundation with NVIDIA?

Poiché è una soluzione che include più componenti, VMware Private Al Foundation with NVIDIA può essere utilizzato per eseguire carichi di lavoro di Al generativa utilizzando l'elaborazione accelerata di NVIDIA, nonché la gestione dell'infrastruttura virtuale e la gestione del cloud di VMware Cloud Foundation.

VMware Private AI Foundation with NVIDIA fornisce una piattaforma per il provisioning dei carichi di lavoro AI negli host ESXi con GPU NVIDIA. Inoltre, l'esecuzione dei carichi di lavoro AI basati su container NVIDIA GPU Cloud (NGC) è convalidata in modo specifico da VMware.

VMware Private AI Foundation with NVIDIA supporta due casi d'uso:

#### Caso d'uso di sviluppo

Gli amministratori del cloud e i tecnici DevOps possono eseguire il provisioning dei carichi di lavoro Al, tra cui RAG (Retrieval-Augmented Generation), sotto forma di macchine virtuali di deep learning. I data scientist possono utilizzare queste istanze di Deep Learning VM per lo sviluppo di Al. Vedere Informazioni sulle immagini delle macchine virtuali di deep learning in VMware Private Al Foundation with NVIDIA.

#### Caso d'uso di produzione

Gli amministratori del cloud possono fornire ai tecnici DevOps un ambiente di VMware Private Al Foundation with NVIDIA per il provisioning di carichi di lavoro Al pronti per la produzione nei cluster TKG (Tanzu Kubernetes Grid) in vSphere laaS control plane.

Per informazioni sui componenti che fanno parte della soluzione VMware Private Al Foundation with NVIDIA e sulla loro architettura in VMware Cloud Foundation, vedere Architettura di sistema di VMware Private Al Foundation with NVIDIA.

# Preparazione di VMware Cloud Foundation per la distribuzione del carico di lavoro di Private Al

2

In qualità di amministratore del cloud, è necessario distribuire software specifico e configurare i domini dei carichi di lavoro VI di destinazione in modo che i data scientist e i tecnici DevOps possano distribuire carichi di lavoro AI oltre a VMware Private AI Foundation with NVIDIA.

# Componenti di VMware in VMware Private Al Foundation with NVIDIA

La funzionalità della soluzione VMware Private Al Foundation with NVIDIA è disponibile in diversi componenti software.

- VMware Cloud Foundation 5.2
- VMware Aria Automation 8.18 e VMware Aria Automation 8.18
- VMware Aria Operations 8.18 e VMware Aria Operations 8.18
- VMware Data Services Manager 2.1

Per informazioni sull'architettura e i componenti di VMware Private Al Foundation with NVIDIA, vedere Architettura di sistema di VMware Private Al Foundation with NVIDIA.

# Workflow di distribuzione per VMware Private AI Foundation with NVIDIA

La funzionalità di VMware Private Al Foundation with NVIDIA si basa su un set fondamentale di componenti con componenti aggiuntivi necessari per abilitare la distribuzione di uno dei seguenti tipi di carico di lavoro di IA:

- Deep Learning VM in generale
- Carichi di lavoro IA in un cluster TKG con accelerazione GPU in generale
- Carichi di lavoro RAG come Deep Learning VM o applicazioni di Deep Learning in cluster TKG con accelerazione GPU

La distribuzione di un carico di lavoro RAG estende l'approccio generale per Deep Learning VM e i carichi di lavoro Al nei cluster TKG con la distribuzione di un database PostgreSQL pgvector e la configurazione dell'applicazione con il database pgvector. In un ambiente disconnesso è necessario eseguire passaggi aggiuntivi per configurare e distribuire le appliance e fornire risorse in locale, in modo che i carichi di lavoro possano accedervi.

#### Ambiente connesso

| Attività                                                                                                    | Casi d'uso della distribuzione dei<br>carichi di lavoro di Al                                                                                                    | Passaggi                                                                                                    |
|----------------------------------------------------------------------------------------------------|----------------------------------------------------------------------------------------------------|----------------------------------------------------------------------------------------------------|
| Rivedere l'architettura e i<br>requisiti per la distribuzione di<br>VMware Private Al Foundation<br>with NVIDIA.                          | Tutte                                                                                                    | <ul> <li>Architettura di sistema di VMware<br/>Private AI Foundation with NVIDIA</li> <li>Requisiti per la distribuzione di<br/>VMware Private AI Foundation with<br/>NVIDIA</li> </ul>  |
| Configurare un'istanza del<br>servizio di licenza nel<br>portale delle licenze NVIDIA<br>e generare un token di<br>configurazione client. |                                                                                                    | Guida per l'utente del sistema di<br>licenze NVIDIA.                                                                                                    |
| Generare una chiave API per<br>l'accesso al catalogo NVIDIA<br>NGC.                                                                       |                                                                                                    | Pull ed esecuzione dei container<br>aziendali NVIDIA AI                                                                                                    |
| Creare una libreria di contenuti<br>per le immagini di Deep<br>Learning VM.                                                               | Distribuzione di una macchina virtuale<br>di deep learning                                                                                                    | Creazione di una libreria di contenuti<br>con immagini di macchine virtuali di<br>deep learning per VMware Private Al<br>Foundation with NVIDIA                                          |
| Abilitare vSphere laaS<br>control plane (in precedenza<br>denominato vSphere with<br>Tanzu).                                              | Tutte                                                                                                    | Configurazione di vSphere laaS<br>Control Plane per VMware Private Al<br>Foundation with NVIDIA                                                                                          |
| Distribuzione<br>Distribuire VMware Aria<br>Automation<br>utilizzando VMware Aria Suite<br>Lifecycle in VMware Cloud<br>Foundation mode.  | Tutte<br>Necessaria se i data scientist e<br>i tecnici DevOps distribuiranno i<br>carichi di lavoro utilizzando elementi<br>catalogo self-service in VMware Aria<br>Automation. | <ol> <li>Automazione del cloud privato per<br/>VMware Cloud Foundation</li> <li>Configurazione di VMware Aria<br/>Automation per VMware Private Al<br/>Foundation with NVIDIA</li> </ol> |
| Distribuire VMware Aria<br>Operations utilizzando<br>VMware Aria Suite Lifecycle<br>in VMware Cloud Foundation<br>mode.                   | Tutte                                                                                                    | Gestione di operazioni intelligenti per<br>VMware Cloud Foundation.                                                                                                    |

| Attività                                                                                                    | Casi d'uso della distribuzione dei<br>carichi di lavoro di Al                                                            | Passaggi                                                                                                    |
|----------------------------------------------------------------------------------------------------|----------------------------------------------------------------------------------------------------|----------------------------------------------------------------------------------------------------|
| Distribuire VMware Data<br>Services Manager                                                                                                    | Distribuzione di un carico di lavoro<br>RAG                                                                              | <ol> <li>Installazione e configurazione di<br/>VMware Data Services Manager</li> <li>Distribuire un'istanza di VMware</li> <li>Data Services Manager nel dominio<br/>di gestione.</li> </ol> |
|                                                                                                    |                                                                                                    | 2 Creazione di un elemento catalogo<br>di un database vettore in VMware<br>Aria Automation                                                                                                   |
| Configurare una macchina che<br>abbia accesso all'istanza del<br>supervisore e che disponga<br>di Docker, Helm e Kubernetes<br>CLI Tools for vSphere. | Tutte<br>Necessaria se i carichi di lavoro di<br>Al verranno distribuiti direttamente<br>utilizzando il comando kubect1. | Installazione di Kubernetes CLI Tools<br>for vSphere                                                                                                    |

#### Ambiente disconnesso

| Attività                                                                                                    | Opzioni di distribuzione del carico di<br>Iavoro Al correlate | Passaggi                                                                                                    |
|----------------------------------------------------------------------------------------------------|---------------------------------------------------------------|----------------------------------------------------------------------------------------------------|
| Rivedere i requisiti per<br>la distribuzione di VMware<br>Private Al Foundation with<br>NVIDIA.                                                                                                    | Tutte                                                         | <ul> <li>Architettura di sistema di VMware<br/>Private Al Foundation with NVIDIA</li> <li>Requisiti per la distribuzione di<br/>VMware Private Al Foundation with<br/>NVIDIA</li> </ul>      |
| Distribuire un'istanza di<br>NVIDIA Delegated License<br>Service.                                                                                                    |                                                               | Installazione e configurazione<br>dell'appliance virtuale DLS<br>È possibile distribuire l'appliance<br>virtuale nello stesso dominio dei carichi<br>di lavoro Al o nel dominio di gestione. |
| <ol> <li>Registrare un'istanza di<br/>NVIDIA DLS nel portale<br/>delle licenze NVIDIA e<br/>associare e installare un<br/>server delle licenze in tale<br/>istanza.</li> <li>Generare un token di<br/>configurazione client.</li> </ol> |                                                               | <ul> <li>Configurazione di un'istanza del servizio</li> <li>Gestione di licenze in un server delle licenze.</li> </ul>                                                                       |
| Creare una libreria di contenuti<br>per le immagini di Deep<br>Learning VM                                                                                                    | Distribuzione di una macchina virtuale<br>di deep learning    | Creazione di una libreria di contenuti<br>con immagini di macchine virtuali di<br>deep learning per VMware Private Al<br>Foundation with NVIDIA                                              |
| Abilitare vSphere laaS<br>control plane (in precedenza<br>denominato vSphere with<br>Tanzu)                                                                                                    | Tutte                                                         | Configurazione di vSphere IaaS<br>Control Plane per VMware Private AI<br>Foundation with NVIDIA                                                                                              |

| Attività                                                                                                    | Opzioni di distribuzione del carico di<br>Iavoro Al correlate                                                                                                    | Passaggi                                                                                                    |
|----------------------------------------------------------------------------------------------------|----------------------------------------------------------------------------------------------------|----------------------------------------------------------------------------------------------------|
| <ul> <li>Configurare una macchina<br/>che abbia accesso a<br/>Internet in cui sono<br/>installati Docker e Helm<br/>installati.</li> </ul>                                                                    |                                                                                                    | <ul> <li>Distribuzione di un host Bastion</li> <li>Installazione di Kubernetes CLI<br/>Tools for vSphere</li> </ul>                         |
| <ul> <li>Configurare una macchina<br/>che abbia accesso a<br/>vCenter Server per il<br/>dominio del carico di<br/>lavoro VI, l'istanza del<br/>supervisore e il registro del<br/>container locale.</li> </ul> |                                                                                                    |                                                                                                    |
| La macchina deve disporre<br>di Docker, Helm e<br>Kubernetes CLI Tools for<br>vSphere.                                                                                                    |                                                                                                    |                                                                                                    |
| Configurare una libreria di<br>contenuti per le versioni di<br>Tanzu Kubernetes (TKr) per<br>Ubuntu                                                                                                    | <ul> <li>Distribuire un carico di lavoro<br/>RAG in un cluster TKG con<br/>accelerazione GPU</li> <li>Distribuire carichi di lavoro di Al in<br/>un cluster TKG con accelerazione<br/>GPU</li> </ul>                                                                                                    | Configurazione di una libreria di<br>contenuti con TKr Ubuntu per un<br>ambiente di VMware Private AI<br>Foundation with NVIDIA disconnesso |
| Configurare un servizio<br>del registro Harbor nel<br>supervisore.                                                                                                    | Tutte<br>Necessaria se i carichi di lavoro di Al<br>verranno distribuiti in un supervisore in<br>vSphere laaS control plane<br>In un ambiente senza vSphere laaS<br>control plane, per eseguire il pull<br>delle immagini dei container in<br>Deep Learning VM in esecuzione<br>direttamente in un cluster vSphere, è<br>necessario configurare un registro di<br>un altro fornitore. | Configurazione di un registro Harbor<br>privato in VMware Private AI<br>Foundation with NVIDIA                                              |
| Caricare i componenti<br>degli operatori NVIDIA<br>nell'ambiente.                                                                                                    | <ul> <li>Distribuire un carico di lavoro<br/>RAG in un cluster TKG con<br/>accelerazione GPU</li> <li>Distribuire carichi di lavoro di Al in<br/>un cluster TKG con accelerazione<br/>GPU</li> </ul>                                                                                                    | Caricamento dei componenti di NVIDIA<br>GPU Operator in un ambiente<br>disconnesso                                                          |

| Attività                                                                                                    | Opzioni di distribuzione del carico di<br>lavoro Al correlate                                                                                                    | Passaggi                                                                                                    |
|----------------------------------------------------------------------------------------------------|----------------------------------------------------------------------------------------------------|----------------------------------------------------------------------------------------------------|
| Specificare una posizione da<br>cui scaricare i driver guest<br>della vGPU.                                                                            | Distribuzione di una macchina virtuale<br>di deep learning                                                                                                    | <ul> <li>Caricare in un server Web locale le versioni del driver guest della vGPU richieste scaricate dal portale delle licenze NVIDIA e un indice in uno dei formati seguenti:</li> <li>File di indice .txt con un elenco dei file .run o .zip dei driver guest della vGPU.</li> </ul> |
|                                                                                                    |                                                                                                    | host-driver-version-1<br>guest-driver-download-<br>URL-1<br>host-driver-version-2<br>guest-driver-download-<br>URL-2<br>host-driver-version-3<br>guest-driver-download-<br>URL-3                                                                                                    |
|                                                                                                    |                                                                                                    | <ul> <li>Indice di directory nel formato<br/>generato dai server Web, ad<br/>esempio NGINX e i server Apache<br/>HTTP. I file dei driver della vGPU<br/>specifici della versione devono<br/>essere forniti come file .zip.</li> </ul>                                                   |
| Caricare le immagini dei<br>container NVIDIA NGC in un<br>registro di container privato,<br>ad esempio il servizio registro<br>Harbor del supervisore. | Tutte<br>In un ambiente senza vSphere laaS<br>control plane, per eseguire il pull<br>delle immagini dei container in<br>Deep Learning VM in esecuzione<br>direttamente in un cluster vSphere, è<br>necessario configurare un registro di<br>un altro fornitore. | Caricamento delle immagini del<br>container Al in un registro Harbor<br>privato in VMware Private Al<br>Foundation with NVIDIA                                                                                                    |
| Distribuire VMware Aria<br>Automation utilizzando<br>VMware Aria Suite Lifecycle<br>in VMware Cloud Foundation<br>mode.                                | Tutte<br>Necessaria se i data scientist e<br>i tecnici DevOps distribuiranno i<br>carichi di lavoro utilizzando elementi<br>catalogo self-service in VMware Aria<br>Automation.                                                                                 | <ol> <li>Automazione del cloud privato per<br/>VMware Cloud Foundation</li> <li>Configurazione di VMware Aria<br/>Automation per VMware Private Al<br/>Foundation with NVIDIA</li> </ol>                                                                                                |

| Gestione di operazioni intelligenti per<br>VMware Cloud Foundation                                                                                                    |
|----------------------------------------------------------------------------------------------------|
|                                                                                                    |
| <ol> <li>Installazione e configurazione di<br/>VMware Data Services Manager</li> <li>Distribuire un'istanza di VMware</li> <li>Data Services Manager nel dominio<br/>di gestione.</li> <li>Creazione di un elemento catalogo<br/>di un database vettore in VMware</li> </ol> |
| 2                                                                                                    |

Leggi i seguenti argomenti:

- Architettura di sistema di VMware Private Al Foundation with NVIDIA
- Requisiti per la distribuzione di VMware Private Al Foundation with NVIDIA
- Creazione di una libreria di contenuti con immagini di macchine virtuali di deep learning per VMware Private Al Foundation with NVIDIA
- Configurazione di vSphere laaS Control Plane per VMware Private Al Foundation with NVIDIA
- Configurazione di una libreria di contenuti con TKr Ubuntu per un ambiente di VMware Private Al Foundation with NVIDIA disconnesso
- Configurazione di un registro Harbor privato in VMware Private Al Foundation with NVIDIA
- Caricamento dei componenti di NVIDIA GPU Operator in un ambiente disconnesso
- Configurazione di VMware Aria Automation per VMware Private Al Foundation with NVIDIA

# Architettura di sistema di VMware Private Al Foundation with NVIDIA

VMware Private AI Foundation with NVIDIA viene eseguito in VMware Cloud Foundation aggiungendo supporto per i carichi di lavoro AI nei domini del carico di lavoro VI con provisioning di vSphere laaS control plane eseguito tramite kubectl e VMware Aria Automation .

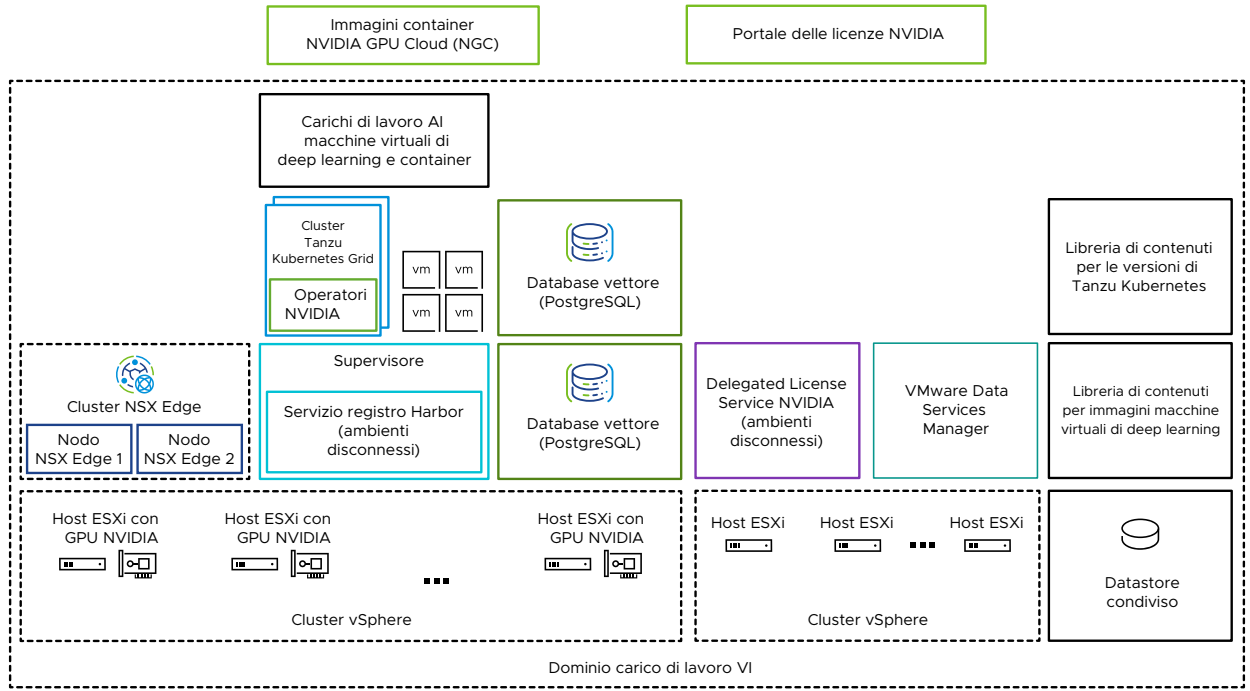

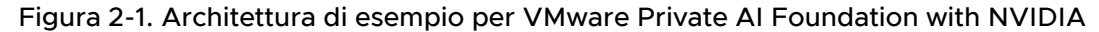

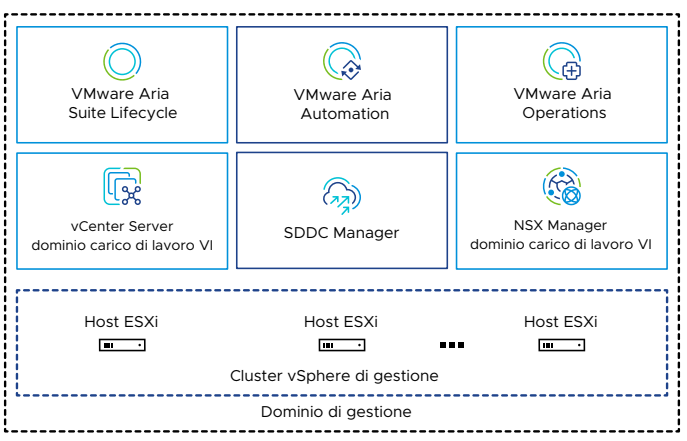

| Tabella 2-1. Componenti per l'esecuzione dei carichi di lavoro AI in VMware Privat | e Al |
|------------------------------------------------------------------------------------|------|
| Foundation with NVIDIA                                                             |      |

| Componente                  | Descrizione                                                                                                    |
|-----------------------------|----------------------------------------------------------------------------------------------------|
| Host ESXi abilitati per GPU | <ul> <li>Host ESXi configurati nel modo seguente:</li> <li>Dispongono di una GPU NVIDIA supportata per VMware Private AI Foundation with NVIDIA.<br/>La GPU viene condivisa tra i carichi di lavoro utilizzando il meccanismo di slicing temporale o MIG (Multi-Instance GPU).</li> <li>Dispongono del driver NVIDIA vGPU Host Manager installato in modo che sia possibile utilizzare profili vGPU basati su MIG o slicing temporale.</li> </ul>                                                                                                    |
| Supervisore                 | Uno o più cluster vSphere abilitati per vSphere laaS<br>control plane in modo che sia possibile eseguire<br>macchine virtuali e container in vSphere utilizzando<br>l'API di Kubernetes. Un supervisore stesso è un<br>cluster Kubernetes che funge da piano di controllo<br>per gestire i cluster del carico di lavoro e le macchine<br>virtuali.                                                                                                    |
| Registro Harbor             | Registro immagini locale in un ambiente disconnesso<br>in cui vengono ospitate le immagini del container<br>scaricate dal catalogo NVIDIA NGC.                                                                                                    |
| Cluster NSX Edge            | Cluster di nodi NSX Edge che fornisce il routing nord-<br>sud a 2 livelli per il supervisore e i carichi di lavoro che<br>esegue.<br>Il gateway di livello 0 nel cluster NSX Edge è in<br>modalità attivo-attivo.                                                                                                    |
| Operatori NVIDIA            | <ul> <li>NVIDIA GPU Operator. Automatizza la gestione di tutti i componenti software NVIDIA necessari per eseguire il provisioning della GPU nei container in un cluster Kubernetes. NVIDIA GPU Operator viene distribuito in un cluster TKG.</li> <li>NVIDIA Network Operator. Anche NVIDIA Network Operator consente di configurare i driver mellanox corretti per i container utilizzando funzioni virtuali per la rete ad alta velocità, RDMA e GPUDirect.</li> <li>L'operatore della rete collabora con l'operatore della GPU per abilitare RDMA di GPUDirect nei sistemi compatibili.</li> <li>NVIDIA Network Operator viene distribuito in un cluster TKG.</li> </ul> |
| Database vettore            | Database PostgreSQL in cui è abilitata l'estensione<br>pgvector in modo che sia possibile utilizzarlo nei<br>carichi di lavoro Al Retrieval Augmented Generation<br>(RAG).                                                                                                    |

#### Tabella 2-1. Componenti per l'esecuzione dei carichi di lavoro Al in VMware Private Al Foundation with NVIDIA (continua)

| Componente                                                                                       | Descrizione                                                                                                    |
|--------------------------------------------------------------------------------------------------|----------------------------------------------------------------------------------------------------|
| <ul> <li>Portale delle licenze NVIDIA</li> <li>Delegated License Service (DLS) NVIDIA</li> </ul> | Utilizzare il portale delle licenze NVIDIA per generare<br>un token di configurazione client per assegnare una<br>licenza al driver guest della vGPU nella macchina<br>virtuale di deep learning e agli operatori della GPU nei<br>cluster TKG.<br>In un ambiente disconnesso o per fare in modo che<br>i carichi di lavoro ricevano informazioni sulla licenza<br>senza utilizzare una connessione Internet, ospitare<br>localmente le licenze NVIDIA in un'appliance DLS<br>(Delegated License Service).                                                                                              |
| Libreria di contenuti                                                                            | Nelle librerie di contenuti vengono archiviate le<br>immagini per le macchine virtuali di deep learning<br>e per le versioni di Tanzu Kubernetes. Utilizzare<br>queste immagini per la distribuzione dei carichi di<br>lavoro Al nell'ambiente VMware Private Al Foundation<br>with NVIDIA. In un ambiente connesso le librerie<br>di contenuti estraggono i loro contenuti dalle<br>librerie di contenuti pubbliche gestite da VMware.<br>In un ambiente disconnesso è necessario caricare<br>manualmente le immagini richieste o estrarle da un<br>server mirror della libreria di contenuti interna. |
| Catalogo NVIDIA GPU Cloud (NGC)                                                                  | Portale per container AI e ML ottimizzati per GPU<br>che sono testati e pronti per l'esecuzione nelle GPU<br>NVIDIA supportate in locale oltre a VMware Private AI<br>Foundation with NVIDIA.                                                                                                    |

In qualità di amministratore del cloud, utilizzare i componenti di gestione in VMware Cloud Foundation

| Componente di gestione                             | Descrizione                                                                                                    |
|----------------------------------------------------|----------------------------------------------------------------------------------------------------|
| SDDC Manager                                       | <ul> <li>Utilizzare SDDC Manager per le attività seguenti:</li> <li>Distribuzione di un dominio del carico di lavoro VI abilitato per GPU basato sulle immagini di vSphere Lifecycle Manager e aggiunta di cluster in tale dominio.</li> <li>Distribuzione di un cluster NSX Edge nei domini del carico di lavoro VI per l'utilizzo da parte delle istanze del supervisore e nel dominio di gestione per i componenti di VMware Aria Suite di VMware Private Al Foundation with NVIDIA.</li> <li>Distribuzione di un'istanza di VMware Aria Suite Lifecycle integrata con il repository di SDDC Manager.</li> </ul> |
| vCenter Server del dominio del carico di lavoro VI | Utilizzare questa istanza di vCenter Server per<br>abilitare e configurare un supervisore.                                                                                                    |

#### Tabella 2-2. Componenti di gestione in VMware Private Al Foundation with NVIDIA

| Componente di gestione                      | Descrizione                                                                                                    |
|---------------------------------------------|----------------------------------------------------------------------------------------------------|
| NSX Manager del dominio carico di lavoro VI | SDDC Manager utilizza questa istanza di NSX<br>Manager per distribuire e aggiornare i cluster NSX<br>Edge.                                                                      |
| VMware Aria Suite Lifecycle                 | Utilizzare VMware Aria Suite Lifecycle per distribuire e<br>aggiornare VMware Aria Automation e VMware Aria<br>Operations.                                                      |
| VMware Aria Automation                      | Utilizzare VMware Aria Automation per aggiungere<br>elementi catalogo self-service per la distribuzione dei<br>carichi di lavoro Al per i tecnici DevOps e i data<br>scientist. |
| VMware Aria Operations                      | Utilizzare VMware Aria Operations per monitorare<br>l'utilizzo della GPU nei domini del carico di lavoro<br>abilitati per GPU.                                                  |
| VMware Data Services Manager                | Utilizzare VMware Data Services Manager per<br>creare database vettore, ad esempio un database<br>PostgreSQL con estensione pgvector.                                           |

#### Tabella 2-2. Componenti di gestione in VMware Private Al Foundation with NVIDIA (continua)

# Requisiti per la distribuzione di VMware Private Al Foundation with NVIDIA

Distribuire i componenti di VMware Private Al Foundation with NVIDIA nell'ambiente VMware Cloud Foundation in un dominio del carico di lavoro VI in cui devono essere installati determinati componenti NVIDIA.

## Versioni del software VMware richieste

Vedere Componenti di VMware in VMware Private Al Foundation with NVIDIA.

## Dispositivi GPU NVIDIA supportati

Prima di iniziare a utilizzare VMware Private Al Foundation with NVIDIA, assicurarsi che le GPU negli host ESXi siano supportate da VMware by Broadcom:

| Tabella 2-3. Componenti NVIDIA supportati per | VMware Private AI Foundation with NVIDIA |
|-----------------------------------------------|------------------------------------------|
|                                               |                                          |

| Componente NVIDIA            | Opzioni supportate                           |
|------------------------------|----------------------------------------------|
| GPU NVIDIA                   | NVIDIA A100                                  |
|                              | NVIDIA L40S                                  |
|                              | NVIDIA H100                                  |
| Modalità di condivisione GPU | <ul> <li>Slicing temporale</li> </ul>        |
|                              | <ul> <li>Multi-Instance GPU (MIG)</li> </ul> |

# Software NVIDIA richiesto

Il dispositivo GPU deve supportare i profili vGPU NVIDIA AI Enterprise (NVAIE) più recenti. Per istruzioni, vedere il documento GPU supportate da NVIDIA Virtual GPU Software.

- Driver host della vGPU NVIDIA (incluso il VIB per gli host ESXi) compatibile con la versione di VMware Cloud Foundation in uso. Vedere Note di rilascio di Virtual GPU Software per VMware vSphere.
- NVIDIA GPU Operator compatibile con la versione di Kubernetes dei cluster TKG distribuiti.
   Vedere Note di rilascio di NVIDIA GPU Operator e Note di rilascio delle versioni di VMware Tanzu Kubernetes.

# Configurazione di VMware Cloud Foundation necessaria

Prima di distribuire VMware Private Al Foundation with NVIDIA, è necessario che in VMware Cloud Foundation sia disponibile una configurazione specifica.

- Licenza di VMware Cloud Foundation.
- Licenza del componente aggiuntivo VMware Private Al Foundation with NVIDIA.

Per accedere alle funzionalità seguenti, è necessaria la licenza del componente aggiuntivo VMware Private Al Foundation with NVIDIA:

- Configurazione di Private AI in VMware Aria Automation per gli elementi catalogo, per semplificare il provisioning delle macchine virtuali di deep learning con accelerazione GPU e dei cluster TKG.
- Provisioning dei database PostgreSQL con l'estensione pgvector con il supporto Enterprise.
- Distribuzione e utilizzo dell'immagine della macchina virtuale di deep learning fornita da VMware by Broadcom.

È possibile distribuire carichi di lavoro AI con e senza un supervisore abilitato e utilizzare le metriche di GPU in vCenter Server e VMware Aria Operations con la licenza di VMware Cloud Foundation.

- Prodotto NVIDIA vGPU con licenza che include il file VIB del driver host per gli host ESXi e i driver del sistema operativo guest. Per istruzioni, vedere il documento GPU supportate da NVIDIA Virtual GPU Software.
- File VIB del driver host di NVIDIA vGPU scaricato da https://nvid.nvidia.com/
- Immagine di vSphere Lifecycle Manager con il file VIB del driver vGPU Host Manager disponibile in SDDC Manager. Vedere Gestione delle immagini di vSphere Lifecycle Manager in VMware Cloud Foundation.

- Dominio del carico di lavoro VI con almeno 3 host ESXi abilitati per GPU, basato sull'immagine di vSphere Lifecycle Manager contenente il file VIB del driver Host Manager. Vedere Distribuzione di un dominio del carico di lavoro VI tramite l'interfaccia utente di SDDC Manager e Gestione delle immagini di vSphere Lifecycle Manager in VMware Cloud Foundation.
- Driver host NVIDIA vGPU installato e vGPU configurata in ogni host ESXi del cluster per i carichi di lavoro AI.
  - a In ogni host ESXi, abilitare SR-IOV nel BIOS e Shared Direct nei dispositivi grafici per le operazioni di AI.

Per informazioni sulla configurazione di SR-IOV, vedere la documentazione del fornitore dell'hardware. Per informazioni sulla configurazione di Shared Direct nei dispositivi grafici, vedere Configurazione della grafica virtuale in vSphere.

- b Installare il driver NVIDIA vGPU Host Manager in ogni host ESXi in uno dei modi seguenti:
  - Installare il driver in ogni host e aggiungere il file VIB del driver all'immagine di vSphere Lifecycle per il cluster.

Vedere Guida rapida del software NVIDIA Virtual GPU.

- Aggiungere il file VIB del driver all'immagine di vSphere Lifecycle per il cluster e correggere gli host.
- c Se si desidera utilizzare la condivisione MIG (Multi-Instance GPU), abilitarla in ogni host ESXi nel cluster.

Vedere Guida per l'utente di NVIDIA MIG.

d Nell'istanza di vCenter Server per il dominio del carico di lavoro VI, impostare l'impostazione avanzata vgpu.hotmigrate.enabled su true in modo che le macchine virtuali con vGPU possano essere migrate tramite vSphere vMotion.

Vedere Configurazione delle impostazioni avanzate.

# Creazione di una libreria di contenuti con immagini di macchine virtuali di deep learning per VMware Private AI Foundation with NVIDIA

Le immagini di macchine virtuali di deep learning in VMware Private Al Foundation with NVIDIA vengono distribuite in una libreria di contenuti condivisa pubblicata da VMware. In qualità di amministratore del cloud, utilizzare una libreria di contenuti per estrarre immagini di macchine virtuali specifiche nel dominio del carico di lavoro VI durante la distribuzione delle macchine virtuali.

# Prerequisiti

L'amministratore del cloud deve verificare che VMware Private Al Foundation with NVIDIA sia distribuito e configurato. Vedere Capitolo 2 Preparazione di VMware Cloud Foundation per la distribuzione del carico di lavoro di Private Al.

# Procedura

- 1 Accedere all'istanza di vCenter Server per il dominio del carico di lavoro VI all'indirizzo https://<vcenter\_server\_fqdn>/ui.
- 2 Selezionare Menu > Librerie di contenuti e fare clic su Crea.
- 3 Creare una libreria di contenuti per le immagini delle macchine virtuali di deep learning.
  - Per un ambiente connesso, creare una libreria di contenuti con sottoscrizione connessa a https://packages.vmware.com/dl-vm/lib.json. L'autenticazione non è necessaria.
  - Per un ambiente disconnesso, scaricare le immagini delle macchine virtuali di deep learning da https://packages.vmware.com/dl-vm/ e importarle in una libreria di contenuti locale.

Per ogni immagine, scaricare i file .ovf, .vmdk, .mf e .cert pertinenti.

# Configurazione di vSphere IaaS Control Plane per VMware Private AI Foundation with NVIDIA

Per consentire ai tecnici DevOps e ai data scientist di distribuire macchine virtuali di deep learning o cluster TKG con carichi di lavoro del container AI, è necessario distribuire un supervisore in un cluster abilitato per GPU in un dominio del carico di lavoro VI e creare classi di macchine virtuali abilitate per vGPU.

#### Prerequisiti

Vedere Requisiti per la distribuzione di VMware Private Al Foundation with NVIDIA.

#### Procedura

1 Distribuire un cluster NSX Edge nel dominio del carico di lavoro VI utilizzando SDDC Manager.

SDDC Manager distribuisce anche un gateway di livello 0 che viene specificato al momento della distribuzione del supervisore. Il gateway di livello 0 è in modalità ad alta disponibilità attiva-attiva.

2 Configurare un criterio di storage per il supervisore.

Vedere Creazione di criteri di storage per vSphere with Tanzu.

**3** Distribuire un supervisore in un cluster di host ESXi abilitati per GPU nel dominio del carico di lavoro VI.

Utilizzare l'assegnazione dell'indirizzo IP statico per la rete di gestione. Assegnare la rete di gestione della macchina virtuale supervisore in vSphere Distributed Switch per il cluster.

Configurare la rete del carico di lavoro nel modo seguente:

- Utilizzare vSphere Distributed Switch per il cluster o crearne uno specifico per i carichi di lavoro di IA.
- Configurare il supervisore con il cluster NSX Edge e il gateway di livello 0 distribuiti utilizzando SDDC Manager.
- Impostare gli altri valori in base alla progettazione.

Utilizzare il criterio di storage creato.

Per ulteriori informazioni sulla distribuzione di un supervisore in un singolo cluster, vedere Distribuzione di un supervisore a una zona con rete NSX.

4 Configurare le classi di macchine virtuali basate su vGPU per i carichi di lavoro di IA.

In queste classi di macchine virtuali, impostare i requisiti di elaborazione e un profilo vGPU per un dispositivo NVIDIA GRID vGPU in base ai dispositivi vGPU configurati negli host ESXi nel cluster supervisore.

- Per informazioni sulla configurazione delle classi di macchine virtuali basate su vGPU per le macchine virtuali, vedere Creazione di una classe di macchine virtuali personalizzata tramite vSphere Client e Aggiunta di dispositivi PCI a una classe di macchine virtuali in vSphere with Tanzu.
- Per informazioni sulla configurazione di classi di macchine virtuali basate su vGPU per i nodi worker TKG, vedere Creazione di una classe di macchine virtuali personalizzata con un profilo vGPU in vSphere 8 Update 2b e versioni successive e Configurazione di spazi dei nomi vSphere per i cluster TKG nel supervisore.

Per la classe di macchine virtuali per la distribuzione di macchine virtuali di deep learning con carichi di lavoro NVIDIA RAG, impostare le seguenti impostazioni aggiuntive nella finestra di dialogo della classe di macchine virtuali:

- Selezionare il profilo vGPU completo per la modalità di slicing temporale o un profilo MIG. Ad esempio, per la scheda NVIDIA A100 a 40 GB in modalità di slicing temporale vGPU, selezionare nvidia\_a100-40c.
- Nella scheda Hardware virtuale allocare più di 16 core CPU virtuali e 64 GB di memoria virtuale.
- Nella scheda Parametri avanzati impostare il parametro pciPassthru<vgpuid>.cfg.enable\_uvm SU 1.

dove <vgpu-id> identifica la vGPU assegnata alla macchina virtuale. Ad esempio, se alla macchina virtuale sono assegnate due vGPU, impostare pciPassthru0.cfg.parameter=1 e pciPassthru1.cfg.parameter = 1.

- 5 Se si intende utilizzare lo strumento della riga di comando kubectl per distribuire una macchina virtuale di deep learning o un cluster TKG con accelerazione GPU in un supervisore, creare e configurare uno spazio dei nomi vSphere, aggiungendo limiti delle risorse, criterio di storage, autorizzazioni per i tecnici DevOps e associando le classi di macchine virtuali basate su vGPU a tale spazio dei nomi.
  - Per informazioni sulla configurazione degli spazi dei nomi vSphere per le macchine virtuali, vedere Creazione e configurazione di uno spazio dei nomi vSphere nel supervisore.
  - Per informazioni sulla configurazione degli spazi dei nomi vSphere per i cluster TKG, vedere Configurazione di spazi dei nomi vSphere per i cluster TKG nel supervisore.
- 6 Se si intende abilitare le distribuzioni di macchine virtuali di deep learning in un supervisore chiamando direttamente kubect1, aggiungere la libreria di contenuti allo spazio dei nomi di vSphere per i carichi di lavoro AI.

VMware Aria Automation crea uno spazio dei nomi ogni volta che viene eseguito il provisioning di una macchina virtuale di deep learning, aggiungendo automaticamente la libreria di contenuti in tale spazio dei nomi.

- a Selezionare Menu > Gestione carico di lavoro.
- b Passare allo spazio dei nomi per i carichi di lavoro AI.
- c Nella scheda Servizio macchina virtuale fare clic su Gestisci librerie di contenuti.
- d Selezionare la libreria di contenuti con le immagini delle macchine virtuali di deep learning e fare clic su **OK**.

# Configurazione di una libreria di contenuti con TKr Ubuntu per un ambiente di VMware Private AI Foundation with NVIDIA disconnesso

Se l'ambiente non dispone di connettività Internet, l'amministratore del cloud fornisce una libreria di contenuti locale in cui può caricare manualmente le versioni di Tanzu Kubernetes (TKr) e associarle al supervisore.

La distribuzione di carichi di lavoro Al basati su NVIDIA nei cluster TKG richiede l'utilizzo della versione Ubuntu delle versioni di Tanzu Kubernetes.

**Attenzione** La libreria di contenuti TKr viene utilizzata in tutti gli spazi dei nomi vSphere nel supervisore quando si esegue il provisioning di nuovi cluster TKG.

# Prerequisiti

L'amministratore del cloud deve verificare che VMware Private Al Foundation with NVIDIA sia distribuito e configurato. Vedere Capitolo 2 Preparazione di VMware Cloud Foundation per la distribuzione del carico di lavoro di Private Al.

# Procedura

- 1 Scaricare le immagini TKr basate su Ubuntu con le versioni di Kubernetes richieste da https://wp-content.vmware.com/v2/latest/.
- 2 Accedere all'istanza di vCenter Server per il dominio del carico di lavoro VI all'indirizzo http://<vcenter\_server\_fqdn>/ui.
- 3 Creare una libreria di contenuti locale e importare le immagini TKr in tale libreria.

Vedere Creazione di una libreria di contenuti locale (per il provisioning del cluster air gap).

- 4 Aggiungere la libreria di contenuti al supervisore.
  - a Selezionare Menu > Gestione carico di lavoro.
  - b Passare al supervisore per i carichi di lavoro Al.
  - c Nella scheda Configura selezionare Generale.
  - d Accanto alla proprietà Tanzu Kubernetes Grid Service fare clic su Modifica.
  - e Nella pagina Generale visualizzata, espandere Tanzu Kubernetes Grid Service e accanto a Libreria di contenuti fare clic su Modifica.
  - f Selezionare la libreria di contenuti con le immagini TKr e fare clic su **OK**.

# Configurazione di un registro Harbor privato in VMware Private AI Foundation with NVIDIA

È possibile utilizzare Harbor come servizio supervisore come registro locale per le immagini di container del catalogo NVIDIA NGC.

#### Nota L'installazione del servizio Harbor nel supervisore richiede una connessione Internet.

Se si desidera utilizzare l'integrazione del registro Harbor con il supervisore, è possibile seguire questi approcci di configurazione:

- Utilizzare un registro Harbor solo nel supervisore nel dominio del carico di lavoro abilitato per GPU. Eseguire le attività seguenti:
  - a Abilitazione di Harbor come servizio supervisore.
  - b Caricamento delle immagini del container Al in un registro Harbor privato in VMware Private Al Foundation with NVIDIA

È possibile disconnettere l'ambiente da Internet e iniziare a utilizzare il servizio Harbor come registro di container locale dopo aver installato il servizio o dopo averlo installato e aver scaricato il set iniziale di immagini di container richieste.

In questo approccio, è necessario scaricare manualmente le immagini di container dal catalogo NVIDIA NGC in una macchina nell'ambiente e quindi caricarle nel registro.

 Creazione di un registro Harbor in VMware Private Al Foundation with NVIDIA come replica di un registro connesso.

Un registro Harbor in esecuzione al di fuori dell'ambiente VMware Private Al Foundation with NVIDIA è sempre connesso a Internet. Il registro Harbor nel supervisore per il dominio del carico di lavoro abilitato per GPU riceve le immagini di container dal registro connesso tramite un meccanismo proxy. In questo modo, i componenti principali dell'istanza di VMware Cloud Foundation rimangono isolati.

In questo approccio sono necessarie risorse aggiuntive per il registro connesso.

**Nota** Allocare spazio di storage sufficiente per ospitare i container NVIDIA NGC che si intende distribuire in una macchina virtuale di deep learning o in un cluster TKG. Includere almeno tre versioni di ciascun container nello spazio di storage.

Se la propria organizzazione non consente la connessione a Internet durante l'installazione del servizio Harbor o la configurazione di un registro Harbor connesso, utilizzare un registro di container di un altro fornitore.

# Caricamento delle immagini del container AI in un registro Harbor privato in VMware Private AI Foundation with NVIDIA

In un ambiente disconnesso in cui si utilizza un registro Harbor solo nel supervisore pronto per Al, è necessario caricare manualmente le immagini del container Al che si intende distribuire in una macchina virtuale di deep learning o in un cluster TKG dal catalogo NVIDIA NGC in Harbor.

#### Procedura

1 Nelle macchine per l'accesso a NVIDIA NGC e all'istanza di VMware Cloud Foundation disconnessa, configurare il client Docker con il certificato del registro Harbor.

Vedere Configurazione del client Docker con un certificato del registro.

2 Accedere a NVIDA NGC.

Utilizzare il nome utente riservato di \$oauthtoken e incollare la chiave API nel campo della password.

docker login nvcr.io

3 Estrarre le immagini del container richieste nella macchina con accesso al catalogo NVIDIA NGC e salvarle in un archivio.

Ad esempio, per scaricare l'immagine del container di esempio CUDA, eseguire i comandi seguenti.

```
docker pull nvcr.io/nvidia/k8s/cuda-sample:vectoradd-cuda11.7.1-ubi8
docker save > cuda-sample.tar nvcr.io/nvidia/k8s/cuda-sample:vectoradd-cuda11.7.1-ubi8
```

- 4 Copiare l'archivio nella macchina con accesso al registro del container locale.
- 5 Nella macchina con accesso al registro del container locale, caricare l'immagine del container.

docker load < cuda-sample.tar</pre>

6 Accedere al registro Harbor.

Ad esempio, se il registro Harbor è in esecuzione in my-harbor-registry.example.com, eseguire i comandi seguenti.

docker login my-harbor-registry.example.com

7 Contrassegnare l'immagine di cui si desidera eseguire il push nel progetto con lo stesso nome dello spazio dei nomi in cui si desidera utilizzarla.

Ad esempio, per contrassegnare l'immagine del container di esempio CUDA come la più recente per il progetto my-private-ai-namespace nel registro my-harborregistry.example.com, eseguire il comando seguente.

docker tag nvcr.io/nvidia/k8s/cuda-sample:vectoradd-cudal1.7.1-ubi8 my-harborregistry.example.com/my-private-ai-namespace/cuda-sample:latest

8 Eseguire il push delle immagini del container nel registro Harbor.

docker push my-harbor-registry.example.com/my-private-ai-namespace/cuda-sample:latest

## Creazione di un registro Harbor in VMware Private Al Foundation with NVIDIA come replica di un registro connesso

Per poter eseguire facilmente l'aggiornamento alle immagini più recenti nel catalogo NVIDIA NGC, è possibile utilizzare un registro Harbor in un supervisore che si trova in un altro dominio del carico di lavoro VI o in un'altra istanza di VMware Cloud Foundation e può essere connesso a Internet. È quindi possibile replicare questo registro connesso nel supervisore in cui si intende eseguire i carichi di lavoro AI. Estrarre le immagini del container più recenti da NVIDIA NGC nel registro Harbor connesso e trasferirle nel registro disconnesso utilizzando una connessione con proxy memorizzato nella cache. In questo modo, non è necessario scaricare di frequente le immagini del container e quindi caricarle manualmente.

#### Nota È inoltre possibile utilizzare un registro di container connesso di un altro fornitore.

Configurare la rete tra i due registri nel modo seguente:

- Il registro connesso può essere instradato al registro di replica.
- Il registro connesso viene inserito in una DMZ dove tra i due registri sono consentite solo le comunicazioni docker push e docker pull.

#### Prerequisiti

Abilitazione di Harbor come servizio supervisore nel supervisore nel dominio del carico di lavoro abilitato per GPU.

#### Procedura

- 1 Accedere all'interfaccia utente del registro Harbor connesso come amministratore di sistema di Harbor.
- 2 Passare alla pagina Amministrazione > Registri e creare un endpoint per il catalogo NVIDIA NGC nvcr.io/nvaie selezionando il provider Registro Docker e con la chiave NVIDIA NGC API.
- 3 Passare alla pagina Amministrazione > Progetti e creare un progetto con proxy memorizzato nella cache, connesso all'endpoint per nvcr.io/nvaie.
- 4 Nella pagina **Registri** creare un endpoint di replica per il registro disconnesso, selezionando il provider **Harbor**.
- 5 Passare alla pagina Amministrazione > Repliche e creare una regola di replica.
  - Utilizzare la modalità di replica basata su push.
  - Nella proprietà Registro di destinazione immettere l'URL del registro disconnesso nel supervisore pronto per AI.
  - Impostare filtri, spazio dei nomi di destinazione e modalità di attivazione in base ai requisiti dell'organizzazione.

#### Operazioni successive

- 1 Estrarre da NVIDIA NGC le immagini del container richieste dall'organizzazione nel registro connesso eseguendo docker pull nella macchina client Docker.
- 2 Se la regola di replica ha la modalità di attivazione manuale, eseguire le repliche manuali eventualmente necessarie.

# Caricamento dei componenti di NVIDIA GPU Operator in un ambiente disconnesso

In un ambiente disconnesso, caricare i componenti di NVIDIA GPU Operator in posizioni interne.

#### Procedura

- 1 Fornire un repository di pacchetti Ubuntu locale e caricare le immagini del container nel pacchetto di NVIDIA GPU Operator nel registro Harbor per il supervisore.
- 2 Fornire un repository di grafici Helm locale con definizioni dei grafici di NVIDIA GPU Operator.
- **3** Aggiornare le definizioni del grafico Helm di NVIDIA GPU Operator per utilizzare il repository dei pacchetti Ubuntu locale e il registro Harbor privato.

#### Risultati

Per ulteriori informazioni, vedere Installazione di VMware vSphere with VMware Tanzu (air gap).

# Configurazione di VMware Aria Automation per VMware Private AI Foundation with NVIDIA

VMware Aria Automation fornisce supporto per gli elementi catalogo self-service che i tecnici devOps e i data scientist possono utilizzare per eseguire il provisioning dei carichi di lavoro Al in VMware Private Al Foundation with NVIDIA in modo semplice e personalizzabile.

#### Prerequisiti

In qualità di amministratore del cloud, verificare che l'ambiente VMware Private Al Foundation with NVIDIA sia configurato. Vedere Capitolo 2 Preparazione di VMware Cloud Foundation per la distribuzione del carico di lavoro di Private Al.

#### Procedura

1 Connessione di VMware Aria Automation a un dominio del carico di lavoro per VMware Private Al Foundation with NVIDIA

Prima di poter aggiungere elementi del catalogo per il provisioning delle applicazioni di intelligenza artificiale utilizzando VMware Aria Automation, connettere VMware Aria Automation a VMware Cloud Foundation.

#### 2 Creazione di elementi catalogo self-service AI in VMware Aria Automation

In qualità di amministratore del cloud, utilizzare la procedura guidata di configurazione del catalogo per Private AI in VMware Aria Automation per aggiungere rapidamente elementi catalogo per la distribuzione di istanze di Deep Learning VM o cluster TKG con accelerazione GPU in un dominio del carico di lavoro VI in VMware Cloud Foundation connesso. 3 Creazione di un elemento catalogo di un database vettore in VMware Aria Automation

In qualità di amministratore del cloud, è possibile aggiungere un elemento catalogo per il provisioning dei database di VMware Data Services Manager in Automation Service Broker di VMware Aria Automation.

# Connessione di VMware Aria Automation a un dominio del carico di lavoro per VMware Private Al Foundation with NVIDIA

Prima di poter aggiungere elementi del catalogo per il provisioning delle applicazioni di intelligenza artificiale utilizzando VMware Aria Automation, connettere VMware Aria Automation a VMware Cloud Foundation.

#### Procedura

 Nell'interfaccia utente di VMware Aria Automation, eseguire la procedura guidata Avvio rapido per VMware Cloud Foundation o per VMware vCenter Server.

Vedere Come iniziare a utilizzare VMware Aria Automation tramite Avvio rapido di VMware Cloud Foundation o Come iniziare a utilizzare VMware Aria Automation tramite Avvio rapido di VMware vCenter Server nella documentazione *Guida introduttiva a VMware Aria Automation*.

# Creazione di elementi catalogo self-service AI in VMware Aria Automation

In qualità di amministratore del cloud, utilizzare la procedura guidata di configurazione del catalogo per Private AI in VMware Aria Automation per aggiungere rapidamente elementi catalogo per la distribuzione di istanze di Deep Learning VM o cluster TKG con accelerazione GPU in un dominio del carico di lavoro VI in VMware Cloud Foundation connesso.

I data scientist possono utilizzare gli elementi catalogo di deep learning per la distribuzione delle macchine virtuali di deep learning. I tecnici DevOps possono utilizzare gli elementi catalogo per il provisioning di cluster TKG pronti per AI.

Ogni volta che viene eseguita, la configurazione guidata del catalogo per Private Al aggiunge elementi per le istanze di Deep Learning VM e i cluster TKG nel catalogo di Service Broker. È possibile eseguire la procedura guidata ogni volta che è necessario:

- Abilitare il provisioning dei carichi di lavoro Al in un altro supervisore.
- Apportare una modifica alla licenza NVIDIA Al Enterprise, che include il file .tok per la configurazione del client e il server delle licenze o l'URL di download per i driver guest della vGPU per un ambiente disconnesso.
- Apportare una modifica all'immagine di una macchina virtuale di deep learning.
- Utilizzare altre classi di macchine virtuali vGPU o non GPU, un criterio di storage o un registro di container.

• Creare elementi catalogo in un nuovo progetto.

**Nota** VMware Aria Automation crea uno spazio dei nomi vSphere ogni volta che viene eseguito il provisioning di un'istanza di Deep Learning VM o di un cluster Tanzu Kubernetes Grid.

#### Procedura

• Aggiunta di elementi di Private Al al catalogo Automation Service Broker.

#### Operazioni successive

Utilizzando Automation Service Broker, i data scientist possono procedere con la distribuzione delle istanze di Deep Learning VM e i tecnici DevOps possono procedere con il provisioning di cluster Tanzu Kubernetes Grid abilitati per GPU. Vedere Distribuzione di Deep Learning VM non RAG in VMware Aria Automation.

# Creazione di un elemento catalogo di un database vettore in VMware Aria Automation

In qualità di amministratore del cloud, è possibile aggiungere un elemento catalogo per il provisioning dei database di VMware Data Services Manager in Automation Service Broker di VMware Aria Automation.

#### Prerequisiti

- Verificare che sia distribuito VMware Data Services Manager 2.1.
- Specificare una macchina in cui sia installato Python 3.10 che abbia accesso alle istanze di VMware Data Services Manager e VMware Aria Automation.

#### Procedura

- 1 Scaricare il bundle AriaAutomation\_DataServicesManager per VMware Data Services Manager 2.1 dal portale tecnico di Broadcom.
  - a Accedere al portale di supporto di Broadcom.
  - b Dal menu a discesa della categoria del software nell'angolo in alto a destra del portale, selezionare **VMware Cloud Foundation**.

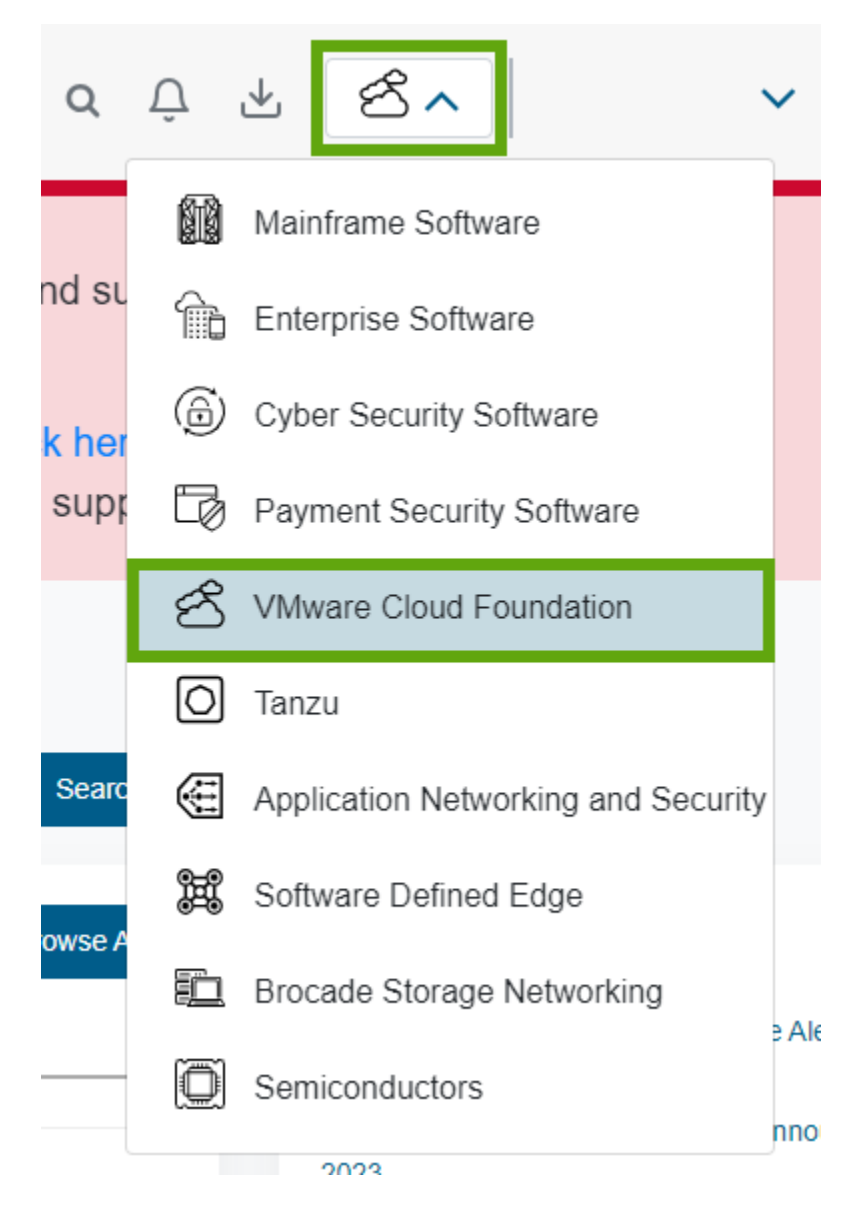

- c Nel riquadro di navigazione a sinistra fare clic su My Downloads.
- d Nella pagina My Downloads VMware Cloud Foundation fare clic su VMware Data Services Manager.
- e Fare clic sul numero di versione e scaricare il bundle AriaAutomation DataServicesManager.

- 2 Nella macchina che esegue Python, caricare il bundle AriaAutomation DataServicesManager ed estrarne il contenuto.
- 3 Aggiornare il file config.json nella cartella in cui è stato estratto il bundle con gli URL e le credenziali utente per VMware Data Services Manager e VMware Aria Automation.

Facoltativamente, è anche possibile impostare il nome dell'elemento catalogo, il progetto di Automation Assembler e altri parametri.

4 Per creare gli elementi catalogo in VMware Aria Automation, eseguire lo script Python aria.py nel modo seguente.

python3 aria.py enable-blueprint-version-2

#### Risultati

Lo script Python crea in VMware Aria Automation elementi necessari per l'utilizzo di VMware Data Services Manager per il provisioning del database. Vedere il file readme.md nel bundle AriaAutomation\_DataServicesManager

#### Operazioni successive

I data scientist o i tecnici DevOps possono distribuire un database vettore dal catalogo di Automation Service Broker con estensione pgvector e integrarlo nei carichi di lavoro RAG. Vedere Capitolo 5 Distribuzione di carichi di lavoro RAG in VMware Private Al Foundation with NVIDIA.

# 3

# Distribuzione di una macchina virtuale di deep learning in VMware Private Al Foundation with NVIDIA

VMware Private Al Foundation with NVIDIA supporta il provisioning di istanze di Deep Learning VM preconfigurate che i data scientist possono utilizzare per lo sviluppo di Al.

Per un data scientist, sono disponibili le opzioni seguenti per iniziare a utilizzare Deep Learning VM:

- Distribuire Deep Learning VM mediante un elemento catalogo self-service in VMware Aria Automation.
- Richiedere al tecnico DevOps di distribuire Deep Learning VM in un cluster Tanzu Kubernetes Grid utilizzando il comando kubectl.
- Richiedere all'amministratore del cloud di distribuire Deep Learning VM in un cluster vSphere per esplorare rapidamente i modelli di Deep Learning VM.
- Informazioni sulle immagini delle macchine virtuali di deep learning in VMware Private Al Foundation with NVIDIA

Le immagini delle macchine virtuali di deep learning fornite con VMware Private Al Foundation with NVIDIA sono preconfigurate con le librerie, i framework e i toolkit ML più comuni e sono ottimizzate e convalidate da NVIDIA e VMware per l'accelerazione della GPU in un ambiente VMware Cloud Foundation.

 Distribuzione di una macchina virtuale di deep learning tramite un catalogo self-service in VMware Aria Automation

In VMware Private AI Foundation with NVIDIA in qualità di data scientist o tecnico DevOps, è possibile distribuire una macchina virtuale di deep learning da VMware Aria Automation utilizzando gli elementi catalogo self-service di una workstation AI in Automation Service Broker.

 Distribuzione di una macchina virtuale di deep learning direttamente in un cluster vSphere in VMware Private Al Foundation with NVIDIA

Per dare rapidamente ai data scientist l'opportunità di testare i modelli di Deep Learning VM in VMware Private Al Foundation with NVIDIA, in qualità di amministratore del cloud è possibile distribuire Deep Learning VM direttamente in un cluster vSphere utilizzando vSphere Client.  Distribuzione di una macchina virtuale di deep learning tramite il comando kubectl in VMware Private Al Foundation with NVIDIA

Il servizio macchina virtuale nel supervisore in vSphere IaaS Control Plane consente ai tecnici DevOps di distribuire ed eseguire istanze di Deep Learning VM utilizzando l'API Kubernetes.

 Personalizzazione della distribuzione di Deep Learning VM in VMware Private AI Foundation with NVIDIA

Quando si distribuisce un'istanza di Deep Learning VM in vSphere laaS control plane utilizzando kubectl o direttamente in un cluster vSphere, è necessario compilare le proprietà personalizzate della macchina virtuale.

 Risoluzione dei problemi relativi alla distribuzione di un'istanza di Deep Learning VM in VMware Private Al Foundation with NVIDIA

Le informazioni sulla risoluzione dei problemi relativi alla distribuzione di Deep Learning VM in VMware Private Al Foundation with NVIDIA forniscono soluzioni ai potenziali problemi che potrebbero verificarsi.

# Informazioni sulle immagini delle macchine virtuali di deep learning in VMware Private AI Foundation with NVIDIA

Le immagini delle macchine virtuali di deep learning fornite con VMware Private Al Foundation with NVIDIA sono preconfigurate con le librerie, i framework e i toolkit ML più comuni e sono ottimizzate e convalidate da NVIDIA e VMware per l'accelerazione della GPU in un ambiente VMware Cloud Foundation.

In qualità di data scientist, è possibile utilizzare le istanze di Deep Learning VM fornite da queste immagini per la prototipazione, l'ottimizzazione, la convalida e l'inferenza di AI.

Lo stack software per l'esecuzione di applicazioni Al oltre alle GPU NVIDIA viene convalidato in anticipo. Di conseguenza, è possibile avviare direttamente lo sviluppo di Al senza perdere tempo per l'installazione e la convalida della compatibilità di sistemi operativi, librerie software, framework ML, toolkit e driver GPU.

# Che cosa contiene un'immagine della macchina virtuale di deep learning?

L'immagine di Deep Learning VM più recente contiene il software seguente. Per informazioni sulle versioni dei componenti in ogni versione dell'immagine della macchina virtuale di deep learning, vedere Note di rilascio di VMware Deep Learning VM.

| Categoria del componente<br>software                                                                  | Componente softv                                                                                         | vare                                                                                                    |  |
|----------------------------------------------------------------------------------------------------|----------------------------------------------------------------------------------------------------|----------------------------------------------------------------------------------------------------|--|
| Incorporato                                                                                           | <ul> <li>Canonical Ubur</li> <li>NVIDIA Contair</li> <li>Docker Commu</li> <li>Miniconda e un</li> </ul> | ntu<br>ner Toolkit<br>unity Engine<br>1 manifesto di PyTorch Conda.                                                                                                    |  |
| Può essere preinstallata<br>automaticamente quando si<br>avvia Deep Learning VM per<br>la prima volta | Driver guest della vGPU in base alla versione del driver host della vGPU                                 |                                                                                                    |  |
|                                                                                                    | Carichi di lavoro<br>di Deep Learning<br>(DL)                                                            | Esempio di CUDA<br>È possibile utilizzare una macchina virtuale di deep learning con<br>esempi CUDA in esecuzione per esplorare l'aggiunta di un vettore,<br>la simulazione gravitazionale di n-corpi o altri esempi in una<br>macchina virtuale. Vedere la pagina Esempi di CUDA nel catalogo<br>NVIDIA NGC.                                                                                                    |  |
|                                                                                                    |                                                                                                    | PyTorch.<br>È possibile utilizzare una macchina virtuale di deep learning<br>con una libreria PyTorch per esplorare AI conversazionale,<br>l'elaborazione del linguaggio naturale (NLP) e altri tipi di modelli<br>AI in una macchina virtuale. Vedere la pagina PyTorch nel catalogo<br>NVIDIA NGC.<br>È possibile utilizzare un'istanza di JupyterLab pronta con PyTorch<br>installato e configurato all'indirizzo http://dl_vm_ip:8888.                                                                                                    |  |
|                                                                                                    |                                                                                                    | TensorFlow. È possibile utilizzare una macchina virtuale di<br>deep learning con una libreria TensorFlow per esplorare Al<br>conversazionale, l'elaborazione del linguaggio naturale (NLP) e<br>altri tipi di modelli Al in una macchina virtuale. Vedere la pagina<br>TensorFlow nel catalogo NVIDIA NGC.<br>È possibile utilizzare un'istanza di JupyterLab pronta<br>con TensorFlow installato e configurato all'indirizzo http://<br>dl_vm_ip:8888.                                                                                                    |  |
|                                                                                                    |                                                                                                    | DCGM Exporter<br>È possibile utilizzare un'istanza di Deep Learning VM con Data<br>Center GPU Manager (DCGM) Exporter per monitorare l'integrità e<br>ottenere le metriche delle GPU utilizzate da un carico di lavoro DL,<br>tramite NVIDIA DCGM, Prometheus e Grafana. Vedere la pagina<br>DCGM Exporter nel catalogo NVIDIA NGC.<br>In una macchina virtuale di deep learning eseguire il container<br>DCGM Exporter insieme a un carico di lavoro DL che esegue<br>le operazioni di Al. Dopo l'avvio di Deep Learning VM, DCGM<br>Exporter è pronto a raccogliere le metriche di vGPU ed esportare<br>i dati in un'altra applicazione per ulteriore monitoraggio e<br>visualizzazione. |  |
|                                                                                                    |                                                                                                    | Per informazioni su come utilizzare DGCM Exporter per visualizzare<br>le metriche con Prometheus e Grafana, vedere DCGM Exporter.                                                                                                    |  |

| Categoria del componente<br>software | Componente software                                                                                                    |  |
|--------------------------------------|----------------------------------------------------------------------------------------------------|--|
|                                      | Triton Inference Server<br>È possibile utilizzare un'istanza di Deep Learning VM con Triton<br>Inference Server per caricare un repository di modelli e ricevere<br>richieste di inferenza. Vedere la pagina Triton Inference Server nel<br>catalogo NVIDIA NGC.<br>Per informazioni su come utilizzare Triton Inference Server per le<br>richieste di inferenza per i modelli di AI, vedere Triton Inference<br>Server.                                                               |  |
|                                      | NVIDIA RAG<br>È possibile utilizzare un'istanza di Deep Learning VM per creare<br>soluzioni RAG (Retrieval Augmented Generation) con un modello<br>Llama2. Vedere la documentazione NVIDIA RAG Applications<br>Docker Compose (richiede autorizzazioni specifiche dell'account).<br>Un'applicazione Web chatbot di esempio a cui è possibile<br>accedere all'indirizzo http://dl_vm_ip:3001/orgs/nvidia/<br>models/text-qa-chatbot. È possibile caricare la propria<br>knowledge base. |  |

### Distribuzione di Deep Learning VM

In qualità di data scientist, è possibile distribuire autonomamente Deep Learning VM utilizzando gli elementi del catalogo in VMware Aria Automation. Oppure, è possibile chiedere a un amministratore del cloud o un tecnico DevOps di distribuire tale istanza di VM.

# Distribuzione di una macchina virtuale di deep learning tramite un catalogo self-service in VMware Aria Automation

In VMware Private AI Foundation with NVIDIA in qualità di data scientist o tecnico DevOps, è possibile distribuire una macchina virtuale di deep learning da VMware Aria Automation utilizzando gli elementi catalogo self-service di una workstation AI in Automation Service Broker.

Per informazioni sulle immagini di Deep Learning VM in VMware Private Al Foundation with NVIDIA, vedere Informazioni sulle immagini delle macchine virtuali di deep learning in VMware Private Al Foundation with NVIDIA.

#### Prerequisiti

- Verificare che l'amministratore del cloud abbia configurato il catalogo di VMware Aria Automation per la distribuzione dell'applicazione Private Al. Vedere Aggiunta di elementi di Private Al al catalogo Automation Service Broker.
- Verificare che l'amministratore del cloud abbia assegnato il ruolo utente necessario per la distribuzione delle istanze di Deep Learning VM.
# Procedura

 Distribuzione di Deep Learning VM non RAG in VMware Aria Automation o Distribuzione di una macchina virtuale di deep learning con un carico di lavoro RAG.

La distribuzione di un'istanza di Deep Learning VM con NVIDIA RAG richiede un database vettore, ad esempio un database PostgreSQL con pgvector in VMware Data Services Manager.

## Risultati

Il driver guest della vGPU e il carico di lavoro di Deep Learning specificato vengono installati la prima volta che si avvia Deep Learning VM.

# Operazioni successive

Per informazioni dettagliate su come accedere alla macchina virtuale e all'istanza di JupyterLab inclusa in alcune immagini di Deep Learning VM, in Automation Service Broker passare a **Utilizza** > **Distribuzioni** > **Distribuzioni**.

# Distribuzione di una macchina virtuale di deep learning direttamente in un cluster vSphere in VMware Private Al Foundation with NVIDIA

Per dare rapidamente ai data scientist l'opportunità di testare i modelli di Deep Learning VM in VMware Private AI Foundation with NVIDIA, in qualità di amministratore del cloud è possibile distribuire Deep Learning VM direttamente in un cluster vSphere utilizzando vSphere Client.

Per informazioni sulle immagini di Deep Learning VM in VMware Private Al Foundation with NVIDIA, vedere Informazioni sulle immagini delle macchine virtuali di deep learning in VMware Private Al Foundation with NVIDIA.

La distribuzione di un'istanza di Deep Learning VM con NVIDIA RAG richiede un database vettore, ad esempio un database PostgreSQL con pgvector in VMware Data Services Manager. Per informazioni sulla distribuzione di tale database e sulla sua integrazione in Deep Learning VM, vedere Distribuzione di una macchina virtuale di deep learning con un carico di lavoro RAG.

# Prerequisiti

Verificare che VMware Private Al Foundation with NVIDIA sia distribuito e configurato. Vedere Capitolo 2 Preparazione di VMware Cloud Foundation per la distribuzione del carico di lavoro di Private Al.

# Procedura

- 1 Accedere all'istanza di vCenter Server per il dominio del carico di lavoro VI.
- 2 Dal menu Home di vSphere Client selezionare Librerie di contenuti.
- 3 Passare all'immagine della macchina virtuale di deep learning nella libreria di contenuti.

- 4 Fare clic con il pulsante destro del mouse su un modello OVF e scegliere **Nuova macchina** virtuale da questo modello.
- 5 Nella pagina Seleziona nome e cartella della procedura guidata visualizzata, immettere un nome e selezionare una cartella della macchina virtuale, scegliere Personalizza hardware di questa macchina virtuale e fare clic su Avanti.
- 6 Selezionare un cluster abilitato per GPU nel dominio del carico di lavoro VI, scegliere se la macchina virtuale deve essere accesa al termine della distribuzione e fare clic su **Avanti**.
- 7 Seguire le indicazioni della procedura guidata per selezionare un datastore e una rete nel Distributed Switch per il cluster.
- 8 Nella pagina **Personalizza modello** immettere le proprietà della macchina virtuale personalizzata necessarie per configurare la funzionalità AI e fare clic su **Avanti**.

Vedere Proprietà OVF delle macchine virtuali di deep learning.

9 Nella pagina **Personalizza hardware** assegnare un dispositivo NVIDIA vGPU alla macchina virtuale come **Nuovo dispositivo PCI** e fare clic su **Avanti**.

Per una macchina virtuale di deep learning che esegue NVIDIA RAG, selezionare il profilo vGPU completo per la modalità di slicing temporale o un profilo MIG. Ad esempio, per NVIDIA A100 a 40 GB in modalità di slicing temporale vGPU, selezionare **nvidia\_a100-40c**.

10 Per una macchina virtuale di deep learning che esegue NVIDIA RAG, nella scheda Parametri avanzati delle impostazioni della macchina virtuale, impostare il parametro pciPassthru<vgpu-id>.cfg.enable uvm SU 1.

dove <vgpu-id> identifica la vGPU assegnata alla macchina virtuale. Ad esempio, se alla macchina virtuale sono assegnate due vGPU, impostare pciPassthru0.cfg.parameter=1 e pciPassthru1.cfg.parameter = 1.

11 Rivedere la specifica della distribuzione e fare clic su Fine.

### Risultati

Il driver guest della vGPU e il carico di lavoro di deep learning specificato vengono installati la prima volta che si avvia la macchina virtuale di deep learning.

È possibile esaminare i registri o aprire l'istanza di JupyterLab fornita con alcune delle immagini. È possibile condividere i dettagli di accesso con i data scientist dell'organizzazione. Vedere Carichi di lavoro di deep learning in VMware Private Al Foundation with NVIDIA.

### Operazioni successive

- Connettersi alla macchina virtuale di deep learning tramite SSH e verificare che tutti i componenti siano installati e in esecuzione come previsto.
- Inviare i dettagli di accesso ai data scientist.

# Distribuzione di una macchina virtuale di deep learning tramite il comando kubectl in VMware Private Al Foundation with NVIDIA

Il servizio macchina virtuale nel supervisore in vSphere IaaS Control Plane consente ai tecnici DevOps di distribuire ed eseguire istanze di Deep Learning VM utilizzando l'API Kubernetes.

In qualità di tecnico DevOps, utilizzare kubectl per distribuire un'istanza di Deep Learning VM nello spazio dei nomi configurato dall'amministratore del cloud.

Per informazioni sulle immagini di Deep Learning VM in VMware Private Al Foundation with NVIDIA, vedere Informazioni sulle immagini delle macchine virtuali di deep learning in VMware Private Al Foundation with NVIDIA.

La distribuzione di un'istanza di Deep Learning VM con NVIDIA RAG richiede un database vettore, ad esempio un database PostgreSQL con pgvector in VMware Data Services Manager. Per informazioni sulla distribuzione di tale database e sulla sua integrazione in Deep Learning VM, vedere Distribuzione di una macchina virtuale di deep learning con un carico di lavoro RAG.

### Prerequisiti

Verificare con l'amministratore del cloud che VMware Private Al Foundation with NVIDIA sia distribuito e configurato. Vedere Capitolo 2 Preparazione di VMware Cloud Foundation per la distribuzione del carico di lavoro di Private Al.

### Procedura

1 Accedere al piano di controllo del supervisore.

kubectl vsphere login --server=SUPERVISOR-CONTROL-PLANE-IP-ADDRESS-or-FQDN --vsphereusername USERNAME

2 Verificare che tutte le risorse macchina virtuale necessarie, ad esempio le classi di macchine virtuali e le immagini di macchine virtuali, siano presenti nello spazio dei nomi.

Vedere Visualizzazione delle risorse macchina virtuale disponibili in uno spazio dei nomi in vSphere with Tanzu.

3 Preparare il file YAML per la macchina virtuale di deep learning.

Utilizzare vm-operator-api, impostando le proprietà OVF come oggetto ConfigMap. Per informazioni sulle proprietà OVF disponibili, vedere Proprietà OVF delle macchine virtuali di deep learning.

Ad esempio, è possibile creare una specifica YAML example-dl-vm.yaml per un'istanza di Deep Learning VM di esempio che esegue PyTorch in un ambiente connesso.

```
apiVersion: vmoperator.vmware.com/vlalphal
kind: VirtualMachine
metadata:
    name: example-dl-vm
```

```
namespace: example-dl-vm-namespace
labels:
    app: example-dl-app
spec:
    className: gpu-a100
    imageName: vmi-xxxxxxxxxxx
    powerState: poweredOn
    storageClass: tanzu-storage-policy
    vmMetadata:
        configMapName: example-dl-vm-config
        transport: OvfEnv
```

```
apiVersion: v1
kind: ConfigMap
metadata:
    name: example-dl-vm-config
    namespace: example-dl-vm-namespace
data:
```

user-data:

I2Nsb3VkLWNvbmZpZwp3cml0ZV9maWxlczoKLSBwYXRoOiAvb3B0L2Rsdm0vZGxfYXBwLnNoCiAgcGVybWlzc2lvbnM 6ICcwNzU1JwoqIGNvbnRlbnQ6IHwKICAqICMhL2Jpbi9iYXNoCiAqICBzZXQqLWV1CiAqICBzb3VyY2UqL29wdC9kbH ZtL3V0aWxzLnNoCiAgICB0cmFwICdlcnJvcl9leGl0ICJVbmV4cGVjdGVkIGVycm9yIG9jY3VycyBhdCBkbCB3b3Jrb G9hZCInIEVSUgogICAgc2V0X3Byb3h5ICJodHRwIiAiaHR0cHMiICJzb2NrczUiCgogICAgREVG0VVMVF9SRUdfVVJJ PSJudmNyLmlvIgogICAgUkVHSVNUUllfVVJJX1BBVEg9JChncmVwIHJ1Z21zdHJ5LXVyaSAvb3B0L2Rsdm0vb3ZmLWV udi54bWwgfCBzZWQgLW4gJ3MvLipvZTp2YWx1ZT0iXChbXiJdKlwpLiovXDEvcCcpCgogICAgaWYgW1sgLXogIiRSRU dJU1RSWV9VUklfUEFUSCIgXV07IHRoZW4KICAgICAgIyBJZiBSRUdJU1RSWV9VUklfUEFUSCBpcyBudWxsIG9yIGVtc HR5LCB1c2UqdGh1IGR1ZmF1bHQqdmFsdWUKICAqICAqUkVHSVNUU11fVVJJX1BBVEq9JERFRkFVTFRfUkVHX1VSSQoq ICAqICB1Y2hvICJSRUdJU1RSWV9VUklfUEFUSCB3YXMqZW1wdHkuIFVzaW5nIGR1ZmF1bHQ6ICRSRUdJU1RSWV9VUkl fUEFUSCIKICAqIGZpCiAqICAKICAqICMqSWYqUkVHSVNUUllfVVJJX1BBVEqqY29udGFpbnMgJy8nLCBleHRyYWN0IH RoZSBVUkkqcGFydAoqICAqaWYqW1sqJFJFR01TVFJZX1VSSV9QQVRIID09ICoiLyIqIF1d0yB0aGVuCiAqICAqIFJFR 0lTVFJZX1VSST0kKGVjaG8gIiRSRUdJU1RSWV9VUklfUEFUSCIgfCBjdXQgLWQnLycgLWYxKQogICAgZWxzZQogICAg ICBSRUdJU1RSWV9VUkk9JFJFR01TVFJZX1VSSV9QQVRICiAgICBmaQogIAogICAgUkVHSVNUU11fVVNFUk5BTUU9JCh ncmVwIHJlZ2lzdHJ5LXVzZXIqL29wdC9kbHZtL292Zi1lbnYueG1sIHwqc2VkIC1uICdzLy4qb2U6dmFsdWU9IlwoW1 4iXSpcKS4qL1wxL3AnKQoqICAqUkVHSVNUUllfUEFTU1dPUkQ9JChncmVwIHJl221zdHJ5LXBhc3N3ZCAvb3B0L2Rsd m0vb3ZmLWVudi54bWwgfCBzZWQgLW4qJ3MvLipvZTp2YWx1ZT0iXChbXiJdKlwpLiovXDEvcCcpCiAqICBpZiBbWyAt biAiJFJFR01TVFJZX1VTRVJ0QU1FIiAmJiAtbiAiJFJFR01TVFJZX1BBU1NXT1JEIiBdXTsqdGhlbqoqICAqICBkb2N rZXIqbG9naW4qLXUqJFJFR01TVFJZX1VTRVJOQU1FIC1wICRSRUdJU1RSWV9QQVNTV09SRCAkUkVHSVNUUl1fVVJJCi AqICBlbHNlCiAqICAqIGVjaG8qIldhcm5pbmc6IHRoZSByZWdpc3RyeSdzIHVzZXJuYW1lIGFuZCBwYXNzd29yZCBhc mUgaW52YWxpZCwgU2tpcHBpbmcgRG9ja2VyIGxvZ2luLiIKICAgIGZpCgogICAgZG9ja2VyIHJ1biAtZCAtLWdwdXMg YWxsIC1wIDg40Dg60Dg40CAkUkVHSVNUU11fVVJJX1BBVEgvbnZpZGlhL3B5dG9yY2g6MjMuMTAtcHkzIC91c3IvbG9 jYWwvYmluL2p1cHl0ZXIqbGFiIC0tYWxsb3ctcm9vdCAtLWlwPSogLS1wb3J0PTq40DqgLS1uby1icm93c2VyIC0tTm 90ZWJvb2tBcHAudG9rZW49JycgLS10b3RlYm9va0FwcC5hbGxvd19vcmlnaW49JyonIC0tbm90ZWJvb2stZG1yPS93b 3Jrc3BhY2UKCi0gcGF0aDogL29wdC9kbHZtL3V0aWxzLnNoCiAgcGVybWlzc2lvbnM6ICcwNzU1JwogIGNvbnRlbnQ6 IHwKICAqICMhL2Jpbi9iYXNoCiAqICBlcnJvcl9leGl0KCkgewoqICAqICBlY2hvICJFcnJvcjoqJDEiID4mMqoqICA gICB2bXRvb2xzZCAtLWNtZCAiaW5mby1zZXQgZ3Vlc3RpbmZvLnZtc2VydmljZS5ib290c3RyYXAuY29uZGl0aW9uIG ZhbHNlLCBETFdvcmtsb2FkRmFpbHVyZSwqJDEiCiAqICAqIGV4aXQqMQoqICAqfQoKICAqIGNoZWNrX3Byb3RvY29sK CkgewogICAgICBsb2NhbCBwcm94eV91cmw9JDEKICAgICAgc2hpZnQKICAgICAgbG9jYWwgc3VwcG9ydGVkX3Byb3Rv Y29scz0oIiRAIikKICAgICAgaWYgW1sgLW4gIiR7cHJveHlfdXJsfSIgXV07IHRoZW4KICAgICAgICBsb2NhbCBwcm9 0b2NvbD0kKGVjaG8qIiR7cHJveHlfdXJsfSIqfCBhd2sqLUYqJzovLycqJ3tpZiAoTkYqPiAxKSBwcmludCAkMTsqZW xzZSBwcmludCAiIn0nKQoqICAqICAqIGlmIFsqLXoqIiRwcm90b2NvbCIqXTsqdGhlbqoqICAqICAqICAqZWNobyAiT m8gc3BlY2lmaWMgcHJvdG9jb2wgcHJvdmlkZWQuIFNraXBwaW5nIHByb3RvY29sIGNoZWNrLiIKICAgICAgICAgIHJl dHVybiAwCiAqICAqICAqZmkKICAqICAgICBsb2NhbCBwcm90b2NvbF9pbmNsdWRlZD1mYWxzZQoqICAqICAqIGZvciB 2YXIgaW4gIiR7c3VwcG9ydGVkX3Byb3RvY29sc1tAXX0iOyBkbwogICAgICAgICAgaWYgW1sgIiR7cHJvdG9jb2x9Ii A9PSAiJHt2YXJ9IiBdXTsqdGhlbqoqICAqICAqICBwcm90b2NvbF9pbmNsdWRlZD10cnVlCiAqICAqICAqICAqI GJyZWFrCiAqICAqICBmaQoqICAqICAqIGRvbmUKICAqICAqICBpZiBbWyAiJHtwcm90b2NvbF9pbmNsdWRlZH0i

ID09IGZhbHNlIF1d0yB0aGVuCiAgICAgICAgICBlcnJvc19leG10ICJVbnN1cHBvcnR1ZCBwcm90b2NvbDogJHtwcm9 0b2NvbH0uIFN1cHBvcnRlZCBwcm90b2NvbHMgYXJlOiAke3N1cHBvcnRlZF9wcm90b2NvbHNbKl19IqoqICAqICAqIG ZpCiAqICAqIGZpCiAqICB9CqoqICAqIyAkQDoqbGlzdCBvZiBzdXBwb3J0ZWQqcHJvdG9jb2xzCiAqICBzZXRfcHJve HkoKSB7CiAgICAgIGxvY2FsIHN1cHBvcnR1ZF9wcm90b2NvbHM9KCIkQCIpCgogICAgICBDT05GSUdfS1NPT19CQVNF NjQ9JChncmVwICdjb25maWctanNvbicgL29wdC9kbHZtL292Zi11bnYueG1sIHwgc2VkIC1uICdzLy4qb2U6dmFsdWU 9IlwoW14iXSpcKS4qL1wxL3AnKQoqICAqICBDT05GSUdfS1NPTj0kKGVjaG8qJHtDT05GSUdfS1NPT19CQVNFNjR9IH wqYmFzZTY0IC0tZGVjb2RlKQoKICAqICAqSFRUUF9QUk9YWV9VUkw9JChlY2hvIC1ke0NPTkZJR19KU09OfSIqfCBqc SAtciAnLmh0dHBfcHJveHkgLy8gZW1wdHknKQogICAgICBIVFRQU19QUk9YWV9VUkw9JChlY2hvICIke0NPTkZJR19K U090fSIqfCBqcSAtciAnLmh0dHBzX3Byb3h5IC8vIGVtcHR5JykKICAqICAqaWYqW1sqJD8qLW51IDAqfHwqKC16ICI ke0hUVFBfUFJPWFlfVVJMfSIqJiYqLXoqIiR7SFRUUFNfUFJPWFlfVVJMfSIpIF1dOyB0aGVuCiAqICAqICAqZWNoby AiSW5mbzoqVGhlIGNvbmZpZy1qc29uIHdhcyBwYXJzZWQsIGJ1dCBubyBwcm94eSBzZXR0aW5ncyB3ZXJ1IGZvdW5kL iIKICAqICAqICByZXR1cm4qMAoqICAqICBmaQoKICAqICAqY2h1Y2tfcHJvdG9jb2wqIiR7SFRUUF9QUk9YWV9VUkx9 IiAiJHtzdXBwb3J0ZWRfcHJvdG9jb2xzW0BdfSIKICAqICAqY2hlY2tfcHJvdG9jb2wgIiR7SFRUUFNfUFJPWFlfVVJ MfSIqIiR7c3VwcG9ydGVkX3Byb3RvY29sc1tAXX0iCqoqICAqICBpZiAhIGdyZXAqLXEqJ2h0dHBfcHJveHknIC9ldG MvZW52aXJvbm1lbnQ7IHRoZW4KICAgICAgICBlY2hvICJleHBvcnQgaHR0cF9wcm94eT0ke0hUVFBfUFJPWF1fVVJMf QogICAgICAgIGV4cG9ydCBodHRwc19wcm94eT0ke0hUVFBTX1BST1hZX1VSTH0KICAgICAgICBleHBvcnQgSFRUUF9Q Uk9YWT0ke0hUVFBfUFJPWF1fVVJMfQoqICAqICAqIGV4cG9ydCBIVFRQU19QUk9YWT0ke0hUVFBTX1BST1hZX1VSTH0 KICAqICAqICBleHBvcnQgbm9fcHJveHk9bG9jYWxob3N0LDEyNy4wLjAuMSIgPj4gL2V0Yy9lbnZpcm9ubWVudAoqIC AqICAqIHNvdXJjZSAvZXRjL2Vudmlyb25tZW50CiAqICAqIGZpCiAqICAqIAoqICAqICAjIENvbmZpZ3VyZSBEb2NrZ XIqdG8qdXNlIGEqcHJveHkKICAqICAqbWtkaXIqLXAqL2V0Yy9zeXN0ZW1kL3N5c3RlbS9kb2NrZXIuc2VydmljZS5k CiAgICAgIGVjaG8gIltTZXJ2aWNlXQogICAgICBFbnZpcm9ubWVudD1cIkhUVFBfUFJPWFk9JHtIVFRQX1BST1hZX1V STH1clgogICAgICBFbnZpcm9ubWVudD1clkhUVFBTX1BST1hZPSR7SFRUUFNfUFJPWF1fVVJMfVwiCiAgICAgIEVudm lyb25tzW50PVwiTk9fUFJPWFk9bG9jYWxob3N0LDEyNy4wLjAuMVwiIiA+IC9ldGMvc3lzdGVtZC9zeXN0ZW0vZG9ja 2VyLnNlcnZpY2UuZC9wcm94eS5jb25mCiAgICAgIHN5c3RlbWN0bCBkYWVtb24tcmVsb2FkCiAgICAgIHN5c3RlbWN0 bCByZXN0YXJ0IGRvY2tlcqoKICAqICAqZWNobyAiSW5mbzoqZG9ja2VyIGFuZCBzeXN0ZW0qZW52aXJvbm1lbnQqYXJ lIG5vdyBjb25maWd1cmVkIHRvIHVzZSB0aGUgcHJveHkgc2V0dGluZ3MiCiAgICB9
vgpu-license: NVIDIA-client-configuration-token
nvidia-portal-api-key: API-key-from-NVIDIA-licensing-portal
password: password-for-vmware-user

Nota user-data è il valore codificato in base64 per il codice cloud-init seguente:

```
#cloud-config
    write files:
    - path: /opt/dlvm/dl app.sh
      permissions: '0755'
      content: |
        #!/bin/bash
        set -eu
        source /opt/dlvm/utils.sh
        trap 'error exit "Unexpected error occurs at dl workload"' ERR
        set_proxy "http" "https" "socks5"
        DEFAULT REG URI="nvcr.io"
        REGISTRY_URI_PATH=$(grep registry-uri /opt/dlvm/ovf-env.xml | sed -n 's/.*oe:value="\
     ([^"]*\).*/\1/p')
        if [[ -z "$REGISTRY URI PATH" ]]; then
           # If REGISTRY URI PATH is null or empty, use the default value
          REGISTRY URI PATH=$DEFAULT REG URI
          echo "REGISTRY_URI_PATH was empty. Using default: $REGISTRY_URI_PATH"
        fi
        # If REGISTRY URI PATH contains '/', extract the URI part
        if [[ $REGISTRY_URI_PATH == *"/"* ]]; then
          REGISTRY URI=$(echo "$REGISTRY URI PATH" | cut -d'/' -f1)
        else
          REGISTRY URI=$REGISTRY URI PATH
        fi
        REGISTRY USERNAME=$ (grep registry-user /opt/dlvm/ovf-env.xml | sed -n 's/.*oe:value="\
     ([^"]*\).*/\1/p')
        REGISTRY PASSWORD=$ (grep registry-passwd /opt/dlvm/ovf-env.xml | sed -n
     's/.*oe:value="\([^"]*\).*/\1/p')
        if [[ -n "$REGISTRY USERNAME" && -n "$REGISTRY PASSWORD" ]]; then
          docker login -u $REGISTRY USERNAME -p $REGISTRY PASSWORD $REGISTRY URI
        else
          echo "Warning: the registry's username and password are invalid, Skipping Docker
    login."
        fi
        docker run -d --gpus all -p 8888:8888 $REGISTRY URI PATH/nvidia/pytorch:pytorch:23.10-
    py3 /usr/local/bin/jupyter lab --allow-root --ip=* --port=8888 --no-browser --
    NotebookApp.token='' --NotebookApp.allow origin='*' --notebook-dir=/workspace
    - path: /opt/dlvm/utils.sh
      permissions: '0755'
      content: |
        #!/bin/bash
        error exit() {
          echo "Error: $1" >&2
          vmtoolsd --cmd "info-set guestinfo.vmservice.bootstrap.condition false,
    DLWorkloadFailure, $1"
          exit 1
        }
        check protocol() {
VMware by Broadcomd proxy url=$1
                                                                                                 43
          shift
          local supported protocols=("$@")
```

```
kind: VirtualMachineService
metadata:
 name: example-dl-vm
 namespace: example-dl-vm-namespace
spec:
 ports:
  - name: ssh
   port: 22
   protocol: TCP
   targetPort: 22
  - name: junyperlab
   port: 8888
   protocol: TCP
   targetPort: 8888
  selector:
   app: example-dl-app
  type: LoadBalancer
```

4 Passare al contesto dello spazio dei nomi vSphere creato dall'amministratore del cloud.

Ad esempio, per uno spazio dei nomi denominato example-dl-vm-namespace:

kubectl config use-context example-dl-vm-namespace

**5** Distribuire la macchina virtuale di deep learning.

kubectl apply -f example-dl-vm.yaml

6 Verificare che la macchina virtuale sia stata creata eseguendo questi comandi.

kubectl get vm -n example-dl-vm-namespace

```
kubectl describe virtualmachine example-dl-vm
```

7 Eseguire il ping dell'indirizzo IP della macchina virtuale assegnato dal servizio di rete richiesto.

Per ottenere l'indirizzo pubblico e le porte per l'accesso alla macchina virtuale di deep learning, recuperare i dettagli relativi al servizio di bilanciamento del carico creato.

```
kubectl get services
NAME TYPE CLUSTER-IP EXTERNAL-IP
PORT(S) AGE
example-dl-vm LoadBalancer <internal-ip-address> <public-IPaddress> 22:30473/
TCP,8888:32180/TCP 9m40s
```

#### Risultati

Il driver guest della vGPU e il carico di lavoro DL specificato vengono installati la prima volta che si avvia la macchina virtuale di deep learning.

## Operazioni successive

- È possibile esaminare i registri o aprire il notebook JupyterLab fornito con alcune delle immagini. Vedere Carichi di lavoro di deep learning in VMware Private Al Foundation with NVIDIA.
- Inviare i dettagli di accesso ai data scientist.

# Personalizzazione della distribuzione di Deep Learning VM in VMware Private AI Foundation with NVIDIA

Quando si distribuisce un'istanza di Deep Learning VM in vSphere IaaS control plane utilizzando kubect1 o direttamente in un cluster vSphere, è necessario compilare le proprietà personalizzate della macchina virtuale.

Per informazioni sulle immagini di Deep Learning VM in VMware Private Al Foundation with NVIDIA, vedere Informazioni sulle immagini delle macchine virtuali di deep learning in VMware Private Al Foundation with NVIDIA.

# Proprietà OVF delle macchine virtuali di deep learning

Quando si distribuisce un'istanza di Deep Learning VM, è necessario compilare le proprietà della macchina virtuale personalizzate per automatizzare la configurazione del sistema operativo Linux, la distribuzione del driver guest della vGPU, nonché la distribuzione e la configurazione dei container NGC per i carichi di lavoro DL.

| Categoria                                     | Parametro   | Etichetta in<br>vSphere Client                                  | Descrizione                                                                                                    |
|-----------------------------------------------|-------------|-----------------------------------------------------------------|----------------------------------------------------------------------------------------------------|
| Proprietà<br>del sistema<br>operativo di base | instance-id | ID istanza                                                      | Obbligatorio. ID istanza univoco per la macchina virtuale.<br>Un ID istanza identifica in modo univoco un'istanza. Quando<br>un ID istanza viene modificato, cloud-init gestisce l'istanza<br>come una nuova istanza ed esegue nuovamente il processo<br>cloud-init. |
|                                               | hostname    | Nome host                                                       | Obbligatorio. Nome host dell'appliance.                                                                                                    |
|                                               | seedfrom    | URL da cui<br>effettuare il<br>seeding dei dati<br>dell'istanza | Facoltativo. URL da cui estrarre il valore del parametro user-<br>data e dei metadati.                                                                                                    |
|                                               | public-keys | Chiave pubblica<br>SSH                                          | Se specificato, l'istanza popola il valore authorized_keys di<br>SSH dell'utente predefinito con questo valore.                                                                                                    |

L'immagine di Deep Learning VM più recente ha le proprietà OVF seguenti:

| Categoria                                 | Parametro                 | Etichetta in<br>vSphere Client              | Descrizione                                                                                                    |
|-------------------------------------------|---------------------------|---------------------------------------------|----------------------------------------------------------------------------------------------------|
|                                           | user-data                 | Dati utente<br>codificati                   | <ul> <li>Un set di script o altri metadati che viene inserito nella macchina virtuale al momento del provisioning.</li> <li>Questa proprietà rappresenta il contenuto effettivo dello script cloud-init. Questo valore deve essere codificato tramite base64.</li> <li>È possibile utilizzare questa proprietà per specificare il container del carico di lavoro DL che si desidera distribuire, ad esempio PyTorch o TensorFlow. Vedere Carichi di lavoro di deep learning in VMware Private AI Foundation with NVIDIA.</li> <li>Questa proprietà consente di impostare un indirizzo IP statico per una macchina virtuale distribuita direttamente in un cluster vSphere. Vedere Assegnazione di un indirizzo IP statico a una macchina virtuale di deep learning in VMware Private AI Foundation with NVIDIA.</li> </ul> |
|                                           | password                  | Password utente<br>predefinito              | Obbligatorio. Password dell'account utente <b>vmware</b> predefinito.                                                                                                    |
| Installazione del<br>driver vGPU          | vgpu-license              | Licenza vGPU                                | Obbligatorio. Token di configurazione del client NVIDIA<br>vGPU. Il token viene salvato nel file /etc/nvidia/<br>ClientConfigToken/client_configuration_token.tok.                                                                                                    |
|                                           | nvidia-portal-<br>api-key | Chiave API<br>portale NVIDIA                | Obbligatorio in un ambiente connesso. Chiave API scaricata<br>dal portale delle licenze NVIDIA. La chiave è necessaria per<br>l'installazione del driver guest della vGPU.                                                                                                    |
|                                           | vgpu-fallback-<br>version | Versione driver<br>host vGPU                | Installa direttamente questa versione del driver guest della vGPU.                                                                                                    |
|                                           | vgpu-url                  | URL per i<br>download della<br>vGPU air gap | Obbligatorio in un ambiente disconnesso. URL da cui<br>scaricare il driver guest della vGPU. Per informazioni sulla<br>configurazione necessaria del server Web locale, vedere<br>Capitolo 2 Preparazione di VMware Cloud Foundation per la<br>distribuzione del carico di lavoro di Private AI.                                                                                                    |
| Automazione del<br>carico di lavoro<br>DL | registry-uri              | URI registro                                | Obbligatorio in un ambiente disconnesso o se si intende<br>utilizzare un registro di container privato per evitare di<br>scaricare immagini da Internet. URI di un registro di container<br>privato con le immagini del container del carico di lavoro di<br>deep learning.<br>Obbligatorio se si fa riferimento a un registro privato in user-<br>data O image-oneliner.                                                                                                    |
|                                           | registry-user             | Nome utente<br>registro                     | Obbligatorio se si utilizza un registro di container privato che richiede l'autenticazione di base.                                                                                                    |
|                                           | registry-<br>passwd       | Password<br>registro                        | Obbligatorio se si utilizza un registro di container privato che richiede l'autenticazione di base.                                                                                                    |

| Categoria | Parametro                         | Etichetta in<br>vSphere Client                  | Descrizione                                                                                                    |
|-----------|-----------------------------------|-------------------------------------------------|----------------------------------------------------------------------------------------------------|
|           | registry-2-uri                    | URI registro<br>secondario                      | Obbligatorio se si utilizza un secondo registro di container<br>privato basato su Docker che richiede l'autenticazione di<br>base.<br>Ad esempio, quando si distribuisce un'istanza di Deep<br>Learning VM con il carico di lavoro DL di NVIDIA RAG<br>preinstallato, un'immagine di pgvector viene scaricata da<br>Docker Hub. È possibile utilizzare i parametri registry-2- per<br>ignorare un limito di velocità pull per decler in                                                               |
|           | registry-2-user                   | Nome utente<br>registro<br>secondario           | Obbligatorio se si utilizza un secondo registro di container<br>privato.                                                                                                    |
|           | registry-2-<br>passwd             | Password<br>registro<br>secondario              | Obbligatorio se si utilizza un secondo registro di container privato.                                                                                                    |
|           | image-oneliner                    | Comando a una<br>riga codificato                | Comando bash a una riga che viene eseguito al momento<br>del provisioning della macchina virtuale. Questo valore deve<br>essere codificato tramite base64.<br>È possibile utilizzare questa proprietà per specificare il<br>container del carico di lavoro DL che si desidera distribuire,<br>ad esempio PyTorch o TensorFlow. Vedere Carichi di lavoro<br>di deep learning in VMware Private Al Foundation with<br>NVIDIA.<br>Attenzione Evitare di utilizzare sia user-data sia image-<br>oneliner. |
|           | docker-<br>compose-uri            | File di<br>composizione<br>Docker<br>codificato | Obbligatorio se è necessario un file di composizione di<br>Docker per avviare il container di carichi di lavoro DL.<br>Contenuti del file docker-compose.yaml che verranno<br>inseriti nella macchina virtuale al momento del provisioning<br>dopo l'avvio della macchina virtuale con la GPU abilitata.<br>Questo valore deve essere codificato tramite base64.                                                                                                    |
|           | config-json                       | config.json<br>codificato                       | Contenuti di un file di configurazione per l'aggiunta di dettagli<br>per i server proxy. Questo valore deve essere codificato<br>tramite base64. Vedere Configurazione di un'stanza di Deep<br>Learning VM con un server proxy.                                                                                                    |
|           | conda-<br>environment-<br>install | Installazione<br>dell'ambiente<br>Conda         | Elenco di ambienti Conda separati da virgole da installare<br>automaticamente al termine della distribuzione della<br>macchina virtuale.<br>Ambienti disponibili: pytorch2.3_py3.12                                                                                                    |

# Carichi di lavoro di deep learning in VMware Private Al Foundation with NVIDIA

È possibile eseguire il provisioning di una macchina virtuale di deep learning con un carico di lavoro di deep learning (DL) supportato oltre ai suoi componenti incorporati. I carichi di lavoro DL vengono scaricati dal catalogo NVIDIA NGC e sono ottimizzati per la GPU e convalidati da NVIDIA e VMware by Broadcom.

Per una panoramica delle immagini delle macchine virtuali di deep learning, vedere Informazioni sulle immagini delle macchine virtuali di deep learning in VMware Private Al Foundation with NVIDIA.

# Esempio di CUDA

È possibile utilizzare una macchina virtuale di deep learning con esempi CUDA in esecuzione per esplorare l'aggiunta di un vettore, la simulazione gravitazionale di n-corpi o altri esempi in una macchina virtuale. Vedere la pagina Esempi di CUDA.

Dopo l'avvio, la macchina virtuale di deep learning esegue un carico di lavoro di esempio CUDA per testare il driver guest della vGPU. È possibile esaminare l'output del test nel file /var/log/dl.log.

| Tabella 3-1. | Immagine d | el container | di esempio | CUDA |
|--------------|------------|--------------|------------|------|
|--------------|------------|--------------|------------|------|

| Componente                | Descrizione                                                                                                    |  |  |  |  |
|---------------------------|----------------------------------------------------------------------------------------------------|--|--|--|--|
| Immagine del<br>container | nvcr.io/nvidia/k8s/cuda-sample:ngc_image_tag                                                                                                    |  |  |  |  |
|                           | Ad esempio:                                                                                                    |  |  |  |  |
|                           | nvcr.io/nvidia/k8s/cuda-sample:vectoradd-cuda11.7.1-ubi8                                                                                                    |  |  |  |  |
|                           | Per informazioni sulle immagini di container di esempio CUDA supportate per le macchine virtuali<br>di deep learning, vedere Note di rilascio di VMware Deep Learning VM.                                                                                                    |  |  |  |  |
| Input necessari           | <pre>Per informazioni sulle immagini di container di esempio CUDA supportate per le macchine virtuali<br/>di deep learning, vedere Note di rilascio di VMware Deep Learning VM.</pre> Per distribuire un carico di lavoro di esempio CUDA, è necessario impostare le proprietà OVF<br>per la macchina virtuale di deep learning nel modo seguente:  Utilizzare una delle proprietà seguenti specifiche per l'immagine dell'esempio CUDA. Script cloud-init. Codificarlo nel formato base64. <pre> fcloud-config write_files:     path: /opt/dlvm/dl_app.sh     permissions: '0755'     content:  </pre> |  |  |  |  |
|                           | <pre>else<br/>REGISTRY_URI=\$REGISTRY_URI_PATH<br/>fi<br/>REGISTRY_USERNAME=\$ (grep registry-user /opt/dlvm/ovf-env.xml  <br/>sed -n 's/.*oe:value="\([^"]*\).*/\1/p')<br/>REGISTRY_PASSWORD=\$ (grep registry-passwd /opt/dlvm/ovf-env.xml<br/>  sed -n 's/.*oe:value="\([^"]*\).*/\1/p')<br/>if [[ -n "\$REGISTRY_USERNAME" &amp;&amp; -n "\$REGISTRY_PASSWORD" ]];<br/>then</pre>                                                                                                    |  |  |  |  |
|                           | - path: /opt/dlvm/utils.sh                                                                                                    |  |  |  |  |

Descrizione

| Tabella 3-1. | Immagine del | container | di esempio | CUDA | (continua) |
|--------------|--------------|-----------|------------|------|------------|
|--------------|--------------|-----------|------------|------|------------|

```
Componente
                           permissions: '0755'
                           content: |
                             #!/bin/bash
                             error exit() {
                               echo "Error: $1" >&2
                               vmtoolsd --cmd "info-set
                         guestinfo.vmservice.bootstrap.condition false, DLWorkloadFailure,
                         $1"
                               exit 1
                             }
                             check protocol() {
                               local proxy_url=$1
                               shift
                               local supported protocols=("$@")
                               if [[ -n "${proxy url}" ]]; then
                                 local protocol=$(echo "${proxy_url}" | awk -F '://' '{if
                         (NF > 1) print $1; else print ""}')
                                 if [ -z "$protocol" ]; then
                                   echo "No specific protocol provided. Skipping protocol
                         check."
                                   return 0
                                 fi
                                 local protocol included=false
                                 for var in "${supported protocols[0]}"; do
                                   if [[ "${protocol}" == "${var}" ]]; then
                                    protocol included=true
                                     break
                                   fi
                                 done
                                 if [[ "${protocol included}" == false ]]; then
                                   error exit "Unsupported protocol: ${protocol}. Supported
                         protocols are: ${supported protocols[*]}"
                                 fi
                               fi
                             }
                             # $0: list of supported protocols
                             set proxy() {
                               local supported protocols=("$@")
                               CONFIG JSON BASE64=$(grep 'config-json' /opt/dlvm/ovf-env.xml
                         | sed -n 's/.*oe:value="\([^"]*\).*/\1/p')
                               CONFIG JSON=$(echo ${CONFIG_JSON_BASE64} | base64 --decode)
                               HTTP PROXY URL=$(echo "${CONFIG_JSON}" | jq -r
                         '.http proxy // empty')
                               HTTPS PROXY URL=$(echo "${CONFIG JSON}" | jq -r
                         '.https_proxy // empty')
                               if [[ $? -ne 0 || (-z "${HTTP_PROXY_URL}" && -z "$
                         {HTTPS PROXY URL}") ]]; then
                                echo "Info: The config-json was parsed, but no proxy
                         settings were found."
                                return O
                               fi
                               check protocol "${HTTP PROXY URL}" "${supported protocols[@]}"
                               check_protocol "${HTTPS_PROXY URL}" "$
                         {supported_protocols[0]}"
                         if ! grep -q 'http proxy' /etc/environment; then
```

| Tabella 3-1. Infinagine dei container di esempio CODA (continua) | Tabella 3-1. | Immagine del | container | di esempio | CUDA | (continua) |
|------------------------------------------------------------------|--------------|--------------|-----------|------------|------|------------|
|------------------------------------------------------------------|--------------|--------------|-----------|------------|------|------------|

| Componente | Descrizione                                                                                                    |
|------------|----------------------------------------------------------------------------------------------------|
|            | <pre>echo "export http_proxy=\${HTTP_PROXY_URL}<br/>export https_proxy=\${HTTPS_PROXY_URL}<br/>export HTTP_PROXY=\${HTTPS_PROXY_URL}<br/>export no_proxy=localhost,127.0.0.1" &gt;&gt; /etc/environment<br/>source /etc/environment<br/>fi<br/># Configure Docker to use a proxy<br/>mkdir -p /etc/systemd/system/docker.service.d<br/>echo "[Service]<br/>Environment=\"HTTP_PROXY=\${HTTP_PROXY_URL}\"<br/>Environment=\"HTTPS_PROXY=\${HTTPS_PROXY_URL}\"<br/>Environment=\"HTTPS_PROXY=\${HTTPS_PROXY_URL}\"<br/>Environment=\"NO_PROXY=localhost,127.0.0.1\"" &gt; /etc/systemd/<br/>system/docker.service.d/proxy.conf<br/>systemctl daemon-reload<br/>systemctl restart docker<br/>echo "Info: docker and system environment are now configured<br/>to use the proxy settings"</pre>                                                                                                    |
|            | }                                                                                                    |
|            | Ad esempio, per vectoradd-cuda11.7.1-ubi8, specificare lo script seguente in formato base64:                                                                                                    |
|            | I2Nsb3VkLWNvbmZpZwp3cml0ZV9maWxlczoKLSBwYXRoOiAvb3B0L2Rsdm0vZGxfYXBw<br>LnNoCiAgcGVybWlzc2lvbnM6ICcwNzUlJwogIGNvbnRlbnQ6IHwKICAgICMhL2Jpbi9i<br>YXNociAgICBzZXQgLWV1CiAgICBzb3VyY2UgL29wdC9kbHZtL3V0aWxzLnNoCiAgICBz<br>ZXRfcHJveHkgImh0dHAiICJodHRwcyIgInNvY2tzNSIKICAgIHRyYXAgJ2Vycm9yX2V4<br>aXQgIlVuZXhwZNN0ZWQgZJyb3Igb2NjdXJzIGF0IGRsIHdvcmtsb2FkIicgRVJSCiAg<br>ICBERUZBVUxUX1JFR19VUkk9Im52Y3IuaW8iCiAgICBSRUdJUlRSWV9VUk1fUEFUSD0k<br>KGdyZXAgcmVnaXN0cnktdXJpIC9vcHqvZGx2b59vdmYtZW52LnhtbCB8INN1ZCAtbiAn<br>cy8uKm910n2hbHV1PSJcKFteI10qXCkuKi9cMS9wJykKCiAgICBpZiBbWyAteiAiJFJF<br>R01TVFJZXIVSSV9QQVRIIBdXTsgdGhlbgogICAgICAjICAJIEImIFJFR01TVFJZXIVSSV9Q<br>QVRIIG1zIG51bGwgb3IgZWlwdHstHVZzSB0aGUgZGVmYXvsdCB2YWx12QogICAgICAS<br>RUdJUIRSWV9VUk1fUEFUSD0kREVGQVVMVF9SRUdfVVJJCiAgICAgIGVjaG8gIJFR01T<br>VFJZXIVSSV9QQVRIIHdhcyBbXB0eS4qVXNpbmcgZGVmYXvsdCB2YWx12QogICAgICAS<br>SV9QQVRIIgogICAgZmkKICAgIAogICAgIYBJZiBSRUdJUIRSWV9VUk1fUEFUSCBjb250<br>YWLucyAnLycsIGV4dHJNY3QgdGh1FVSSSBwYXJ0CiAgICCBpZiBbWyAkUkVHSVNUU11f<br>VVJJX1BBVEggPT0gKiIvIiogXV07IHR0ZW4KICAgICAgUkVHSVNUU11fVVJJPSQoZWNo<br>byAiJFJFR01TVFJZXIVSSV9QQVRIIB8IGN1dCAtZCcvJyAtZjEpCiAgICBDENLCiAg<br>ICAgIFJFR01TVFJZXIVSSV9QQVNTU9SRD0kKGdyZXAgcmVnaXN0cnktdXNlciAvb3B0L2Rsdm0vb3zm<br>LWVud154bWwgfCBzZWQgLW4gJ3WLipvZTp2YWx1ZT01XcDAXJdK1wpLiovXDEvcCcp<br>CiAgICBSRUdJUIRSWV9QQVNTV09SRD0kKGdyZXAgcmVnaXN0cnktdfPic52dKtC9rcdAgiAgICBS<br>RUdJUIRSWV9UUVSTkFNRT0kKGdyZAgcmVnaXN0cnktdXNlciAvb3B0L2Rsdm0vb3zm<br>LWVud154bWwgfCBzZWQ2LW4gJ3WLipvZTp2YWx1ZT01XcDN2jdK1C9gc3AkIC9vcHQv<br>ZGx2b59vdmYtZW52LnhtbCB8IHN12CAtbiAncy8uKm910n2hbHV1P5ycKFteI10qXCku<br>Ki9cMS9wJyKKICAgIGImIFtbIC1uIC1kUkVHSVNUU11fVVJJX1BBUEgKteIgiGAJGRSW9V<br>UkKKICAgIGVsc2UKICAgICAgZWNobyAiV2FybmluZzogdGh1HJ1Z21zdHJ5J3MgdXN1<br>cm5hbW0gYW5kIHBc3N3b3JKIGFyZSBpbnZhbG1kLCBTa21wcGuZyEb2NzZXG9G9n<br>aW4u1gogICAgzmkKICAgIAogICAgZG9ja2VyHJ1biAt2CAkUkVHSVNUU11fVVJJX1BB<br>VEgvbnZgC1hL2s4cy9jdWhLXhbXBzST2Z2WN0b3JhZGCtY3VYETxLjcuMS11YmX4 |
|            | CGOLIHBHGGGOLSVCHQV2GX2DS9IGLISCYSZAAOGIHBLCMIPC3Npb252OLAAMDCINSCK<br>ICBjb250ZW50OiB8CiAgICAjIS9iaW4vYmFzaAogICAgZXJyb3JfZXhpdCgpIHsKICAg<br>ICAgZWNobyAiRXJyb3I6ICQxIiA+JjIKICAgICAgdm10b29sc2QgLS1jbWQgImluZm8t<br>c2V0IGd1ZXN0aW5mby52bXNlcnZpY2UuYm9vdHN0cmFwLmNvbmRpdGlvbiBmYWxzZSwg<br>RExXb3JrbG9hZEZhaWx1cmUsICQxIgogICAgICBleG10IDEKICAgIH0KCiAgICBjaGVj<br>a19wcm90b2NvbCgpIHsKICAgICAgbG9jYWwgcHJveHlfdXJsPSQxCiAgICAgIHNoaWZ0<br>CiAgICAgIGxvY2FsIHN1cHBvcnRlZF9wcm90b2NvbHM9KCIkQCIpCiAgICAgIGImIFtb                                                                                                    |

| Tabella 5-1. Infinagine dei container di esempio CODA (continua | Tabella 3-1. | Immagine del | container | di esempio | CUDA | (continua) |
|-----------------------------------------------------------------|--------------|--------------|-----------|------------|------|------------|
|-----------------------------------------------------------------|--------------|--------------|-----------|------------|------|------------|

| Componente | Descrizione                                                                                                    |
|------------|----------------------------------------------------------------------------------------------------|
|            | ICluICIk 3Byb3h5X3VybH0iIFld0yB0aGVuCiAgICAgICAgICAgGbjTWwgcHJvdG9jb2w9<br>Jch1Y2hvICIk 3Byb3h5X3VybH0iIFlwgYXdICIGICc6LyBnICd7aWTgKESGID4gKS<br>GHJph0gJDE7IGVsc2UgcHJph0g1iJ9JyKICGJCAgICAgICAgICAgICByZKHCwG9<br>b2wiIF07IHRo2W4KICAgICAgICAgIGYjaG8gIK5vIHNw2WNpZmljIHByb3RvY29sIHBy<br>b32p2GVKLIBTa2lwcGluZyBwcm90b2NvbCBjdGVjaY41ClAgICAgICAgICByZKHCm4<br>MaoICAgICAGIGZDiAICAgICAg0GYJWwgcHJvdG9jb2rKafb5JbHVXEW92BrSc2UK<br>ICAgICAgICGBD3IgdmFYIGLUICIka3NbCHbvcNd9jb2rKafb5JbHVXEW92BrSc2UK<br>ICAgICAgICAgICAgGHJvdG9jb2rKafb5JbHVXEW99dHJIZQ0GICAgICAgICAgICAgICAgICAgICAgICAgICAgICAg |
|            | che corrisponde allo script seguente in formato testo normale:                                                                                                    |
|            | <pre>#cloud-config<br/>write_files:<br/>- path: /opt/dlvm/dl_app.sh<br/>permissions: '0755'<br/>content:  <br/>#!/bin/bash<br/>set -eu<br/>source /opt/dlvm/utils.sh<br/>set_proxy "http" "https" "socks5"<br/>trap 'error_exit "Unexpected error occurs at dl workload"' ERR<br/>DEFAULT_REG_URI="nvcr.io"<br/>REGISTRY_URI_PATH=\$(grep registry-uri /opt/dlvm/ovf-env.xml  </pre>                                                                                                    |

| Tabella 3-1. Im | nmagine del | container | di esempio | CUDA ( | (continua) |
|-----------------|-------------|-----------|------------|--------|------------|
|-----------------|-------------|-----------|------------|--------|------------|

| Componente | Descrizione                                                                                                    |
|------------|----------------------------------------------------------------------------------------------------|
|            | <pre>sed -n 's/.*oe:value="\([^"]*\).*/\1/p')</pre>                                                                                                    |
|            | <pre>if [[ -z "\$REGISTRY_URI_PATH" ]]; then     # If REGISTRY_URI_PATH is null or empty, use the default value     REGISTRY_URI_PATH=\$DEFAULT_REG_URI     echo "REGISTRY_URI_PATH was empty. Using default: \$REGISTRY_URI_PATH"     fi</pre>                                                       |
|            | <pre># If REGISTRY_URI_PATH contains '/', extract the URI part if [[ \$REGISTRY_URI_PATH == *"/"* ]]; then     REGISTRY_URI=\$(echo "\$REGISTRY_URI_PATH"   cut -d'/' -f1) else     REGISTRY_URI=\$REGISTRY_URI_PATH fi</pre>                                                                         |
|            | <pre>REGISTRY_USERNAME=\$(grep registry-user /opt/dlvm/ovf-env.xml   sed -n 's/.*oe:value="\([^"]*\).*/\1/p') REGISTRY_PASSWORD=\$(grep registry-passwd /opt/dlvm/ovf-env.xml   sed -n 's/.*oe:value="\([^"]*\).*/\1/p') if [[ -n "\$REGISTRY_USERNAME" &amp;&amp; -n "\$REGISTRY_PASSWORD" ]];</pre> |
|            | then<br>docker login -u \$REGISTRY_USERNAME -p \$REGISTRY_PASSWORD<br>\$REGISTRY_URI<br>else                                                                                                    |
|            | echo "Warning: the registry's username and password are<br>invalid, Skipping Docker login."<br>fi                                                                                                    |
|            | <pre>docker run -d \$REGISTRY_URI_PATH/nvidia/k8s/cuda-<br/>sample:vectoradd-cuda11.7.1-ubi8</pre>                                                                                                    |
|            | <pre>- path: /opt/dlvm/utils.sh permissions: '0755' content:      #!/bin/bash    error_exit() {       echo "Error: \$1" &gt;&amp;2</pre>                                                                                                    |
|            | vmtoolsdcmd "info-set<br>guestinfo.vmservice.bootstrap.condition false, DLWorkloadFailure,<br>\$1"<br>exit 1<br>}                                                                                                    |
|            | <pre>check_protocol() {     local proxy_url=\$1     shift     local supported_protocols=("\$@")     if [[ -n "\${proxy_url}" ]]; then         local protocol=\$(echo "\${proxy_url}"   awk -F '://' '{if         (NE &gt; 1) print \$1: else print ""\')</pre>                                        |
|            | <pre>(NF &gt; 1) princ (1, croc princ ) ) if [ -z "\$protocol" ]; then     echo "No specific protocol provided. Skipping protocol check."     return 0     fi</pre>                                                                                                    |
|            | <pre>local protocol_included=false for var in "\${supported_protocols[@]}"; do     if [[ "\${protocol}" == "\${var}" ]]; then         protocol_included=true         break</pre>                                                                                                    |

| Componente | Descrizione                                                                                                    |
|------------|----------------------------------------------------------------------------------------------------|
|            | <pre>fi     done     if [[ "\${protocol_included}" == false ]]; then         error_exit "Unsupported protocol: \${protocol}. Supported     protocols are: \${supported_protocols[*]}"         fi         fi         fi</pre>                                                                                                    |
|            | <pre># \$@: list of supported protocols set_proxy() {     local supported_protocols=("\$@")     CONFIG_JSON_BASE64=\$(grep 'config-json' /opt/dlvm/ovf-env.xml   sed -n 's/.*oe:value="\([^"]*\).*/\1/p')     CONFIG_JSON=\$(echo \${CONFIG_JSON_BASE64}   base64decode)</pre>                                                                                                    |
|            | <pre>HTTP_PROXY_URL=\$(echo "\${CONFIG_JSON}"   jq -r<br/>'.http_proxy // empty')<br/>HTTPS_PROXY_URL=\$(echo "\${CONFIG_JSON}"   jq -r<br/>'.https_proxy // empty')<br/>if [[ \$? -ne 0    (-z "\${HTTP_PROXY_URL}" &amp;&amp; -z "\$<br/>{HTTPS_PROXY_URL}") ]]; then<br/>echo "Info: The config-json was parsed, but no proxy<br/>settings were found."<br/>return 0<br/>fi</pre>                                                                                                    |
|            | <pre>check_protocol "\${HTTP_PROXY_URL}" "\${supported_protocols[0]}"<br/>check_protocol "\${HTTPS_PROXY_URL}" "\$<br/>{supported_protocols[0]}"<br/>if ! grep -q 'http_proxy' /etc/environment; then<br/>echo "export http_proxy=\${HTTP_PROXY_URL}<br/>export https_proxy=\${HTTPS_PROXY_URL}<br/>export HTTP_PROXY=\${HTTPPROXY_URL}<br/>export HTTPS_PROXY=\${HTTPS_PROXY_URL}<br/>export HTTPS_PROXY=\${HTTPS_PROXY_URL}<br/>export no_proxy=localhost,127.0.0.1" &gt;&gt; /etc/environment<br/>fi</pre> |
|            | <pre># Configure Docker to use a proxy<br/>mkdir -p /etc/systemd/system/docker.service.d<br/>echo "[Service]<br/>Environment=\"HTTP_PROXY=\${HTTP_PROXY_URL}\"<br/>Environment=\"HTTPS_PROXY=\${HTTPS_PROXY_URL}\"<br/>Environment=\"NO_PROXY=localhost,127.0.0.1\"" &gt; /etc/systemd/<br/>system/docker.service.d/proxy.conf<br/>systemctl daemon-reload<br/>systemctl restart docker<br/>echo "Info: docker and system environment are now configured<br/>to use the proxy settings"<br/>}</pre>           |
|            | Immagine one-liner. Codificarlo nel formato base64                                                                                                    |

docker run -d nvcr.io/nvidia/k8s/cuda-sample:ngc\_image\_tag

| Componente                                          | Descrizione                                                                                                    |  |  |
|-----------------------------------------------------|----------------------------------------------------------------------------------------------------|--|--|
|                                                     | Ad esempio, per vectoradd-cuda11.7.1-ubi8, specificare lo script seguente in formato base64:                                |  |  |
|                                                     | ZG9ja2VyIHJ1biAtZCBudmNyLm1vL252aWRpYS9rOHMvY3VkYS1zYW1wbGU6dmVjdG9y<br>YWRkLWN1ZGExMS43LjEtdWJpOA==                        |  |  |
|                                                     | che corrisponde allo script seguente in formato testo normale:                                                              |  |  |
| <ul> <li>Imi<br/>nv:</li> <li>Sp<br/>esi</li> </ul> | docker run -d nvcr.io/nvidia/k8s/cuda-sample:vectoradd-cuda11.7.1-<br>ubi8                                                  |  |  |
|                                                     | Immettere le proprietà di installazione del driver guest vGPU, ad esempio vgpu-license e<br>nvidia-portal-api-key.          |  |  |
|                                                     | <ul> <li>Specificare i valori per le proprietà necessarie per un ambiente disconnesso in base alle<br/>esigenze.</li> </ul> |  |  |
|                                                     | Vedere Proprietà OVF delle macchine virtuali di deep learning.                                                              |  |  |
| Output                                              | Registri di installazione per il driver guest della vGPU in /var/log/vgpu-install.log.                                      |  |  |
|                                                     | Per verificare che il driver guest della vGPU sia installato e che la licenza sia allocata, eseguire il comando seguente:   |  |  |
|                                                     | nvidia-smi -q  grep -i license                                                                                              |  |  |
|                                                     | Registri dello script cloud-init in /var/log/dl.log.                                                                        |  |  |

### Tabella 3-1. Immagine del container di esempio CUDA (continua)

# PyTorch

È possibile utilizzare una macchina virtuale di deep learning con una libreria PyTorch per esplorare Al conversazionale, l'elaborazione del linguaggio naturale (NLP) e altri tipi di modelli Al in una macchina virtuale. Vedere la pagina di PyTorch.

Dopo l'avvio, la macchina virtuale di deep learning avvia un'istanza di JupyterLab con i pacchetti PyTorch installati e configurati.

# Tabella 3-2. Immagine del container PyTorch

| Componente                | Descrizione                                                                                                    |  |  |
|---------------------------|----------------------------------------------------------------------------------------------------|--|--|
| Immagine del<br>container | nvcr.io/nvidia/pytorch:ngc_image_tag                                                                                                    |  |  |
|                           | Ad esempio:                                                                                                    |  |  |
|                           | nvcr.io/nvidia/pytorch:23.10-py3                                                                                                    |  |  |
|                           | Per informazioni sulle immagini dei container PyTorch supportate per le macchine virtuali di<br>deep learning, vedere Note di rilascio di VMware Deep Learning VM.                                                                                                    |  |  |
| Input necessari           | <pre>idea learning, vedere Note dirilacio di VMware Deep Learning VM.<br/>Per distribuire un carico di lavoro PyTorch, è necessario impostare le proprietà OVF per la<br/>macchina virtuale di deep learning nel modo seguente:<br/>Utilizzare una delle proprietà seguenti specifiche per l'immagine PyTorch.<br/>Script cloud-init. Codificarlo nel formato base64.<br/>fcloud-config<br/>write_files:<br/>- path: /opt/dlvm/dl_app.sh<br/>permissions: '0755'<br/>content:  <br/>#!/bin/bash<br/>set -eu<br/>source /opt/dlvm/utils.sh<br/>trap 'error_exit "Unexpected error occurs at dl workload"' ERR<br/>set_proxy "http" "https" "socks5"<br/>DEFAULT_REG_URL="nvcr.io"<br/>REGISTRY_URL_PATH=\$(grep registry-uri /opt/dlvm/ovf-env.xml  <br/>sed -n 's/.*oe:value="\([^"]*\).*/\l/p')<br/>if [[ -z "\$REGISTRY_URL_PATH is null or empty, use the default value<br/>REGISTRY_URL_PATH =StoFAULT_REG_URL<br/>echo "REGISTRY_URL_PATH was empty. Using default:<br/>\$REGISTRY_URL_PATH<br/>fi<br/># If REGISTRY_URL_PATH == *"/"* ]]; then<br/>REGISTRY_URL_PATH<br/>fi<br/>REGISTRY_URL_PATH<br/>fi<br/>REGISTRY_URL_PATH<br/>fi<br/>REGISTRY_URL=\$REGISTRY_URL_PATH = *"/"* ]]; then<br/>REGISTRY_URL=\$ATH == *"/"* ]]; then<br/>REGISTRY_URL=\$ATH<br/>fi<br/>REGISTRY_URL=\$CeCho "\$REGISTRY_URL_PATH"   cut -d'/' -f1)<br/>else<br/>nEGISTRY_URL=\$(echo "\$REGISTRY_URL_PATH"   cut -d'/' -f1)<br/>else<br/>nEGISTRY_URL=\$(grep registry-user /opt/dlvm/ovf-env.xml  <br/>sed -n 's/.*oe:value="\([^"]*\).*/\l/p')<br/>REGISTRY_PASSWORD5 (grep registry-passwd /opt/dlvm/ovf-env.xml  <br/>sed -n 's/.*oe:value="\([^"]*\).*/\l/p')<br/>if [[ - "\$REGISTRY_USERNAME=\$(grep registry-passwd /opt/dlvm/ovf-env.xml  <br/>sed -n 's/.*oe:value="\([^"]*\).*/\l/p')<br/>REGISTRY_PASSWORD5 (grep registry-passwd /opt/dlvm/ovf-env.xml  <br/>sed -n 's/.*oe:value="\([^"]*\).*/\l/p')<br/>if [[ -n "\$REGISTRY_USERNAME" &amp; 6 -n "\$REGISTRY_PASSWORD<br/>'septresper upit</pre> |  |  |
|                           | else<br>echo "Warning: the registry's username and password are<br>invalid, Skipping Docker login."<br>fi                                                                                                    |  |  |
|                           | <pre>docker run -dgpus all -p 8888:8888 \$REGISTRY_URI_PATH/ nvidia/pytorch:ngc_image_tag /usr/local/bin/jupyter laballow-</pre>                                                                                                    |  |  |

Tabella 3-2. Immagine del container PyTorch (continua)

```
Componente
                  Descrizione
                         root --ip=* --port=8888 --no-browser --NotebookApp.token='' --
                         NotebookApp.allow origin='*' --notebook-dir=/workspace
                         - path: /opt/dlvm/utils.sh
                           permissions: '0755'
                           content: |
                             #!/bin/bash
                             error exit() {
                               echo "Error: $1" >&2
                               vmtoolsd --cmd "info-set
                         guestinfo.vmservice.bootstrap.condition false, DLWorkloadFailure,
                         $1"
                               exit 1
                             }
                             check protocol() {
                               local proxy url=$1
                               shift
                               local supported protocols=("$@")
                               if [[ -n "${proxy_url}" ]]; then
                                 local protocol=$(echo "${proxy_url}" | awk -F '://' '{if
                         (NF > 1) print $1; else print ""}')
                                 if [ -z "$protocol" ]; then
                                   echo "No specific protocol provided. Skipping protocol
                         check."
                                   return 0
                                 fi
                                 local protocol included=false
                                 for var in "${supported protocols[@]}"; do
                                   if [[ "${protocol}" == "${var}" ]]; then
                                     protocol_included=true
                                     break
                                   fi
                                 done
                                 if [[ "${protocol included}" == false ]]; then
                                   error exit "Unsupported protocol: ${protocol}. Supported
                         protocols are: ${supported protocols[*]}"
                                 fi
                               fi
                             }
                             # $0: list of supported protocols
                             set proxy() {
                               local supported protocols=("$@")
                               CONFIG JSON BASE64=$ (grep 'config-json' /opt/dlvm/ovf-env.xml
                         | sed -n 's/.*oe:value="\([^"]*\).*/\1/p')
                               CONFIG JSON=$(echo ${CONFIG JSON BASE64} | base64 --decode)
                               HTTP_PROXY_URL=$(echo "${CONFIG_JSON}" | jq -r
                         '.http proxy // empty')
                               HTTPS PROXY URL=$ (echo "${CONFIG JSON}" | jq -r
                         '.https_proxy // empty')
                               if [[ $? -ne 0 || (-z "${HTTP PROXY URL}" && -z "$
                         {HTTPS PROXY URL}") ]]; then
                                echo "Info: The config-json was parsed, but no proxy
                         settings were found."
                                 return O
                               fi
                         check_protocol "${HTTP_PROXY_URL}" "${supported_protocols[@]}"
```

| Tabella 3-2. Immagine del container PyTorch (c | continua) |
|------------------------------------------------|-----------|
|------------------------------------------------|-----------|

| Componente | Descrizione                                                                                                    |
|------------|----------------------------------------------------------------------------------------------------|
| Componente | <pre>Descrizione</pre>                                                                                                |
|            | to use the proxy settings"<br>}<br>Ad esempio per pytorch:2310-py3 specificare to script sequente in formato base 64: |
|            |                                                                                                    |
|            | 12Nsb3VkLWNvbmZpZwp3cm10ZV9maWx1czoKLSBwYXRoOiAvb3B0L2Rsdm0vZGxfYXBw                                                  |

LnNoCiAgcGVybWlzc2lvbnM6ICcwNzU1JwogIGNvbnRlbnQ6IHwKICAgICMhL2Jpbi9i YXNoCiAgICBzZXQgLWV1CiAgICBzb3VyY2UgL29wdC9kbHZtL3V0aWxzLnNoCiAgICB0 cmFwICdlcnJvcl9leGl0ICJVbmV4cGVjdGVkIGVycm9yIG9jY3VycyBhdCBkbCB3b3Jr bG9hZCInIEVSUgogICAgc2V0X3Byb3h5ICJodHRwIiAiaHR0cHMiICJzb2NrczUiCgog ICAgREVGQVVMVF9SRUdfVVJJPSJudmNyLmlvIgogICAgUkVHSVNUUllfVVJJX1BBVEg9 JChncmVwIHJ1Z21zdHJ5LXVyaSAvb3B0L2Rsdm0vb3ZmLWVudi54bWwqfCBzZWQqLW4q J3MvLipvZTp2YWx1ZT0iXChbXiJdKlwpLiovXDEvcCcpCqoqICAqaWYgW1sqLXoqIiRS RUdJU1RSWV9VUklfUEFUSCIgXV07IHRoZW4KICAgICAgIyBJZiBSRUdJU1RSWV9VUklf UEFUSCBpcyBudWxsIG9yIGVtcHR5LCB1c2UqdGhlIGRlZmF1bHQqdmFsdWUKICAqICAq UkVHSVNUUllfVVJJX1BBVEq9JERFRkFVTFRfUkVHX1VSSQoqICAqICBlY2hvICJSRUdJ U1RSWV9VUklfUEFUSCB3YXMqZW1wdHkuIFVzaW5nIGR1ZmF1bHQ6ICRSRUdJU1RSWV9V UklfUEFUSCIKICAgIGZpCiAgICAKICAgICMgSWYgUkVHSVNUUllfVVJJX1BBVEggY29u dGFpbnMgJy8nLCBleHRyYWN0IHRoZSBVUkkgcGFydAogICAgaWYgW1sgJFJFR01TVFJZ X1VSSV9QQVRIID09ICoiLyIqIF1d0yB0aGVuCiAgICAgIFJFR01TVFJZX1VSST0kKGVj aG8gIiRSRUdJU1RSWV9VUklfUEFUSCIgfCBjdXQgLWQnLycgLWYxKQogICAgZWxzZQog ICAqICBSRUdJU1RSWV9VUkk9JFJFR01TVFJZX1VSSV9QQVRICiAqICBmaQoqIAoqICAq UkVHSVNUUllfVVNFUk5BTUU9JChncmVwIHJlZ2lzdHJ5LXVzZXIgL29wdC9kbHZtL292 ZillbnYueGlsIHwgc2VkICluICdzLy4qb2U6dmFsdWU9IlwoWl4iXSpcKS4qLlwxL3An KQoqICAqUkVHSVNUUllfUEFTUldPUkQ9JChncmVwIHJlZ2lzdHJ5LXBhc3N3ZCAvb3B0 L2Rsdm0vb3ZmLWVudi54bWwgfCBzZWQgLW4gJ3MvLipvZTp2YWx1ZT0iXChbXiJdKlwp LiovXDEvcCcpCiAgICBpZiBbWyAtbiAiJFJFR0lTVFJZX1VTRVJ0QU1FIiAmJiAtbiAi JFJFR0lTVFJZX1BBU1NXT1JEIiBdXTsgdGhlbgogICAgICBkb2NrZXIgbG9naW4gLXUg JFJFR01TVFJZX1VTRVJ0QU1FIC1wICRSRUdJU1RSWV9QQVNTV09SRCAkUkVHSVNUU11f VVJJCiAgICBlbHNlCiAgICAgIGVjaG8gIldhcm5pbmc6IHRoZSByZWdpc3RyeSdzIHVz ZXJuYW111GFuZCBwYXNzd29yZCBhcmUgaW52YWxpZCwgU2tpcHBpbmcgRG9ja2VyIGxv Z2luLiIKICAgIGZpCgogICAgZG9ja2VyIHJ1biAtZCAtLWdwdXMgYWxsIC1wIDg4ODg6 ODq4OCAkUkVHSVNUUllfVVJJX1BBVEgvbnZpZGlhL3B5dG9yY2g6MjMuMTAtcHkzIC91 c3IvbG9jYWwvYmluL2p1cHl0ZXIgbGFiIC0tYWxsb3ctcm9vdCAtLWlwPSogLS1wb3J0 PTq4ODqqLS1uby1icm93c2VyIC0tTm90ZWJvb2tBcHAudG9rZW49JycqLS1Ob3RlYm9v a0FwcC5hbGxvd19vcmlnaW49JyonIC0tbm90ZWJvb2stZG1yPS93b3Jrc3BhY2UKCi0g cGF0aDogL29wdC9kbHZtL3V0aWxzLnNoCiAgcGVybWlzc2lvbnM6ICcwNzU1JwogIGNv

| Tabella 3-2. | Immagine | del container | <sup>·</sup> PyTorch | (continua) |
|--------------|----------|---------------|----------------------|------------|
|--------------|----------|---------------|----------------------|------------|

| Componente | Descrizione                                                                                                    |
|------------|----------------------------------------------------------------------------------------------------|
| Componente | Descrizione           bnR1bnQ61HwK1CAg1CMhL2.jpbi9iYXNoCLAg1CB1cnJvc19ieG1OKCKgewog1CAg1CR1CH1           Y1hrG1FenJvc10gJDEi1D4mMgog1CAg1G2bXRvb2xzSCALLMNt2CAiaW5mby1zXQQ           cmtsb2FkhmFjbHVyZ8wgJDE1CAg1CAg1CV4xQgMQ0g1CAg1CQALCALLMNt2CAiaW5mby1zXQQ           cmtsb2FkhmFjbHVyZ8wgJDE1CAg1CAg1CV4xQgMQ0g1CAg1CQALCALLG2Chp2zQKICAG           p1SRV29SKCMew0g1CAg1CAg1CAg1CAg1CAg1CAg1CAg2Chp2zQKICAG           p1CAdb09jYWmg3Vwc09ydGVX38yb3Rv29scc01iRA1ikK1CAg1CAgaWTgMisgLM4g           iCAdb09jYWmg3Vwc09ydGVXA3Byb3Rv29sc10iRA1ikK1CAg1CAgaWTgMisgLM4g           dCAAMTsg2Wx228bwcnludCA11n0hKQ0g1CAg1CAg1CAg1CAg1CAg1CAg1KKgW1isgCM3D2WbDGVXCHQ           XZ0Q1FNraXBwaM5n1HByb3Rv29s1CN02NNrLi1K1CAg1CAg1CAg1HMt2Mx32QG1Dy0AuCLAg           iCAg1CAg4MTgM1sg1R7c3VwcG9ydGVX3Byb3Rv29sc1LAXX010yBkbwog1CAg           iCAg1CAg1CAg1CAg1CAg1CAg1CBg1CAg1CAg1CAg1CAg1CAg1CAg1CAg1CAg1GY2WFC1Q           iCAg1CAg1CBmQ0g1CAg1CAg1GAg1CAg1CAg1CAg1CAg1CAg1CAg1CAg1CAg1CAg1C |
|            | · · · · · · · · · · · · · · · · · · ·                                                                                                    |

che corrisponde allo script seguente in formato testo normale.

```
#cloud-config
write_files:
- path: /opt/dlvm/dl_app.sh
permissions: '0755'
content: |
    #!/bin/bash
```

| Tabella 3-2. | Immagine del | container Py | /Torch | (conti | nua) |
|--------------|--------------|--------------|--------|--------|------|
|--------------|--------------|--------------|--------|--------|------|

```
Descrizione
Componente
                             set -eu
                             source /opt/dlvm/utils.sh
                             trap 'error exit "Unexpected error occurs at dl workload"' ERR
                             set_proxy "http" "https" "socks5"
                             DEFAULT REG URI="nvcr.io"
                             REGISTRY URI PATH=$(grep registry-uri /opt/dlvm/ovf-env.xml |
                         sed -n 's/.*oe:value="\([^"]*\).*/\1/p')
                             if [[ -z "$REGISTRY URI PATH" ]]; then
                               # If REGISTRY URI PATH is null or empty, use the default value
                               REGISTRY URI PATH=$DEFAULT REG URI
                               echo "REGISTRY URI PATH was empty. Using default:
                         $REGISTRY URI PATH"
                             fi
                             # If REGISTRY URI PATH contains '/', extract the URI part
                             if [[ $REGISTRY URI PATH == *"/"* ]]; then
                               REGISTRY URI=$ (echo "$REGISTRY URI PATH" | cut -d'/' -f1)
                             else
                               REGISTRY URI=$REGISTRY URI PATH
                             fi
                             REGISTRY USERNAME=$ (grep registry-user /opt/dlvm/ovf-env.xml |
                         sed -n 's/.*oe:value="\([^"]*\).*/\1/p')
                             REGISTRY_PASSWORD=$(grep registry-passwd /opt/dlvm/ovf-env.xml
                         | sed -n 's/.*oe:value="\([^"]*\).*/\1/p')
                             if [[ -n "$REGISTRY USERNAME" && -n "$REGISTRY PASSWORD" ]];
                         then
                               docker login -u $REGISTRY USERNAME -p $REGISTRY PASSWORD
                         $REGISTRY URI
                             else
                               echo "Warning: the registry's username and password are
                         invalid, Skipping Docker login."
                             fi
                             docker run -d --gpus all -p 8888:8888 $REGISTRY URI PATH/
                         nvidia/pytorch:23.10-py3 /usr/local/bin/jupyter lab --allow-root
                         --ip=* --port=8888 --no-browser --NotebookApp.token='' --
                         NotebookApp.allow origin='*' --notebook-dir=/workspace
                         - path: /opt/dlvm/utils.sh
                           permissions: '0755'
                           content: |
                             #!/bin/bash
                             error exit() {
                               echo "Error: $1" >&2
                               vmtoolsd --cmd "info-set
                         guestinfo.vmservice.bootstrap.condition false, DLWorkloadFailure,
                         $1"
                               exit 1
                             }
                             check_protocol() {
                               local proxy_url=$1
                               shift
                               local supported protocols=("$@")
                               if [[ -n "${proxy url}" ]]; then
                                local protocol=$(echo "${proxy_url}" | awk -F '://' '{if
                         (NF > 1) print $1; else print ""}')
                         if [ -z "$protocol" ]; then
```

Tabella 3-2. Immagine del container PyTorch (continua)

```
Descrizione
Componente
                                   echo "No specific protocol provided. Skipping protocol
                         check."
                                   return 0
                                 fi
                                 local protocol included=false
                                 for var in "${supported protocols[@]}"; do
                                   if [[ "${protocol}" == "${var}" ]]; then
                                     protocol included=true
                                     break
                                   fi
                                 done
                                 if [[ "${protocol included}" == false ]]; then
                                   error exit "Unsupported protocol: ${protocol}. Supported
                         protocols are: ${supported protocols[*]}"
                                 fi
                               fi
                              }
                              # $0: list of supported protocols
                             set proxy() {
                               local supported protocols=("$@")
                               CONFIG JSON BASE64=$ (grep 'config-json' /opt/dlvm/ovf-env.xml
                         | sed -n 's/.*oe:value="\([^"]*\).*/\1/p')
                               CONFIG JSON=$(echo ${CONFIG JSON BASE64} | base64 --decode)
                               HTTP PROXY URL=$(echo "${CONFIG_JSON}" | jq -r
                          '.http proxy // empty')
                               HTTPS PROXY URL=$(echo "${CONFIG JSON}" | jq -r
                          '.https proxy // empty')
                               if [[ $? -ne 0 || (-z "${HTTP_PROXY_URL}" && -z "$
                         {HTTPS PROXY URL}") ]]; then
                                 echo "Info: The config-json was parsed, but no proxy
                         settings were found."
                                 return 0
                               fi
                               check protocol "${HTTP PROXY URL}" "${supported protocols[@]}"
                               check protocol "${HTTPS PROXY URL}" "$
                         {supported protocols[0]}"
                               if ! grep -q 'http proxy' /etc/environment; then
                                 echo "export http proxy=${HTTP PROXY URL}
                                 export https proxy=${HTTPS PROXY URL}
                                 export HTTP PROXY=${HTTP PROXY URL}
                                 export HTTPS PROXY=${HTTPS PROXY URL}
                                 export no proxy=localhost,127.0.0.1" >> /etc/environment
                                 source /etc/environment
                               fi
                               # Configure Docker to use a proxy
                               mkdir -p /etc/systemd/system/docker.service.d
                               echo "[Service]
                               Environment=\"HTTP PROXY=${HTTP PROXY URL}\"
                               Environment=\"HTTPS PROXY=${HTTPS PROXY URL}\"
                               Environment=\"NO PROXY=localhost,127.0.0.1\"" > /etc/systemd/
                         system/docker.service.d/proxy.conf
                               systemctl daemon-reload
                               systemctl restart docker
```

| Tabella 3-2. | Immagine del | container | PyTorch | (continua) |
|--------------|--------------|-----------|---------|------------|
|--------------|--------------|-----------|---------|------------|

| Componente | Descrizione                                                                                                    |  |  |
|------------|----------------------------------------------------------------------------------------------------|--|--|
|            | <pre>echo "Info: docker and system environment are now configured<br/>to use the proxy settings"<br/>}<br/>Immagine one-liner. Codificarlo nel formato base64.</pre>                                                                                                    |  |  |
|            | <pre>docker run -d -p 8888:8888 nvcr.io/nvidia/pytorch:ngc_image_tag /usr/local/bin/jupyter laballow-rootip=*port=8888 no-browserNotebookApp.token=''NotebookApp.allow_origin='*' notebook-dir=/workspace</pre>                                                                                              |  |  |
|            | Ad esempio, per pytorch:23.10-py3, specificare lo script seguente in formato base 64:                                                                                                    |  |  |
|            | ZG9ja2VyIHJ1biAtZCAtcCA4ODg4Ojg4ODggbnZjci5pby9udmlkaWEvcH10b3JjaDoy<br>My4xMC1weTMgL3Vzci9sb2NhbC9iaW4vanVweXR1ciBsYWIgLS1hbGxvdy1yb290IC0t<br>aXA9KiAtLXBvcnQ9ODg4OCAtLW5vLWJyb3dzZXIgLS10b3R1Ym9va0FwcC50b2t1bj0n<br>JyAtLU5vdGVib29rQXBwLmFsbG93X29yaWdpbj0nKicgLS1ub3R1Ym9vay1kaXI9L3dv<br>cmtzcGFjZQ== |  |  |
|            | che corrisponde allo script seguente in formato testo normale:                                                                                                    |  |  |
|            | <pre>docker run -d -p 8888:8888 nvcr.io/nvidia/pytorch:23.10-py3 /usr/<br/>local/bin/jupyter laballow-rootip=*port=8888no-browser<br/>NotebookApp.token=''NotebookApp.allow_origin='*'notebook-<br/>dir=/workspace</pre>                                                                                     |  |  |
|            | Immettere le proprietà di installazione del driver guest vGPU, ad esempio vgpu-license e<br>nvidia-portal-api-key.                                                                                                    |  |  |
|            | <ul> <li>Specificare i valori per le proprietà necessarie per un ambiente disconnesso in base alle<br/>esigenze.</li> </ul>                                                                                                    |  |  |
|            | Vedere Proprietà OVF delle macchine virtuali di deep learning.                                                                                                    |  |  |
| Output     | • Registri di installazione per il driver guest della vGPU in /var/log/vgpu-install.log.                                                                                                    |  |  |
|            | <ul> <li>Per verificare che il driver guest della vGPU sia installato, eseguire il comando nvidia-smi.</li> <li>Registri dello script cloud-init in /var/log/dl.log.</li> <li>Container PyTorch.</li> </ul>                                                                                                  |  |  |
|            | <b>Per verificare che il container PyTorch sia in esecuzione, eseguire i comandi</b> sudo docker ps -a e sudo docker logs <i>container_id</i> .                                                                                                    |  |  |
|            | Istanza di JupyterLab accessibile all'indirizzo http://dl_vm_ip:8888                                                                                                    |  |  |
|            | Nel terminale di JupyterLab, verificare che nel notebook siano disponibili le funzionalità<br>seguenti:                                                                                                    |  |  |
|            | <ul> <li>Per verificare che JupyterLab possa accedere alla risorsa vGPU, eseguire nvidia-smi.</li> <li>Per verificare che i pacchetti relativi a PyTorch siano installati, eseguire pip show.</li> </ul>                                                                                                    |  |  |

# TensorFlow

È possibile utilizzare una macchina virtuale di deep learning con una libreria TensorFlow per esplorare AI conversazionale, l'elaborazione del linguaggio naturale (NLP) e altri tipi di modelli AI in una macchina virtuale. Vedere la pagina di TensorFlow.

Dopo l'avvio, la macchina virtuale di deep learning avvia un'istanza di JupyterLab con i pacchetti TensorFlow installati e configurati.

| Componente                | Descrizione                                                                                                    |  |  |
|---------------------------|----------------------------------------------------------------------------------------------------|--|--|
| Immagine del<br>container | <pre>nvcr.io/nvidia/tensorflow:ngc_image_tag</pre>                                                                                                    |  |  |
|                           | Ad esempio:                                                                                                    |  |  |
|                           | nvcr.io/nvidia/tensorflow:23.10-tf2-py3                                                                                                    |  |  |
|                           | Per informazioni sulle immagini del container TensorFlow supportate per le macchine virtuali di deep learning, vedere Note di rilascio di VMware Deep Learning VM.                                                                                                    |  |  |
| Input necessari           | <ul> <li>Per distribuire un carico di lavoro TensorFlow, è necessario impostare le proprietà OVF per la macchina virtuale di deep learning nel modo seguente:</li> <li>Utilizzare una delle proprietà seguenti specifiche per l'immagine di TensorFlow.</li> <li>Script cloud-init. Codificarlo nel formato base64.</li> </ul>                                                                                                    |  |  |
|                           | <pre>#cloud-config write_files: - path: /opt/dlvm/dl_app.sh permissions: '0755' content:       #!/bin/bash     set -eu     source /opt/dlvm/utils.sh     trap 'error_exit "Unexpected error occurs at dl workload"' ERR     set_proxy "http" "https" "socks5" DEFAULT_REG_URL="nvor.io" REGISTRY_URI_PATH=\$(grep registry-uri /opt/dlvm/ovf-env.xml       sed -n 's/.*oe:value='\([^*]*\).*/\1/p')     if [[ -z "\$REGISTRY_URI_PATH" ]]; then         # if REGISTRY_URI_PATH=GDEFAULT_REG_URI         echo "REGISTRY_URI_PATH was empty. Using default: \$REGISTRY_URI_PATH=SDEFAULT_REG_URI         echo "REGISTRY_URI_PATH = **'/* ]]; then         REGISTRY_URI_PATH= **'/* ]]; then         REGISTRY_URI=\$(echo "\$REGISTRY_URI_PATH"   cut -d'/' -f1)         else             REGISTRY_URI_PATH =* **'/* ]]; then         REGISTRY_URI=\$(grep registry-user /opt/dlvm/ovf-env.xml           sed -n 's/.*oe:value="\([^*]*\).*/\1/p')         REGISTRY_DERSWORD=\$(grep registry-passwd /opt/dlvm/ovf-env.xml           sed -n 's/.*oe:value="\([^*]*\).*/\1/p')         REGISTRY_PASSWORD=\$(grep registry-passwd /opt/dlvm/ovf-env.xml           sed -n 's/.*oe:value="\([^*]*\).*/\1/p')         REGISTRY_URI_PATH_USERNAME" %&amp; -n "\$REGISTRY_PASSWORD \$KEGISTRY_URI         else</pre> |  |  |
|                           | <pre>docker run -dgpus all -p 8888:8888 \$REGISTRY_URI_PATH/<br/>nvidia/tensorflow:ngc_image_tag /usr/local/bin/jupyter laballow-</pre>                                                                                                    |  |  |

Tabella 3-3. Immagine del container TensorFlow (continua)

```
Descrizione
Componente
                         root --ip=* --port=8888 --no-browser --NotebookApp.token='' --
                         NotebookApp.allow origin='*' --notebook-dir=/workspace
                         - path: /opt/dlvm/utils.sh
                           permissions: '0755'
                           content: |
                             #!/bin/bash
                             error exit() {
                               echo "Error: $1" >&2
                               vmtoolsd --cmd "info-set
                         guestinfo.vmservice.bootstrap.condition false, DLWorkloadFailure,
                         $1"
                               exit 1
                             }
                             check protocol() {
                               local proxy url=$1
                               shift
                               local supported protocols=("$@")
                               if [[ -n "${proxy_url}" ]]; then
                                 local protocol=$(echo "${proxy_url}" | awk -F '://' '{if
                         (NF > 1) print $1; else print ""}')
                                 if [ -z "$protocol" ]; then
                                   echo "No specific protocol provided. Skipping protocol
                         check."
                                   return 0
                                 fi
                                 local protocol included=false
                                 for var in "${supported protocols[@]}"; do
                                   if [[ "${protocol}" == "${var}" ]]; then
                                     protocol_included=true
                                     break
                                   fi
                                 done
                                 if [[ "${protocol included}" == false ]]; then
                                   error exit "Unsupported protocol: ${protocol}. Supported
                         protocols are: ${supported protocols[*]}"
                                 fi
                               fi
                             }
                             # $0: list of supported protocols
                             set proxy() {
                               local supported protocols=("$@")
                               CONFIG JSON BASE64=$ (grep 'config-json' /opt/dlvm/ovf-env.xml
                         | sed -n 's/.*oe:value="\([^"]*\).*/\1/p')
                               CONFIG JSON=$(echo ${CONFIG JSON BASE64} | base64 --decode)
                               HTTP_PROXY_URL=$(echo "${CONFIG_JSON}" | jq -r
                         '.http proxy // empty')
                               HTTPS PROXY URL=$ (echo "${CONFIG JSON}" | jq -r
                         '.https_proxy // empty')
                               if [[ $? -ne 0 || (-z "${HTTP PROXY URL}" && -z "$
                         {HTTPS PROXY URL}") ]]; then
                                echo "Info: The config-json was parsed, but no proxy
                         settings were found."
                                 return O
                               fi
                         check_protocol "${HTTP_PROXY_URL}" "${supported_protocols[@]}"
```

| Tabella 3-3. Immagine del containe | r TensorFlow (continua) |
|------------------------------------|-------------------------|
|------------------------------------|-------------------------|

| Componente | Descrizione                                                                                                    |
|------------|----------------------------------------------------------------------------------------------------|
| Componente | <pre>Descrizione</pre>                                                                                                    |
|            | <pre>mkdir -p /etc/systemd/system/docker.service.d echo "[Service] Environment=\"HTTP_PROXY=\${HTTP_PROXY_URL}\" Environment=\"HTTPS_PROXY=\${HTTPS_PROXY_URL}\" Environment=\"NO_PROXY=localhost,127.0.0.1\"" &gt; /etc/systemd/ system/docker.service.d/proxy.conf systemctl daemon-reload systemctl restart docker echo "Info: docker and system environment are now configured to use the proxy settings" }</pre> |

Ad esempio, per tensorflow:23.10-tf2-py3, specificare lo script seguente in formato base64:

I2Nsb3VkLWNvbmZpZwp3cml0ZV9maWxlczoKLSBwYXRoOiAvb3B0L2Rsdm0vZGxfYXBw LnNoCiAqcGVybWlzc2lvbnM6ICcwNzU1JwoqIGNvbnRlbnQ6IHwKICAqICMhL2Jpbi9i YXNoCiAqICBzZXQqLWV1CiAqICBzb3VyY2UqL29wdC9kbHZtL3V0aWxzLnNoCiAqICB0 cmFwICdlcnJvcl9leGl0ICJVbmV4cGVjdGVkIGVycm9yIG9jY3VycyBhdCBkbCB3b3Jr bG9hZCInIEVSUgogICAgc2V0X3Byb3h5ICJodHRwIiAiaHR0cHMiICJzb2NrczUiCiAg ICAKICAgIERFRkFVTFRfUkVHX1VSST0ibnZjci5pbyIKICAgIFJFR01TVFJZX1VSSV9Q QVRIPSQoZ3JlcCByZWdpc3RyeS11cmkqL29wdC9kbHZtL292Zi11bnYueG1sIHwqc2Vk IC1uICdzLy4ab2U6dmFsdWU9I1woW14iXSpcKS4qL1wxL3AnKOoKICAqIGlmIFtbIC16 ICIkUkVHSVNUUllfVVJJX1BBVEqiIF1dOyB0aGVuCiAqICAqICMqSWYqUkVHSVNUUllf VVJJX1BBVEggaXMgbnVsbCBvciBlbXB0eSwgdXN1IHRoZSBkZWZhdWx0IHZhbHVlCiAg ICAgIFJFR01TVFJZX1VSSV9QQVRIPSRERUZBVUxUX1JFR19VUkkKICAgICAgZWNobyAi UkVHSVNUUllfVVJJX1BBVEggd2FzIGVtcHR5LiBVc2luZyBkZWZhdWx00iAkUkVHSVNU UllfVVJJX1BBVEqiCiAqICBmaQoqICAqCiAqICAjIElmIFJFR01TVFJZX1VSSV9QQVRI IGNvbnRhaW5zICcvJywgZXh0cmFjdCB0aGUgVVJJIHBhcnQKICAgIGlmIFtbICRSRUdJ U1RSWV9VUklfUEFUSCA9PSAqIi8iKiBdXTsgdGhlbgogICAgICBSRUdJU1RSWV9VUkk9 JChlY2hvICIkUkVHSVNUUllfVVJJX1BBVEgiIHwgY3V0IC1kJy8nIC1mMSkKICAgIGVs c2UKICAqICAqUkVHSVNUUllfVVJJPSRSRUdJU1RSWV9VUklfUEFUSAoqICAqZmkKICAK ICAqIFJFR01TVFJZX1VTRVJ0QU1FPSQoZ3J1cCByZWdpc3RyeS11c2VyIC9vcHQvZGx2 bS9vdmYtZW52LnhtbCB8IHN1ZCAtbiAncy8uKm9lOnZhbHV1PSJcKFteI10qXCkuKi9c MS9wJykKICAqIFJFR01TVFJZX1BBU1NXT1JEPSQoZ3J1cCByZWdpc3RyeS1wYXNzd2Qq L29wdC9kbHZtL292Zi1lbnYueG1sIHwgc2VkIC1uICdzLy4qb2U6dmFsdWU9IlwoW14i XSpcKS4qL1wxL3AnKQoqICAqaWYqW1sqLW4qIiRSRUdJU1RSWV9VU0VSTkFNRSIqJiYq LW4qIiRSRUdJU1RSWV9QQVNTV09SRCIqXV07IHRoZW4KICAqICAqZG9ja2VyIGxvZ2lu IC11ICRSRUdJU1RSWV9VU0VSTkFNRSAtcCAkUkVHSVNUUllfUEFTU1dPukQqJFJFR01T VFJZX1VSSQogICAgZWxzZQogICAgICBlY2hvICJXYXJuaW5nOiB0aGUgcmVnaXN0cnkn cyB1c2VybmFtZSBhbmQgcGFzc3dvcmQgYXJlIGludmFsaWQsIFNraXBwaW5nIERvY2t1 ciBsb2dpbi4iCiAqICBmaQoqICAqCiAqICBkb2NrZXIqcnVuIC1kIC0tZ3B1cyBhbGwg LXAgODg4ODo4ODg4ICRSRUdJU1RSWV9VUklfUEFUSC9udmlkaWEvdGVuc29yZmxvdzoy My4xMC10ZjItcHkzIC91c3IvbG9jYWwvYmluL2p1cHl0ZXIgbGFiIC0tYWxsb3ctcm9v dCAtLW1wPSogLS1wb3J0PTg40DggLS1uby1icm93c2VyIC0tTm90ZWJvb2tBcHAudG9r ZW49JycqLS10b3RlYm9va0FwcC5hbGxvd19vcmlnaW49JyonIC0tbm90ZWJvb2stZGly

# Tabella 3-3. Immagine del container TensorFlow (continua)

| Componente | Descrizione                                                                                                    |
|------------|----------------------------------------------------------------------------------------------------|
| Componente | Descrizione PS93b3Jrc3BhY2UKCi0qcGF0aDogL29wdG9kbHzL3V0aWx2LnNoCiAgcGVybWlsc2lv bm%Iccwhz01.wogIGNvbRlbn06fHwKICAgICML27bbi9jYXNoCiAgCGBYpWlsc2lv eG10KCAgewogICAgICBlY2hVIC7FcnJvcjogJDEliIAqmMgogICAgICB2XkW02yZG2U aW9uIG2hbHNILCBETFdvcmtsb2FkkmpbBVy2SwgJDEliIAqICAgICAgICG2XkW3yDgW29uZg1 aW9uIG2hbHNILCBETFdvcmtsb2FkkmpbBVy2SwgJDEliIAqICAgICAgICG2XkW3yDgW29uZg1 cGACCAgDCAgDKICAgICAGD69jYWgo2VvC8ydGVkG3yDgWr289sc2loIIRAIIKK ICAgICAgec2bgDRQKICAgICAGD69jYWgo2VvC8ydGVkG3yDgWr289sc2loIIRAIIKK ICAgICAgec2bgDRQKICAgICAGD69jYWgo2VvC8ydGVkG3yDgWr29sc2loIIRAIIKK ICAgICAgec2bgDRQKICAgICAGDG9jYWgo2VvC8ydGVkG3yDgWr29sc2loIIRAIIKK ICAgICAgeC2bgDRQKICAgICAGDG9jYWgo2VvC8ydGVkG3yDgWr29sc2loIIRAIIKK ICAgICAgeC2bgCdVdnLzWUGIFFNatXwwSJKEHBy3Nv29Ssc2loIIRAIIKK ICAgICAgCAgDCgJQGGGICAgICAgICAgICAgICAgICAgICAgICAgICAgICAg |
|            | dyBjb25maWd1cmVkIHRvIHVzZSB0aGUgcHJveHkgc2V0dGluZ3MiCiAgICB9                                                                                                    |
|            |                                                                                                    |

che corrisponde allo script seguente in formato testo normale:

#cloud-config
write\_files:
- path: /opt/dlvm/dl\_app.sh
 permissions: '0755'
 content: |

#### Tabella 3-3. Immagine del container TensorFlow (continua)

```
Descrizione
Componente
                             #!/bin/bash
                             set -eu
                             source /opt/dlvm/utils.sh
                             trap 'error exit "Unexpected error occurs at dl workload"' ERR
                             set proxy "http" "https" "socks5"
                             DEFAULT REG URI="nvcr.io"
                             REGISTRY_URI_PATH=$(grep registry-uri /opt/dlvm/ovf-env.xml |
                         sed -n 's/.*oe:value="\([^"]*\).*/\1/p')
                             if [[ -z "$REGISTRY URI PATH" ]]; then
                                # If REGISTRY URI PATH is null or empty, use the default value
                               REGISTRY URI PATH=$DEFAULT REG URI
                               echo "REGISTRY URI PATH was empty. Using default:
                         $REGISTRY URI PATH"
                             fi
                             # If REGISTRY URI PATH contains '/', extract the URI part
                             if [[ $REGISTRY URI PATH == *"/"* ]]; then
                               REGISTRY URI=$ (echo "$REGISTRY URI PATH" | cut -d'/' -f1)
                             else
                               REGISTRY URI=$REGISTRY URI PATH
                             fi
                             REGISTRY_USERNAME=$(grep registry-user /opt/dlvm/ovf-env.xml |
                         sed -n 's/.*oe:value="\([^"]*\).*/\1/p')
                            REGISTRY_PASSWORD=$(grep registry-passwd /opt/dlvm/ovf-env.xml
                         | sed -n 's/.*oe:value="\([^"]*\).*/\1/p')
                             if [[ -n "$REGISTRY USERNAME" && -n "$REGISTRY PASSWORD" ]];
                         then
                               docker login -u $REGISTRY_USERNAME -p $REGISTRY_PASSWORD
                         $REGISTRY URI
                             else
                               echo "Warning: the registry's username and password are
                         invalid, Skipping Docker login."
                             fi
                             docker run -d --gpus all -p 8888:8888 $REGISTRY URI PATH/
                         nvidia/tensorflow:23.10-tf2-py3 /usr/local/bin/jupyter lab --allow-
                         root --ip=* --port=8888 --no-browser --NotebookApp.token='' --
                         NotebookApp.allow_origin='*' --notebook-dir=/workspace
                         - path: /opt/dlvm/utils.sh
                           permissions: '0755'
                           content: |
                             #!/bin/bash
                             error exit() {
                               echo "Error: $1" >&2
                               vmtoolsd --cmd "info-set
                         guestinfo.vmservice.bootstrap.condition false, DLWorkloadFailure,
                         $1"
                               exit 1
                              }
                             check_protocol() {
                               local proxy url=$1
                               shift
                               local supported protocols=("$@")
                               if [[ -n "${proxy_url}" ]]; then
                                 local protocol=$(echo "${proxy_url}" | awk -F '://' '{if
                         (NF > 1) print $1; else print ""}')
```

### Tabella 3-3. Immagine del container TensorFlow (continua)

```
Descrizione
Componente
                                 if [ -z "$protocol" ]; then
                                   echo "No specific protocol provided. Skipping protocol
                         check."
                                   return 0
                                 fi
                                 local protocol included=false
                                 for var in "${supported protocols[@]}"; do
                                   if [[ "${protocol}" == "${var}" ]]; then
                                     protocol included=true
                                     break
                                   fi
                                 done
                                 if [[ "${protocol included}" == false ]]; then
                                   error exit "Unsupported protocol: ${protocol}. Supported
                         protocols are: ${supported protocols[*]}"
                                 fi
                               fi
                             }
                             # $0: list of supported protocols
                             set proxy() {
                               local supported protocols=("$@")
                               CONFIG JSON BASE64=$ (grep 'config-json' /opt/dlvm/ovf-env.xml
                         | sed -n 's/.*oe:value="\([^"]*\).*/\1/p')
                               CONFIG JSON=$(echo ${CONFIG_JSON_BASE64} | base64 --decode)
                               HTTP PROXY URL=$(echo "${CONFIG JSON}" | jq -r
                         '.http proxy // empty')
                               HTTPS PROXY URL=$(echo "${CONFIG JSON}" | jq -r
                          '.https_proxy // empty')
                               if [[ $? -ne 0 || (-z "${HTTP_PROXY_URL}" && -z "$
                         {HTTPS PROXY URL}") ]]; then
                                 echo "Info: The config-json was parsed, but no proxy
                         settings were found."
                                 return O
                               fi
                               check protocol "${HTTP PROXY URL}" "${supported protocols[@]}"
                               check protocol "${HTTPS PROXY URL}" "$
                         {supported protocols[0]}"
                               if ! grep -q 'http proxy' /etc/environment; then
                                 echo "export http_proxy=${HTTP_PROXY URL}
                                 export https_proxy=${HTTPS PROXY URL}
                                 export HTTP PROXY=${HTTP PROXY URL}
                                 export HTTPS PROXY=${HTTPS PROXY URL}
                                 export no proxy=localhost,127.0.0.1" >> /etc/environment
                                 source /etc/environment
                               fi
                               # Configure Docker to use a proxy
                               mkdir -p /etc/systemd/system/docker.service.d
                               echo "[Service]
                               Environment=\"HTTP PROXY=${HTTP PROXY URL}\"
                               Environment=\"HTTPS PROXY=${HTTPS PROXY URL}\"
                               Environment=\"NO PROXY=localhost,127.0.0.1\"" > /etc/systemd/
                         system/docker.service.d/proxy.conf
                               systemctl daemon-reload
                              systemctl restart docker
```

| Tabella 3-3. Immagine del container | TensorFlow | (continua) |
|-------------------------------------|------------|------------|
|-------------------------------------|------------|------------|

| Componente | Descrizione                                                                                                    |  |
|------------|----------------------------------------------------------------------------------------------------|--|
|            | echo "Info: docker and system environment are now configured to use the proxy settings" }                                                                                                    |  |
|            | Immagine one-liner. Codificarlo nel formato base64.                                                                                                    |  |
|            | <pre>docker run -d -p 8888:8888 nvcr.io/nvidia/tensorflow:ngc_image_tag /usr/local/bin/jupyter laballow-rootip=*port=8888 no-browserNotebookApp.token=''NotebookApp.allow_origin='*' notebook-dir=/workspace</pre>                                                                                                   |  |
|            | Ad esempio, per tensorflow:23.10-tf2-py3, specificare lo script seguente in formato base64:                                                                                                    |  |
|            | ZG9ja2VyIHJ1biAtZCAtcCA4ODg4Ojg4ODggbnZjci5pby9udmlkaWEvdGVuc29yZmxv<br>dzoyMy4xMC10ZjItcHkzIC91c3IvbG9jYWwvYmluL2p1cH10ZXIgbGFiIC0tYWxsb3ct<br>cm9vdCAtLWlwPSogLS1wb3J0PTg4ODggLS1uby1icm93c2VyIC0tTm90ZWJvb2tBcHAu<br>dG9rZW49JycgLS10b3RlYm9va0FwcC5hbGxvd19vcmlnaW49JyonIC0tbm90ZWJvb2st<br>ZG1yPS93b3Jrc3BhY2U= |  |
|            | che corrisponde allo script seguente in formato testo normale:                                                                                                    |  |
|            | <pre>docker run -d -p 8888:8888 nvcr.io/nvidia/tensorflow:23.10-tf2-<br/>py3 /usr/local/bin/jupyter laballow-rootip=*port=8888<br/>no-browserNotebookApp.token=''NotebookApp.allow_origin='*'<br/>notebook-dir=/workspace</pre>                                                                                      |  |
|            | Immettere le proprietà di installazione del driver guest vGPU, ad esempio vgpu-license e                                                                                                    |  |
|            | <ul> <li>Specificare i valori per le proprietà necessarie per un ambiente disconnesso in base alle esigenze.</li> </ul>                                                                                                    |  |
|            | Vedere Proprietà OVF delle macchine virtuali di deep learning.                                                                                                    |  |
| Output     | Registri di installazione per il driver guest della vGPU in /var/log/vgpu-install.log.                                                                                                    |  |
|            | Per verificare che il driver guest della vGPU sia installato, accedere alla macchina virtuale tramite SSH ed eseguire il comando nvidia-smi.                                                                                                    |  |
|            | Registri dello script cloud-init in /var/log/dl.log.                                                                                                    |  |
|            | Container TensorFlow.                                                                                                    |  |
|            | Per verificare che il container TensorFlow sia in esecuzione, eseguire i comandi sudo                                                                                                    |  |
|            | docker ps -a e sudo docker logs <i>container_id</i> .                                                                                                    |  |
|            |                                                                                                    |  |
|            | seguenti:                                                                                                    |  |
|            | <ul> <li>Per verificare che JupyterLab possa accedere alla risorsa vGPU, eseguire nvidia-smi.</li> <li>Per verificare che i pacchetti relativi a TensorElow siano installati eseguire nin chevi</li> </ul>                                                                                                    |  |
|            |                                                                                                    |  |

# **DCGM Exporter**

È possibile utilizzare una macchina virtuale di deep learning con Data Center GPU Manager (DCGM) Exporter per monitorare l'integrità delle GPU e ottenerne le metriche utilizzate da un carico di lavoro DL, tramite NVIDIA DCGM, Prometheus e Grafana.

Vedere la pagina DCGM Exporter.

In una macchina virtuale di deep learning eseguire il container DCGM Exporter insieme a un carico di lavoro DL che esegue le operazioni di Al. Dopo l'avvio di Deep Learning VM, DCGM Exporter è pronto a raccogliere le metriche di vGPU ed esportare i dati in un'altra applicazione per ulteriore monitoraggio e visualizzazione. È possibile eseguire il carico di lavoro DL monitorato come parte del processo cloud-init o dalla riga di comando dopo l'avvio della macchina virtuale.

| Tabella 3-4. | Immagine | del container | <sup>·</sup> DCGM | Exporter |
|--------------|----------|---------------|-------------------|----------|
|--------------|----------|---------------|-------------------|----------|

| Componente                | Descrizione                                                                                                    |  |
|---------------------------|----------------------------------------------------------------------------------------------------|--|
| Immagine del<br>container | <pre>nvcr.io/nvidia/k8s/dcgm-exporter:ngc_image_tag</pre>                                                                                                    |  |
|                           | Ad esempio:                                                                                                    |  |
|                           | nvcr.io/nvidia/k8s/dcgm-exporter:3.2.5-3.1.8-ubuntu22.04                                                                                                    |  |
|                           | Per informazioni sulle immagini di container di DCGM Exporter supportate per le macchine<br>virtuali di deep learning, vedere Note di rilascio di VMware Deep Learning VM.                                                                                                    |  |
| Input necessari           | <pre>nvcr.io/nvidia/k8s/dcgm-exporter;3.2.5-3.1.8-ubuntu22.04<br/>Per informazioni sulle immagini di container di DCGM Exporter supportate per le macchine<br/>virtuali di deep learning, vedere Note di rilascio di VMware Deep Learning VM.<br/>Per distribuire un carico di lavoro DCGM Exporter, è necessario impostare le proprietà OVF p<br/>la macchina virtuale di deep learning nel modo seguente:<br/>• Utilizzare una delle seguenti proprietà specifiche dell'immagine di DCGM Exporter.<br/>• Script cloud-init. Codificario nel formato base64.<br/>#cloud-config<br/>write_files:<br/>- path: /opt/dlvm/dl_app.sh<br/>permissions: '0755'<br/>content:  <br/>#!/bin/bash<br/>set -eu<br/>source /opt/dlvm/utils.sh<br/>trap 'error_exit "Unexpected error occurs at dl workload"' ERR<br/>set_proxy "https" "https" "socks5"<br/>DEFAULT_REG_URI="nvcr.io"<br/>REGISTRY_URI_PATH=\$(grep registry-uri /opt/dlvm/ovf-env.xml  <br/>sed -n 's/.*oe:value="\([("]*\).*/\1/p')<br/>if [[ -z "\$REGISTRY_URI_PATH=\$(grep registry-uri /opt/dlvm/ovf-env.xml  <br/>sed -n 's/.*oe:value="\([("]*\).*/\1/p')<br/>if [[ SREGISTRY_URI_PATH=\$DEFAULT_REG_URI<br/>echo "REGISTRY_URI_PATH is null or empty, use the default valu<br/>REGISTRY_URI_PATH=\$DEFAULT_REG_URI<br/>echo "REGISTRY_URI_PATH esting", using default:<br/>\$REGISTRY_URI_PATH=\$DEFAULT_REG_URI<br/>echo "REGISTRY_URI_PATH =* **/** ]]; then<br/>REGISTRY_URI=\$Qecho "\$REGISTRY_URI_PATH"   cut -d'/' -f1)<br/>else<br/>REGISTRY_URI=\$Gecho "\$REGISTRY_URI_PATH"   cut -d'/' -f1)<br/>else<br/>REGISTRY_URI=\$Gecho "\$REGISTRY_URI_PATH"   cut -d'/' -f1)<br/>else<br/>REGISTRY_URI=\$Gecho "\$REGISTRY_URI_PATH<br/>fi<br/>REGISTRY_USERNAME=\$(grep registry-user /opt/dlvm/ovf-env.xml  <br/>sed -n 's/.*oe:value="\([("]*\).*/\1/p')<br/>REGISTRY_PASSWORD=\$(grep registry-passwd /opt/dlvm/ovf-env.xml  <br/>sed -n 's/.*oe:value="\([("]*\).*/\1/p')</pre> |  |
|                           | <pre>\$REGISTRY_URI else echo "Warning: the registry's username and password are invalid, Skipping Docker login." fi</pre>                                                                                                    |  |
|                           | docker run -dgpus allcap-add SYS_ADMINrm -p 9400:9400<br>\$REGISTRY URI PATH/nvidia/k8s/dcgm-exporter: <i>ngc image tag</i>                                                                                                    |  |
Tabella 3-4. Immagine del container DCGM Exporter (continua)

```
Descrizione
Componente
                         - path: /opt/dlvm/utils.sh
                           permissions: '0755'
                           content: |
                             #!/bin/bash
                             error exit() {
                               echo "Error: $1" >&2
                               vmtoolsd --cmd "info-set
                         guestinfo.vmservice.bootstrap.condition false, DLWorkloadFailure,
                         $1"
                               exit 1
                             }
                             check protocol() {
                               local proxy url=$1
                               shift
                               local supported protocols=("$@")
                               if [[ -n "${proxy url}" ]]; then
                                 local protocol=$(echo "${proxy url}" | awk -F '://' '{if
                          (NF > 1) print $1; else print ""}')
                                 if [ -z "$protocol" ]; then
                                   echo "No specific protocol provided. Skipping protocol
                         check."
                                   return 0
                                 fi
                                 local protocol_included=false
                                 for var in "${supported_protocols[@]}"; do
                                   if [[ "${protocol}" == "${var}" ]]; then
                                     protocol included=true
                                     break
                                   fi
                                 done
                                 if [[ "${protocol included}" == false ]]; then
                                   error exit "Unsupported protocol: ${protocol}. Supported
                         protocols are: ${supported protocols[*]}"
                                 fi
                               fi
                              }
                             # $0: list of supported protocols
                             set proxy() {
                               local supported protocols=("$@")
                               CONFIG_JSON_BASE64=$(grep 'config-json' /opt/dlvm/ovf-env.xml
                         | sed -n 's/.*oe:value="\([^"]*\).*/\1/p')
                               CONFIG JSON=$(echo ${CONFIG JSON BASE64} | base64 --decode)
                               HTTP PROXY URL=$(echo "${CONFIG JSON}" | jq -r
                          '.http proxy // empty')
                               HTTPS_PROXY_URL=$(echo "${CONFIG_JSON}" | jq -r
                          '.https_proxy // empty')
                               if [[ $? -ne 0 || (-z "${HTTP PROXY URL}" && -z "$
                         {HTTPS_PROXY_URL}") ]]; then
                                echo "Info: The config-json was parsed, but no proxy
                         settings were found."
                                 return O
                               fi
                               check_protocol "${HTTP_PROXY_URL}" "${supported_protocols[0]}"
                               check protocol "${HTTPS PROXY URL}" "$
                         {supported protocols[0]}"
```

| Tabella 3-4 | . Immagine d | del container | DCGM Exporter | (continua) |
|-------------|--------------|---------------|---------------|------------|
|-------------|--------------|---------------|---------------|------------|

| Componente | Descrizione                                                                                                    |
|------------|----------------------------------------------------------------------------------------------------|
|            | <pre>if ! grep -q 'http_proxy' /etc/environment; then<br/>echo "export http_proxy=\${HTTP_PROXY_URL}<br/>export https_proxy=\${HTTPS_PROXY_URL}<br/>export HTTP_PROXY=\${HTTPS_PROXY_URL}<br/>export no_proxy=localhost,127.0.0.1" &gt;&gt; /etc/environment<br/>source /etc/environment<br/>fi<br/># Configure Docker to use a proxy<br/>mkdir -p /etc/systemd/system/docker.service.d<br/>echo "[Service]<br/>Environment=\"HTTP_PROXY=\${HTTP_PROXY_URL}\"<br/>Environment=\"HTTPS_PROXY=\${HTTPS_PROXY_URL}\"<br/>Environment=\"HTTPS_PROXY=\${HTTPS_PROXY_URL}\"<br/>Environment=\"NO_PROXY=localhost,127.0.0.1\"" &gt; /etc/systemd/<br/>system/docker.service.d/proxy.conf<br/>systemctl daemon-reload<br/>systemctl restart docker<br/>echo "Info: docker and system environment are now configured<br/>to use the proxy settings"<br/>} </pre>                                                                                                    |
|            | <pre>} Ad esempio, per una macchina virtuale di deep learning in cui è preinstallata un'istanza di DCGM Exporter dcgm-exporter:3.2.5-3.1.8-ubuntu22.04, specificare lo script seguente in formato base64 I2Nsb3VkLWNvbmZpZwp3cm10ZV9maWx1czoKLSBwYXRoOiAvb3B0L2Rsdm0vZGxfYXBw LnNoCiAgcGVybW1zc2lvbnM6ICcwNzU1JwogIGNvbnRlbnQ6IHwKICAgICMh2Jpbi9i YXNoCiAgICBzZXQgLWV1CiAgICBzb3VyY2UgL29wdC9kbHztL3V0aWxzLnNoCiAgICB0 cmFwICd1cnJvc191eG10ICJVbmV4cGVjdGVkIGVycm9yIG9jY3VycyBhdCBkbcB3b3Jr bG9hzCInIEVSUgogICAgc2V0X3Byb3h5ICJodHRwIiAiaHR0cHMiICJzb2NrczUiCiAg ICAKICAgIERFRkFVTFRfUkVHX1VSST0ibn2jci5pbyIKICAgIFJFR01TVFJZX1VSSV9Q QVRIPSQoZ3J1CCByZWdpc3RyeS11cmkqL29wdC9kbHztL292Zi11bnYueG1sIHwgc2Vk IC1uICdzLy4qb2U6dmFsdWU911woW14iXSpcKs4qL1wxL3AnKQoKICAgIGImIFtbIC16 IC1kUkVHSVNUU11fVVJJX1BBVEgiIF1d0yB0aGVuciAgICAgICMgSWYgUkVHSVNUU11f VVJJX1BBVEggaZMgbnVsbCBvciBlbXB0eSwgdXN1IHR02SBkZWzhdWx0IAkUKHSVNU U11fVVJJX1BBVEgiCFAgCiAgICAjIELiBVc21u29kZWzhdWx0IAkUKHSVNU U11fVVJJX1BBVEgiCFAgCiAgICAjICAjIEImIFJFR01TVFJZXIVSSV9QQVRI IGNvbnRhaW5zICcvJywgZXh0cmFjdCB0AgUgVJJ1HBhcnQKICAgIGImIFtbICRSRUdJ URSW9VUk1fUEFUSCA9PSAqIi8iKiBdXTsgdGhlbgogICAgICBSRUdJIIRSW9VUkk9 JCh12hvIC1kUkVHSVNUU11fVVJJ7BBRVEgiIHwgY3V0IC1kJy8nIC1mMSkKICAgIGVs c2UKICAgICAgUkVHSVNUU11fVVJJ7BSRSRUdJUIRSWV9VUk1fUEFUSAogICAgZmkKICAK ICAgIFJFR01TVFJZX1VTRVJQUIFPSQoZ3J1CCByZWdpc3RyeS11c2VyIC9vcHQvZGx2 bS9vdmYtzW52LnhtbCB8IHN12CAtbiAncy8uKm910nzhbHV1PSJCKFteII0qXCkuKi9c MS9wJyKICAgIFJFR01TVFJZX1BUENXT1JEFSQoZ3J1CCByZWdpc3RyeS11c2VyIC9vcHqvZds2 bS9vdmYtzW52LnhtbCB8IHN12CAtbiAncy8uKm910nzhbHV1PSJCKFteII0qXCkuKi9c MS9wJyKICAgIFJFR01TVFJZX1BUENXT1JEFSQoZ3J1CCByZWdpc3RyeS11c2VyIC9vcHqvZds2 bS9vdmYtzW52LnhtbCB8IHN12CAtbiAncy8uKm910nzhbHV1PSJCKFteII0qXCkuKi9c MS9wJyKICAgIFJFR01TVFJZX1BUUNXT1JEFSQoZ3J1CCByZWdpc3RyeS11c2VyIC9vcHqvZds2 bS9vdmYtzW52L1htbCB8IHN12CAtbiAncy8uKm910nzhbHV1PSJCKFteII0qXCkuKi9c MS9wJyKICAgIFJFR01TVFJZX1BUUNXT1JEFSQ0Z3J1CCByZWdpc3RyeS11c2VyIC9vcHqvZds2 bS9vdmYtzW52L1htbCB8IHN12CAtbiAncy8uKm910nzhbHV1PSJCKFteII0qXCkuKi9c MS9wJyKICAgIFJFR01TVFJZX1BUUNXT1JEFSQ0Z3J1CCByZWdpc3</pre> |
|            | XSpcKS4qL1wxL3AnKQogICAgaWYgWlsgLW4gIiRSRUdJU1RSWV9VU0VSTkFNRSIgJiYg<br>LW4gIiRSRUdJU1RSWV9QQVNTV09SRCIgXV07IHRoZW4KICAgICAgZG9ja2VyIGxvZ2lu<br>IC11ICRSRUdJU1RSWV9VU0VSTkFNRSAtcCAkUkVHSVNUUllfUEFTU1dPUkQgJFJFR01T<br>VFJZX1VSSQogICAgZWxzZQogICAgICB1Y2hvICJXYXJuaW5noiB0aGUgcmVnaXN0cnkn<br>cyB1c2VybmFtZSBhbmQgcGFzc3dvcmQgYXJ1IGludmFsaWQsIFNraXBwaW5nIERvY2t1<br>ciBsb2dpbi4iCiAgICBmaQoKICAgIGRvY2t1ciBydW4gLWQgLS1ncHVzIGFsbCAtLWNh<br>cC1hZGQgU11TX0FETU10IC0tcm0gLXAgOTQwMDo5NDAwICRSRUdJU1RSWV9VUklfUEFU<br>SC9udm1kaWEvazhzL2RjZ20tZXhwb3J0ZXI6My4yLjUtMy4xLjgtdWJ1bnR1MjIuMDQK<br>Ci0gcGF0aDogL29wdC9kbHZtL3V0aWxzLnNoCiAgcGVybW1zc2lvbnM6ICcwNzU1Jwog<br>IGNvbnR1bnQ6IHwKICAgICMhL2Jpbi9iYXNoCiAgICB1cnJvc19leG10KCkgewogICAg<br>ICB1Y2hvICJFcnJvcjogJDEiID4mMgogICAgICB2bXRvb2xzZCAtLWNtZCAiaW5mby1z                                                                                                    |

| Tabella 3-4. | Immagine del | container | DCGM | Exporter | (continua) |
|--------------|--------------|-----------|------|----------|------------|
|--------------|--------------|-----------|------|----------|------------|

| Componente | Descrizione                                                                                                    |
|------------|----------------------------------------------------------------------------------------------------|
|            | ZXQgZ3Vlc3RpbmZvLnZtc2Vydm1j2S5ib29c3RyYXAuY29uZGl0aW9uTGZhbHN1LCEE<br>TFdvcmtsb2FkRmFpbHVy2SwgJDEiCiAgICAgIGV4aXQgMQogICAgfQoKICAgIGNoZNNT<br>X3Byb3RvY29scKkgewogICAgICBsDNhbCBwcm94v91cms9DERICAgICAgICAgICAgICAgICAgICAgICAgICAgICAg |
|            | che corrisponde allo script seguente in formato testo normale:                                                                                                    |

#cloud-config
write\_files:
- path: /opt/dlvm/dl\_app.sh
permissions: '0755'
content: |
 #!/bin/bash
 set -eu
 source /opt/dlvm/utils.sh

#### Tabella 3-4. Immagine del container DCGM Exporter (continua)

```
Descrizione
Componente
                             trap 'error exit "Unexpected error occurs at dl workload"' ERR
                             set proxy "http" "https" "socks5"
                             DEFAULT REG URI="nvcr.io"
                             REGISTRY URI PATH=$(grep registry-uri /opt/dlvm/ovf-env.xml |
                         sed -n 's/.*oe:value="\([^"]*\).*/\1/p')
                             if [[ -z "$REGISTRY URI PATH" ]]; then
                               # If REGISTRY URI PATH is null or empty, use the default value
                               REGISTRY URI PATH=$DEFAULT REG URI
                               echo "REGISTRY URI PATH was empty. Using default:
                         $REGISTRY URI PATH"
                             fi
                             # If REGISTRY URI PATH contains '/', extract the URI part
                             if [[ $REGISTRY URI PATH == *"/"* ]]; then
                               REGISTRY URI=$ (echo "$REGISTRY URI PATH" | cut -d'/' -f1)
                             else
                               REGISTRY URI=$REGISTRY URI PATH
                             fi
                             REGISTRY USERNAME=$(grep registry-user /opt/dlvm/ovf-env.xml |
                         sed -n 's/.*oe:value="\([^"]*\).*/\1/p')
                             REGISTRY PASSWORD=$ (grep registry-passwd /opt/dlvm/ovf-env.xml
                         | sed -n 's/.*oe:value="\([^"]*\).*/\1/p')
                             if [[ -n "$REGISTRY_USERNAME" && -n "$REGISTRY_PASSWORD" ]];
                         then
                               docker login -u $REGISTRY USERNAME -p $REGISTRY PASSWORD
                         $REGISTRY URI
                             else
                               echo "Warning: the registry's username and password are
                         invalid, Skipping Docker login."
                             fi
                             docker run -d --gpus all --cap-add SYS ADMIN --rm -p 9400:9400
                         $REGISTRY URI PATH/nvidia/k8s/dcgm-exporter:3.2.5-3.1.8-ubuntu22.04
                         - path: /opt/dlvm/utils.sh
                           permissions: '0755'
                           content: |
                             #!/bin/bash
                             error exit() {
                               echo "Error: $1" >&2
                               vmtoolsd --cmd "info-set
                         guestinfo.vmservice.bootstrap.condition false, DLWorkloadFailure,
                         $1"
                               exit 1
                             }
                             check_protocol() {
                               local proxy url=$1
                               shift
                               local supported_protocols=("$@")
                               if [[ -n "${proxy url}" ]]; then
                                local protocol=$(echo "${proxy url}" | awk -F '://' '{if
                         (NF > 1) print $1; else print ""}')
                                if [ -z "$protocol" ]; then
                                   echo "No specific protocol provided. Skipping protocol
                         check."
                         return O
```

Tabella 3-4. Immagine del container DCGM Exporter (continua)

```
Descrizione
Componente
                                 fi
                                 local protocol included=false
                                 for var in "${supported protocols[@]}"; do
                                   if [[ "${protocol}" == "${var}" ]]; then
                                     protocol included=true
                                     break
                                   fi
                                 done
                                 if [[ "${protocol included}" == false ]]; then
                                   error exit "Unsupported protocol: ${protocol}. Supported
                         protocols are: ${supported protocols[*]}"
                                 fi
                               fi
                              }
                             # $0: list of supported protocols
                             set proxy() {
                               local supported protocols=("$@")
                               CONFIG JSON BASE64=$ (grep 'config-json' /opt/dlvm/ovf-env.xml
                         | sed -n 's/.*oe:value="\([^"]*\).*/\1/p')
                               CONFIG JSON=$(echo ${CONFIG JSON BASE64} | base64 --decode)
                               HTTP PROXY URL=$ (echo "${CONFIG JSON}" | jq -r
                          '.http_proxy // empty')
                               HTTPS_PROXY_URL=$(echo "${CONFIG_JSON}" | jq -r
                          '.https proxy // empty')
                               if [[ $? -ne 0 || (-z "${HTTP PROXY URL}" && -z "$
                          {HTTPS PROXY URL}") ]]; then
                                 echo "Info: The config-json was parsed, but no proxy
                         settings were found."
                                 return 0
                                fi
                               check protocol "${HTTP PROXY URL}" "${supported protocols[@]}"
                               check_protocol "${HTTPS_PROXY URL}" "$
                         {supported protocols[0]}"
                                if ! grep -q 'http proxy' /etc/environment; then
                                 echo "export http_proxy=${HTTP_PROXY_URL}
                                 export https proxy=${HTTPS PROXY URL}
                                 export HTTP PROXY=${HTTP PROXY URL}
                                 export HTTPS PROXY=${HTTPS PROXY URL}
                                 export no proxy=localhost,127.0.0.1" >> /etc/environment
                                 source /etc/environment
                                fi
                                # Configure Docker to use a proxy
                               mkdir -p /etc/systemd/system/docker.service.d
                               echo "[Service]
                               Environment=\"HTTP PROXY=${HTTP PROXY URL}\"
                               Environment=\"HTTPS PROXY=${HTTPS PROXY URL}\"
                               Environment=\"NO_PROXY=localhost,127.0.0.1\"" > /etc/systemd/
                         system/docker.service.d/proxy.conf
                               systemctl daemon-reload
                               systemctl restart docker
```

| Tabella 3-4. Immagine del container | DCGM Exporter | (continua) |
|-------------------------------------|---------------|------------|
|-------------------------------------|---------------|------------|

| Componente | Descrizione                                                                                                    |  |
|------------|----------------------------------------------------------------------------------------------------|--|
|            | <pre>echo "Info: docker and system environment are now configured<br/>to use the proxy settings"<br/>}</pre>                                                                                                    |  |
|            | <b>Nota</b> Nello script cloud-init è inoltre possibile aggiungere le istruzioni per l'esecuzione<br>del carico di lavoro DL di cui si desidera misurare le prestazioni della GPU con DCGM<br>Exporter.                                                                   |  |
|            | Immagine one-liner. Codificarlo nel formato base64.                                                                                                    |  |
|            | <pre>docker run -dgpus allcap-add SYS_ADMINrm -p 9400:9400 nvcr.io/nvidia/k8s/dcgm-exporter:ngc_image_tag-ubuntu22.04</pre>                                                                                                    |  |
|            | Ad esempio, per dcgm-exporter:3.2.5-3.1.8-ubuntu22.04, specificare lo script seguente in formato base64:                                                                                                    |  |
|            | ZG9ja2VyIHJ1biAtZCAtLWdwdXMgYWxsIC0tY2FwLWFkZCBTWVNfQURNSU4gLS1ybSAt<br>cCA5NDAwOjk0MDAgbnZjci5pby9udmlkaWEvazhzL2RjZ20tZXhwb3J0ZXI6My4yLjUt<br>My4xLjgtdWJ1bnR1MjIuMDQ=                                                                                                  |  |
|            | che corrisponde allo script seguente in formato testo normale:                                                                                                    |  |
|            | docker run -dgpus allcap-add SYS_ADMINrm -p 9400:9400<br>nvcr.io/nvidia/k8s/dcgm-exporter:3.2.5-3.1.8-ubuntu22.04                                                                                                    |  |
|            | Immettere le proprietà di installazione del driver guest vGPU, ad esempio vgpu-license e<br>nvidia-portal-api-key.                                                                                                    |  |
|            | <ul> <li>Specificare i valori per le proprietà necessarie per un ambiente disconnesso in base alle<br/>esigenze.</li> </ul>                                                                                                    |  |
|            | Vedere Proprietà OVF delle macchine virtuali di deep learning.                                                                                                    |  |
| Output     | Registri di installazione per il driver guest della vGPU in /var/log/vgpu-install.log.                                                                                                    |  |
|            | Per verificare che il driver guest della vGPU sia installato, accedere alla macchina virtuale tramite SSH ed eseguire il comando nvidia-smi.                                                                                                    |  |
|            | Registri dello script cloud-init in /var/log/dl.log.                                                                                                    |  |
|            | DCGM Exporter a cui è possibile accedere all'indirizzo http://dl_vm_ip:9400.                                                                                                    |  |
|            | Nella macchina virtuale di deep learning, eseguire quindi un carico di lavoro DL e<br>visualizzare i dati in un'altra macchina virtuale utilizzando Prometheus all'indirizzo http://<br>visualization vm ip:9090 e Grafana all'indirizzo http://visualization vm ip:3000. |  |
|            |                                                                                                    |  |

#### Esecuzione di un carico di lavoro DL nella macchina virtuale di deep leaning

Eseguire il carico di lavoro DL per cui si desidera raccogliere le metriche vGPU ed esportare i dati in un'altra applicazione per ulteriori informazioni di monitoraggio e visualizzazione.

- 1 Accedere alla macchina virtuale di deep learning come vmware tramite SSH.
- 2 Aggiungere l'account utente vmware al gruppo docker eseguendo il comando seguente.

sudo usermod -aG docker \${USER}

3 Eseguire il container per il carico di lavoro DL, estraendolo dal catalogo NVIDIA NGC o da un registro di container locale.

Ad esempio, per eseguire il comando seguente per l'esecuzione dell'immagine tensorflow:23.10-tf2-py3 da NVIDIA NGC:

docker run -d -p 8888:8888 nvcr.io/nvidia/tensorflow:23.10-tf2-py3 /usr/local/bin/ jupyter lab --allow-root --ip=\* --port=8888 --no-browser --NotebookApp.token='' --NotebookApp.allow\_origin='\*' --notebook-dir=/workspace

4 Iniziare a utilizzare il carico di lavoro DL per lo sviluppo di Al.

#### Installazione di Prometheus e Grafana

È possibile visualizzare e monitorare le metriche della vGPU dalla macchina virtuale di DCGM Exporter in una macchina virtuale che esegue Prometheus e Grafana.

- 1 Creare una macchina virtuale di visualizzazione in cui è installato Docker Community Engine.
- 2 Connettersi alla macchina virtuale tramite SSH e creare un file YAML per Prometheus.

```
$ cat > prometheus.yml << EOF
global:
    scrape_interval: 15s
    external_labels:
        monitor: 'codelab-monitor'
scrape_configs:
        - job_name: 'dcgm'
        scrape_interval: 5s
        metrics_path: /metrics
        static_configs:
            - targets: [dl_vm_with_dcgm_exporter_ip:9400']
EOF</pre>
```

3 Creare un percorso dati.

\$ mkdir grafana\_data prometheus\_data && chmod 777 grafana\_data prometheus\_data

4 Creare un file di composizione Docker per installare Prometheus e Grafana.

```
$ cat > compose.yaml << EOF
services:
    prometheus:
    image: prom/prometheus:v2.47.2
    container_name: "prometheus0"
    restart: always
    ports:
        - "9090:9090"
    volumes:
        - "./prometheus.yml:/etc/prometheus/prometheus.yml"
        - "./prometheus_data:/prometheus"
    grafana:
    image: grafana/grafana:10.2.0-ubuntu
    container_name: "grafana0"</pre>
```

```
ports:
    - "3000:3000"
restart: always
volumes:
    - "./grafana_data:/var/lib/grafana"
EOF
```

5 Avviare i container di Prometheus e Grafana.

 $\$  sudo docker compose up -d

#### Visualizzazione delle metriche della vGPU in Prometheus

È possibile accedere a Prometheus all'indirizzo http://visualization-vm-ip:9090. È possibile visualizzare le seguenti informazioni sulla vGPU nell'interfaccia utente di Prometheus:

| Informazioni                                                                     | Sezione dell'interfaccia utente                                                                                                    |
|----------------------------------------------------------------------------------|----------------------------------------------------------------------------------------------------|
| Metriche della vGPU non elaborate<br>dalla macchina virtuale di deep<br>learning | <b>Stato &gt; Destinazione</b><br>Per visualizzare le metriche della vGPU non elaborate dalla macchina virtuale di<br>deep learning, fare clic sulla voce dell'endpoint. |
| Espressioni del grafico                                                          | <ol> <li>Nella barra di navigazione principale, fare clic sulla scheda Grafico.</li> <li>Immettere un'espressione e fare clic su Esegui</li> </ol>                       |

Per ulteriori informazioni sull'utilizzo di Prometheus, vedere la documentazione di Prometheus.

#### Visualizzazione delle metriche in Grafana

Impostare Prometheus come origine dati per Grafana e visualizzare le metriche della vGPU dalla macchina virtuale di deep learning in un dashboard.

- 1 Accedere a Grafana all'indirizzo http://visualization-vm-ip:3000 utilizzando il nome utente predefinito admin e la password admin.
- 2 Aggiungere Prometheus come prima origine dati connettendosi a *visualization-vm-ip* nella porta 9090.
- 3 Creare un dashboard con le metriche della vGPU.

Per ulteriori informazioni sulla configurazione di un dashboard utilizzando un'origine dati Prometheus, vedere la documentazione di Grafana.

#### **Triton Inference Server**

È possibile utilizzare una macchina virtuale di deep learning con Triton Inference Server per caricare un repository di modelli e ricevere richieste di inferenza.

Vedere la pagina Triton Inference Server.

| Componente                | Descrizione                                                                                                    |
|---------------------------|----------------------------------------------------------------------------------------------------|
| Immagine del<br>container | <pre>nvcr.io/nvidia/tritonserver:ngc_image_tag</pre>                                                                                                    |
|                           | Ad esempio:                                                                                                    |
|                           | nvcr.io/nvidia/tritonserver:23.10-py3                                                                                                    |
|                           | Per informazioni sulle immagini dei container Triton Inference Server supportate per le macchine virtuali di deep learning, vedere Note di rilascio di VMware Deep Learning VM.                                                                                                    |
| Input necessari           | <ul> <li>Per distribuire un carico di lavoro Triton Inference Server, è necessario impostare le proprietà</li> <li>OVF per la macchina virtuale di deep learning nel modo seguente:</li> <li>Utilizzare una delle proprietà seguenti specifiche per l'immagine di Triton Inference Server.</li> <li>Script cloud-init. Codificarlo nel formato base64.</li> </ul>                                                                                                    |
|                           | <pre>#cloud-config write_files: - path: /opt/dlvm/dl_app.sh permissions: '0755' content:       #!/bin/bash set -eu source /opt/dlvm/utils.sh trap 'error_exit "Unexpected error occurs at dl workload"' ERR set_proxy "http" "https" "socks5" DEFAULT_REG_URL="nvcr.io" REGISTRY_URL_PATH=\$(grep registry-uri /opt/dlvm/ovf-env.xml   sed -n 's/.*oe:value="\([^"]*\).*/\lp')  if [[ -z "\$REGISTRY_URL_PATH=\$(grep registry_use the default value REGISTRY_URL_PATH=\$URL_PATH as empty. Using default: \$REGISTRY_URL_PATH" fi  # If REGISTRY_URL_PATH contains '/', extract the URI part if [[ \$REGISTRY_URL_PATH contains '/', extract the URI part if [[ \$REGISTRY_URL_PATH == *"/"* ]]; then REGISTRY_URL_PATH" fi  REGISTRY_URL=\$(grep registry_URL_PATH '  cut -d'/' -f1) else REGISTRY_URL=\$(grep registry_user /opt/dlvm/ovf-env.xml   sed -n 's/.*oe:value="\([^"]*\).*/\l/p')  REGISTRY_URL=\$GGISTRY_URL_PATH fi  REGISTRY_USERNAME=\$(grep registry-passwd /opt/dlvm/ovf-env.xml   sed -n 's/.*oe:value="\([(^"]*\).*/\l/p')  if [[ -n "\$REGISTRY_USERNAME" &amp;&amp; -n "\$REGISTRY_PASSWORD \$REGISTRY_URI else echo "Warning: the registry's username and password are invalid, Skipping Docker login." fi </pre> |

## Tabella 3-5. Immagine del container Triton Inference Server

Tabella 3-5. Immagine del container Triton Inference Server (continua)

```
Descrizione
Componente
                         $REGISTRY URI PATH/nvidia/tritonserver: ngc image tag tritonserver --
                         model-repository=/models --model-control-mode=poll
                         - path: /opt/dlvm/utils.sh
                           permissions: '0755'
                           content: |
                             #!/bin/bash
                             error exit() {
                               echo "Error: $1" >&2
                               vmtoolsd --cmd "info-set
                         guestinfo.vmservice.bootstrap.condition false, DLWorkloadFailure,
                         $1"
                               exit 1
                             }
                             check protocol() {
                               local proxy url=$1
                               shift
                               local supported protocols=("$@")
                               if [[ -n "${proxy_url}" ]]; then
                                 local protocol=$(echo "${proxy_url}" | awk -F '://' '{if
                          (NF > 1) print $1; else print ""}')
                                 if [ -z "$protocol" ]; then
                                   echo "No specific protocol provided. Skipping protocol
                         check."
                                   return 0
                                 fi
                                 local protocol included=false
                                 for var in "${supported protocols[0]}"; do
                                   if [[ "${protocol}" == "${var}" ]]; then
                                     protocol_included=true
                                     break
                                   fi
                                 done
                                 if [[ "${protocol included}" == false ]]; then
                                   error exit "Unsupported protocol: ${protocol}. Supported
                         protocols are: ${supported protocols[*]}"
                                 fi
                               fi
                              }
                             # $0: list of supported protocols
                             set proxy() {
                               local supported protocols=("$@")
                               CONFIG JSON BASE64=$ (grep 'config-json' /opt/dlvm/ovf-env.xml
                         | sed -n 's/.*oe:value="\([^"]*\).*/\1/p')
                               CONFIG JSON=$(echo ${CONFIG JSON BASE64} | base64 --decode)
                               HTTP_PROXY_URL=$(echo "${CONFIG_JSON}" | jq -r
                          '.http proxy // empty')
                               HTTPS PROXY URL=$ (echo "${CONFIG JSON}" | jq -r
                          '.https_proxy // empty')
                               if [[ $? -ne 0 || (-z "${HTTP PROXY URL}" && -z "$
                         {HTTPS PROXY URL}") ]]; then
                                 echo "Info: The config-json was parsed, but no proxy
                         settings were found."
                                 return O
                               fi
                               check_protocol "${HTTP_PROXY_URL}" "${supported_protocols[@]}"
```

| Tabella 3-5. Immagine del containe | <sup>r</sup> Triton Inference Server ( | continua |
|------------------------------------|----------------------------------------|----------|
|------------------------------------|----------------------------------------|----------|

| Componente | Descrizione                                                                                          |
|------------|----------------------------------------------------------------------------------------------------|
| Componente | <pre>Descrizione</pre>                                                                               |
|            | <pre>echo "Info: docker and system environment are now configured to use the proxy settings" }</pre> |

Ad esempio, per tritonserver:23.10-py3, specificare lo script seguente in formato base64:

I2Nsb3VkLWNvbmZpZwp3cml0ZV9maWxlczoKLSBwYXRoOiAvb3B0L2Rsdm0vZGxfYXBw LnNoCiAgcGVybWlzc2lvbnM6ICcwNzU1JwogIGNvbnRlbnQ6IHwKICAgICMhL2Jpbi9i YXNoCiAgICBzZXQgLWV1CiAgICBzb3VyY2UgL29wdC9kbHZtL3V0aWxzLnNoCiAgICB0 cmFwICdlcnJvcl9leGl0ICJVbmV4cGVjdGVkIGVycm9yIG9jY3VycyBhdCBkbCB3b3Jr bG9hZCInIEVSUgogICAgc2V0X3Byb3h5ICJodHRwIiAiaHR0cHMiICJzb2NrczUiCgog ICAgREVGQVVMVF9SRUdfVVJJPSJudmNyLmlvIgogICAgUkVHSVNUUllfVVJJX1BBVEg9 JChncmVwIHJ1Z21zdHJ5LXVyaSAvb3B0L2Rsdm0vb3ZmLWVudi54bWwgfCBzZWQqLW4g J3MvLipvZTp2YWx1ZT0iXChbXiJdKlwpLiovXDEvcCcpCqoqICAqaWYgW1sqLXoqIiRS RUdJU1RSWV9VUklfUEFUSCIgXV07IHRoZW4KICAgICAgIyBJZiBSRUdJU1RSWV9VUklf UEFUSCBpcyBudWxsIG9yIGVtcHR5LCB1c2UqdGhlIGRlZmF1bHQqdmFsdWUKICAqICAq UkVHSVNUUllfVVJJX1BBVEq9JERFRkFVTFRfUkVHX1VSSQoqICAqICBlY2hvICJSRUdJ U1RSWV9VUklfUEFUSCB3YXMqZW1wdHkuIFVzaW5nIGR1ZmF1bHQ6ICRSRUdJU1RSWV9V UklfUEFUSCIKICAgIGZpCiAgICAKICAgICMgSWYgUkVHSVNUUllfVVJJX1BBVEggY29u dGFpbnMgJy8nLCBleHRyYWN0IHRoZSBVUkkgcGFydAogICAgaWYgW1sgJFJFR01TVFJZ X1VSSV9QQVRIID09ICoiLyIqIF1d0yB0aGVuCiAqICAqIFJFR01TVFJZX1VSST0kKGVj aG8gIiRSRUdJU1RSWV9VUklfUEFUSCIgfCBjdXQgLWQnLycgLWYxKQogICAgZWxzZQog ICAqICBSRUdJU1RSWV9VUkk9JFJFR01TVFJZX1VSSV9QQVRICiAqICBmaQoqIAoqICAq UkVHSVNUUllfVVNFUk5BTUU9JChncmVwIHJlZ2lzdHJ5LXVzZXIqL29wdC9kbHZtL292 ZillbnYueGlsIHwgc2VkICluICdzLy4qb2U6dmFsdWU9IlwoWl4iXSpcKS4qLlwxL3An KQoqICAqUkVHSVNUUllfUEFTUldPUkQ9JChncmVwIHJlZ2lzdHJ5LXBhc3N3ZCAvb3B0 L2Rsdm0vb3ZmLWVudi54bWwgfCBzZWQgLW4gJ3MvLipvZTp2YWx1ZT0iXChbXiJdKlwp LiovXDEvcCcpCiAgICBpZiBbWyAtbiAiJFJFR0lTVFJZX1VTRVJ0QU1FIiAmJiAtbiAi JFJFR01TVFJZX1BBU1NXT1JEIiBdXTsqdGhlbqoqICAqICBkb2NrZXIqbG9naW4qLXUq JFJFR01TVFJZX1VTRVJ0QU1FIC1wICRSRUdJU1RSWV9QQVNTV09SRCAkUkVHSVNUU11f VVJJCiAgICBlbHNlCiAgICAgIGVjaG8gIldhcm5pbmc6IHRoZSByZWdpc3RyeSdzIHVz ZXJuYW111GFuZCBwYXNzd29yZCBhcmUgaW52YWxpZCwgU2tpcHBpbmcgRG9ja2VyIGxv Z2luLiIKICAgIGZpCgogICAgZG9ja2VyIHJ1biAtZCAtLWdwdXMgYWxsIC0tcm0gLXAg ODAwMDo4MDAwIC1wIDgwMDE6ODAwMSAtcCA4MDAyOjgwMDIgLXYgL2hvbWUvdm13YXJ1 L21vZGVsX3JlcG9zaXRvcnk6L21vZGVscyAkUkVHSVNUUllfVVJJX1BBVEqvbnZpZGlh L3RyaXRvbnNlcnZlcjoyMy4xMC1weTMgdHJpdG9uc2VydmVyIC0tbW9kZWwtcmVwb3Np dG9yeT0vbW9kZWxzIC0tbW9kZWwtY29udHJvbC1tb2R1PXBvbGwKCi0gcGF0aDogL29w dC9kbHZtL3V0aWxzLnNoCiAgcGVybWlzc2lvbnM6ICcwNzU1JwogIGNvbnRlbnQ6IHwK

| Tabella 3-5. Immagine del o | container Triton | Inference Server | (continua) |
|-----------------------------|------------------|------------------|------------|
|-----------------------------|------------------|------------------|------------|

| Componente | Descrizione                                                                                                    |
|------------|----------------------------------------------------------------------------------------------------|
|            | ICAgICMhL2Jpbi9iYXNoClAgICBlcnJvcl9leGl0RCkgewogICAgICBlY2hvTCJFcnJv<br>cjogJDEiID4mMgogICAgICB2bXRvb2xz2AtLNNt2CAiaW5mby1z2XQg23Vlc3Rpbm2v<br>Ln2c2Vydh1j255h290c3RyYXAu729u2Gl0aW9IG2hbHN1LDBETFdvrmsb2FXRmFp<br>DHY2SwgJDEiLfagICAgICW4XQgMQogICAgfORTCAgfORTCAgICN2W7X39b3Rv729sCCk<br>ewogICAgICBab2NhCbWcm94eV91cmw9JDEXICAgICAg2hp2xQKICAgICAgICAgICAgICAgICAgICAgICAgICAgICAg |
|            | che corrisponde allo script sequente in formato testo normale:                                                                                                    |

#cloud-config
write\_files:
- path: /opt/dlvm/dl\_app.sh
permissions: '0755'
content: |
 #!/bin/bash

Tabella 3-5. Immagine del container Triton Inference Server (continua)

```
Descrizione
Componente
                             set -eu
                             source /opt/dlvm/utils.sh
                             trap 'error exit "Unexpected error occurs at dl workload"' ERR
                             set_proxy "http" "https" "socks5"
                             DEFAULT REG URI="nvcr.io"
                             REGISTRY URI PATH=$(grep registry-uri /opt/dlvm/ovf-env.xml |
                         sed -n 's/.*oe:value="\([^"]*\).*/\1/p')
                             if [[ -z "$REGISTRY URI PATH" ]]; then
                               # If REGISTRY URI PATH is null or empty, use the default value
                               REGISTRY URI PATH=$DEFAULT REG URI
                               echo "REGISTRY URI PATH was empty. Using default:
                         $REGISTRY URI PATH"
                             fi
                             # If REGISTRY URI PATH contains '/', extract the URI part
                             if [[ $REGISTRY URI PATH == *"/"* ]]; then
                               REGISTRY URI=$ (echo "$REGISTRY URI PATH" | cut -d'/' -f1)
                             else
                               REGISTRY URI=$REGISTRY URI PATH
                             fi
                             REGISTRY USERNAME=$ (grep registry-user /opt/dlvm/ovf-env.xml |
                         sed -n 's/.*oe:value="\([^"]*\).*/\1/p')
                             REGISTRY PASSWORD=$(grep registry-passwd /opt/dlvm/ovf-env.xml
                         | sed -n 's/.*oe:value="\([^"]*\).*/\1/p')
                             if [[ -n "$REGISTRY USERNAME" && -n "$REGISTRY PASSWORD" ]];
                         then
                               docker login -u $REGISTRY USERNAME -p $REGISTRY PASSWORD
                         $REGISTRY URI
                             else
                               echo "Warning: the registry's username and password are
                         invalid, Skipping Docker login."
                             fi
                             docker run -d --gpus all --rm -p 8000:8000 -p
                         8001:8001 -p 8002:8002 -v /home/vmware/model repository:/models
                         $REGISTRY URI PATH/nvidia/tritonserver:23.10-py3 tritonserver --
                         model-repository=/models --model-control-mode=poll
                         - path: /opt/dlvm/utils.sh
                           permissions: '0755'
                           content: |
                             #!/bin/bash
                             error exit() {
                               echo "Error: $1" >&2
                               vmtoolsd --cmd "info-set
                         guestinfo.vmservice.bootstrap.condition false, DLWorkloadFailure,
                         $1"
                               exit 1
                             }
                             check protocol() {
                               local proxy_url=$1
                               shift
                               local supported protocols=("$@")
                               if [[ -n "${proxy url}" ]]; then
                                local protocol=$(echo "${proxy_url}" | awk -F '://' '{if
                         (NF > 1) print $1; else print ""}')
                         if [ -z "$protocol" ]; then
```

| Tabella 3-5. | Immagine del | container | Triton | Inference | Server | (continua) |
|--------------|--------------|-----------|--------|-----------|--------|------------|
|--------------|--------------|-----------|--------|-----------|--------|------------|

```
Descrizione
Componente
                                   echo "No specific protocol provided. Skipping protocol
                         check."
                                   return 0
                                 fi
                                 local protocol included=false
                                 for var in "${supported protocols[@]}"; do
                                   if [[ "${protocol}" == "${var}" ]]; then
                                     protocol included=true
                                     break
                                   fi
                                 done
                                 if [[ "${protocol included}" == false ]]; then
                                   error exit "Unsupported protocol: ${protocol}. Supported
                         protocols are: ${supported protocols[*]}"
                                 fi
                               fi
                              }
                              # $0: list of supported protocols
                             set proxy() {
                               local supported protocols=("$@")
                               CONFIG JSON BASE64=$ (grep 'config-json' /opt/dlvm/ovf-env.xml
                         | sed -n 's/.*oe:value="\([^"]*\).*/\1/p')
                               CONFIG JSON=$(echo ${CONFIG JSON BASE64} | base64 --decode)
                               HTTP PROXY URL=$(echo "${CONFIG_JSON}" | jq -r
                          '.http proxy // empty')
                               HTTPS PROXY URL=$(echo "${CONFIG JSON}" | jq -r
                          '.https proxy // empty')
                               if [[ $? -ne 0 || (-z "${HTTP_PROXY_URL}" && -z "$
                         {HTTPS PROXY URL}") ]]; then
                                echo "Info: The config-json was parsed, but no proxy
                         settings were found."
                                 return 0
                               fi
                               check protocol "${HTTP PROXY URL}" "${supported protocols[@]}"
                               check protocol "${HTTPS PROXY URL}" "$
                         {supported protocols[0]}"
                               if ! grep -q 'http proxy' /etc/environment; then
                                 echo "export http proxy=${HTTP PROXY URL}
                                 export https proxy=${HTTPS PROXY URL}
                                 export HTTP PROXY=${HTTP PROXY URL}
                                 export HTTPS PROXY=${HTTPS PROXY URL}
                                 export no proxy=localhost,127.0.0.1" >> /etc/environment
                                 source /etc/environment
                               fi
                               # Configure Docker to use a proxy
                               mkdir -p /etc/systemd/system/docker.service.d
                               echo "[Service]
                               Environment=\"HTTP PROXY=${HTTP PROXY URL}\"
                               Environment=\"HTTPS PROXY=${HTTPS PROXY URL}\"
                               Environment=\"NO PROXY=localhost,127.0.0.1\"" > /etc/systemd/
                         system/docker.service.d/proxy.conf
                               systemctl daemon-reload
                               systemctl restart docker
```

| Tabella 3-5. Immagine del containe | r Triton Inference Server (continua) |
|------------------------------------|--------------------------------------|
|------------------------------------|--------------------------------------|

| Componente | Descrizione                                                                                                    |
|------------|----------------------------------------------------------------------------------------------------|
|            | <pre>echo "Info: docker and system environment are now configured<br/>to use the proxy settings"<br/>}</pre>                                                                                                    |
|            | Immagine one-liner codificata nel formato base64                                                                                                    |
|            | <pre>docker run -dgpus allrm -p8000:8000 -p8001:8001 -p8002:8002 -v /home/vmware/model_repository:/models nvcr.io/nvidia/ tritonserver:ngc_image_tag tritonservermodel-repository=/modelsmodel-control-mode=poll</pre>                                                                                   |
|            | Ad esempio, per tritonserver:23.10-py3, specificare lo script seguente in formato base64:                                                                                                    |
|            | ZG9ja2VyIHJ1biAtZCAtLWdwdXMgYWxsIC0tcm0gLXA4MDAwOjgwMDAgLXA4MDAxOjgw<br>MDEgLXA4MDAyOjgwMDIgLXYgL2hvbWUvdm13YXJ1L21vZGVsX3JlcG9zaXRvcnk6L21v<br>ZGVscyBudmNyLm1vL252aWRpYS90cm10b25zZXJ2ZXI6MjMuMTAtcHkzIHRyaXRvbnN1<br>cn2lciAtLW1vZGVsLXJlcG9zaXRvcnk9L21vZGVscyAtLW1vZGVsLWNvbnRyb2wtbW9k<br>ZT1wb2xs |
|            | che corrisponde allo script seguente in formato testo normale:                                                                                                    |
|            | <pre>docker run -dgpus allrm -p8000:8000 -p8001:8001 -p8002:8002 -v /home/vmware/model_repository:/models nvcr.io/nvidia/ tritonserver:23.10-py3 tritonservermodel-repository=/models model-control-mode=poll</pre>                                                                                      |
|            | Immettere le proprietà di installazione del driver guest vGPU, ad esempio vgpu-license e<br>nuidia portal api kou                                                                                                    |
|            | <ul> <li>Specificare i valori per le proprietà necessarie per un ambiente disconnesso in base alle<br/>esigenze.</li> <li>Vedere Proprietà OVE delle macchine virtuali di deep learning</li> </ul>                                                                                                    |
| Output     | <ul> <li>Registri di installazione per il driver guest della vGPU in /var/log/vgpu-install.log.</li> </ul>                                                                                                    |
|            | Per verificare che il driver guest della vGPU sia installato, accedere alla macchina virtuale<br>tramite SSH ed eseguire il comando nvidia-smi.                                                                                                    |
|            | Registri dello script cloud-init in /var/log/dl.log.                                                                                                    |
|            | Container Triton Inference Server.                                                                                                    |
|            | Per verificare che il container Triton Inference Server sia in esecuzione, eseguire i comandi sudo docker ps -a e sudo docker logs <i>container_id</i> .                                                                                                    |
|            | Il repository di modelli per Triton Inference Server è in /home/vmware/model_repository.<br>Inizialmente, il repository di modelli è vuoto e il registro iniziale dell'istanza di Triton Inference<br>Server indica che non è stato caricato alcun modello.                                              |

#### Creazione di un repository di modelli

Per caricare il modello per l'inferenza del modello, eseguire i passaggi seguenti:

1 Creare il repository di modelli per il proprio modello.

Vedere la documentazione relativa al repository di modelli di NVIDIA Triton Inference Server.

2 Copiare il repository di modelli in /home/vmware/model\_repository in modo che Triton Inference Server possa caricarlo.

```
sudo cp -r path_to_your_created_model_repository/* /home/vmware/model_repository/
```

#### Invio di richieste di inferenza del modello

1 Verificare che Triton Inference Server sia integro e che i modelli siano pronti eseguendo questo comando nella console della macchina virtuale di deep learning.

```
curl -v localhost:8000/v2/simple_sequence
```

2 Inviare una richiesta al modello eseguendo questo comando nella macchina virtuale di deep learning.

curl -v localhost:8000/v2/models/simple sequence

Per ulteriori informazioni sull'utilizzo di Triton Inference Server, vedere la documentazione relativa al repository di modelli di NVIDIA Triton Inference Server.

#### **NVIDIA RAG**

È possibile utilizzare una macchina virtuale di deep learning per creare soluzioni RAG (Retrieval Augmented Generation) con un modello Llama2.

Vedere la documentazione NVIDIA RAG Applications Docker Compose (richiede autorizzazioni dell'account specifiche).

| Componente                         | Descrizione                                                                                                    |
|------------------------------------|----------------------------------------------------------------------------------------------------|
| Immagini e modelli<br>di container | rag-app-text-chatbot.yaml                                                                                                    |
|                                    | nella pipeline di NVIDIA RAG di esempio.                                                                                                    |
|                                    | Per informazioni sulle applicazioni container NVIDIA RAG supportate per le macchine virtuali di<br>deep learning, vedere Note di rilascio di VMware Deep Learning VM.                                                                                                    |
| Input necessari                    | Per distribuire un carico di lavoro NVIDIA RAG, è necessario impostare le proprietà OVF per la macchina virtuale di deep learning nel modo seguente:                                                                                                    |
|                                    | Immettere uno script cloud-init. Codificarlo nel formato base64.                                                                                                    |
|                                    | Ad esempio, per la versione 24.03 di NVIDIA RAG, specificare lo script seguente:                                                                                                    |
|                                    | I2Nsb3VkLWNvbm2p2wp3cm10ZV9maWx1czoKLSBwYXRoOiAvb3B0L2Redm0v2GxfYXBwLnN<br>oCiAgcGVybW1zc2lvbnMGICcWhzUIJwojIGWvbRLbnQ6IHwKICAjICMhL2Jpbi9iYXNoci<br>AgICBz2XQgLWVICiAjICBzb3Vy2UgL2%uG9kbHzL3V0aWxzLnNoCiAjICBoUmFVICdlc<br>nJvc19lc01CLVDWv4GcVjGVKIGVycm9JIG9Y3VycyBhGCBkCBab3dzbG9hzCILBVS<br>UgogICAgc2V0X3Byb3h5ICJGdHwIiAiaHROcHMiGgoICAgY2P0IDw8R09GID4gL29wdC9<br>kbHzL2Rvbm2p2y5q29uCiAjICB7CIAjICAgICAgICAgY2P0IDw8R09GID4gL29wdC9<br>kbHzL2Rvbm2p2y5q29uCiAjICB7CIAjICAgICAgICAgY2P0IDw8R09GID4gL29wdC9<br>kbHzL2Rvbm2p2y5q29uCiAjICB7CIAjICAgICAgICAgY2P0IDw8R09GID4gL29wdC9<br>kbHzL2Rvbm2p2y5q29uCiAjICB7CIAjICAgICAgICAgY2P0IDw8R09GID4gL29wdC9<br>kbHzL2Rvbm2p2y5q29uCiAjICB7CIAjICAgICAgICAgY2P0IDw8R09GID4gL29wdC9<br>kbHzL2Rvbm2p2y5q29uCiAjICB7CIAjICAgICAgICAgICAJ12VJ15ISCAJ1CAgICAgICAgICAgICAgICAgICAgICAGICAJ12V315ISCAJ12<br>b3JN225hbWU0iAlY29jZndYThqCTJjIwKICAgICAgICAjICAJICAJ12VF0HzZSI6ICJ<br>uby102Wtr1iwKICAgICAgICAjICAgICAgICAgICAJ2VJW1fbmFtZSI6ICJ<br>agICAgImxsbV9yZXBvZ25hbWU0iAibn12Z01L28gb1sCiAgICAgICAJCAGICJYW4fbmFtZSI6<br>ICJyYWctz69ja2VJLWVx25hbWU0iAibn12W1ZW1IZWtCAW1LA0gICAgICAJGCJYW4fbmFtZSI6<br>ICJyYWctz69ja2VJLWVx25hbWU0iAibn12W1ZW1IZWtCAGICAgICAJGCJ2Vb16ICID1iwKI<br>CAJICAgICAgIMWXXVFNVFNVFNVFNVFNVFNVFNZW1IZWtZMVZZ<br>fMj0uMD1iAogICAgICAJGCJCU4W1fZ3B11j0g1j1iAAGICAgICAJGCAJCAJ6D4X25hbWU0iAi<br>bGxhbWeJLTEzY1jaGF01iwKICAgICAGICAJCCAJCAGJCAGICAJGCAJCAJ2WM7Z<br>fMj0uMD1iAogICAgICAJGCJCU4W1fZ3B11j0g1j1iAAGICAGICAJGCAJGCAJ24wM72<br>fMj0uMD1iAogICAgICAJGCAGUGAJGCAGICAGICJ02J9ZX8V1j0gInh122dpbmdYWN1I6x<br>bS8tb2R1bCbyZX8vc210b35LCB1CBrhdGW2GD1b1b1C21b2W2B2bcx1G1um7y2W5j2SI<br>KICAGICAgfC0g1CAgICAUW7X0U0VFRV50Q0FCAGWNYBF50Q0XNobyAjJHLJTK2F<br>UVVQ0VFVF1QKX01D0g1nAydC1qXTsqdh1b3qG1CAgICAgICAgICAgWYgWAJJHLJTK2F<br>UVVQ0VFVF1QKX01D0g1nAydC1qXTsqdh1b3qG1CAgICAgICAgWYgWAJJHLJTK2F<br>UVVQ0VFVF1QKX01D0g1nAydC1qXTsqdh1b3qG1CAgICAgICAgWYgWAJHLJTK2F<br>UV0Q0VFVF1QKX01D0g1nAydC1qXTsqdh1b3qG1CAgICAgICAgMYgWAJHLJTK2F<br>UV0Q0VFVF1QKX01D0g1nAydC1qXTsqdh1b3qG1CAgICAgICAgMYgWAJHLJTK2F<br>UV0Q0VFVF1QKX01D0g1nAydC1qXTsqdh1b3qG1CAgICAgICAgMYgWAJHLJTK2F<br>UV0Q0VFVF1QKAJY9YWU0Q0F1AW7V9SVNPK9S05TUU1ICJFUUFF9WXVJ7S05TUU1ICJ |

| Tabella 3-6. Immagine | e del container | NVIDIA RAG | (continua) |
|-----------------------|-----------------|------------|------------|
|-----------------------|-----------------|------------|------------|

| Componente | Descrizione                                                                                                    |
|------------|----------------------------------------------------------------------------------------------------|
| Componente | Descrizione           V9=aw31=0565awA1cgogTC4pb%txAtfgLXhgL29vdG9YXRhCiAgTC5jZCAvb380L2RhdEK           CiAgTCBp21Bb1C2gLW1gLm2pbGV72G93bmxvYWR12CBd0yB0aGVu1AgTCAgTCAgTCAgTCAgTCAgTCAgTCAgTCAgTCAgTC                                                                                                    |
|            | 29uLmR1bXBzKH1hbWwuc2FmZV9sb2FkKHN5cy5zdGRpbi5yZWFkKCkpKSkiIDwgIiR7UkFH<br>X05BTUV9X3Yke1JBR19WRVJTSU9OfS9yYWctYXBwLXRleHQtY2hhdGJvdC55YW1sIj4gcmF<br>nLWFwcC10ZXh0LWNoYXRib3QuanNvbgogICAgICAgIGpxICcuc2VydmljZXMuIm51bW9sbG<br>0taW5mZXJ1bmN1Ii5pbWFnZSA9ICJudmNyLmlvL252aWRpYS9uaW0vbmltX2xsbToyNC4wM<br>i1kYXkwIiB8CiAgICAgICAgICAgIC5zZXJ2aWNlcy4ibmVtb2xsbS1pbmZ1cmVuY2UiLmNv<br>bW1hbmQgPSAibmltX3ZsbG0gLS1tb2RlbF9uYW11ICR7TU9ERUxfTkFNRX0gLS1tb2RlbF9<br>jb25maWcgL21vZGVsLXN0b3J1L21vZGVsX2NvbmZpZy55YW1sIiB8CiAgICAgICAgICAgIC<br>5zZXJ2aWNlcy4ibmVtb2xsbS1pbmZ1cmVuY2UiLnBvcnRzICs9IFsiODAwMDo4MDAwI10gf<br>AogICAgICAgICAgICAuc2VydmljZXMuIm51bW9sbG0taW5mZXJ1bmN1Ii51eHBvc2UgKz0g |

| Tabella 3-6. Immagin | e del container | NVIDIA RAG | (continua) |
|----------------------|-----------------|------------|------------|
|----------------------|-----------------|------------|------------|

## Tabella 3-6. Immagine del container NVIDIA RAG (continua)

| Componente | Descrizione                                                                                                    |
|------------|----------------------------------------------------------------------------------------------------|
|            | <pre>WxvY2FsaG9zdCwxMjcuMC4wLjEiID4+IC9ldGMvZW52aXJvbm1lbnQKICAgICAgICBzb3Vy<br/>Y2UgL2V0Yy9lbnZpcm9ubWVudAogICAgICBmaQogICAgICAKICAgICAgIYBDb25maWd1cmU<br/>gRG9ja2VyIHRvIHVzZSBhIHByb3h5CiAgICAgIG1rZG1yIC1wIC9ldGMvc3lzdGVtZC9zeX<br/>N0ZW0vZG9ja2VyLnN1cnZpY2UuZAogICAgICB1Y2hvICJbU2VydmljZV0KICAgICAgRW52a<br/>XJvbm1lbnQ9XCJIVFRQX1BST1hZPSR7SFRUUF9QUk9YWV9VUkx9XCIKICAgICAgRW52aXJv<br/>bm1lbnQ9XCJIVFRQU19QUk9YWT0ke0hUVFBTX1BST1hZX1VSTH1cIgogICAgICBFbnZpcm9<br/>ubWVudD1cIk5PX1BST1hZPWxvY2FsaG9zdCwxMjcuMC4wLjFcIiIgPiAvZXRjL3N5c3RlbW<br/>Qvc3lzdGVtL2RvY2t1ci5zZXJ2aWN1LmQvcHJveHkuY29uZgogICAgICBzeXN0ZW1jdGwgZ<br/>GFlbW9uLXJlbG9hZAogICAgICBzeXN0ZW1jdGwgcmVzdGFydCBkb2NrZXIKCiAgICAgIGVj<br/>aG8gIkluZm86IGRvY2t1ciBhbmQgc3lzdGVtIGVudm1yb25tZW50IGFyZSBub3cgY29uZm1<br/>ndXJlZCB0byB1c2UgdGhIIHByb3h5IHN1dHRpbmdzIgogICAgIQ==</pre>                                                                                                    |
|            | che corrisponde allo script seguente in formato testo normale:                                                                                                    |
|            | <pre>che corrisponde allo script seguente in formato testo normale:  #cloud-config write_files:     path: /opt/dlvm/dl_app.sh permissions: '0755' content:       #!/bin/bash set -eu source /opt/dlvm/utils.sh trap 'error_exit "Unexpected error occurs at dl workload"' ERR set_proxy "http" "https" cat &lt;<eof> /opt/dlvm/config.json {     "_comment": "This provides default support for RAG: TensorRT inference, llama2-13b model, and H100x2 GPU",     "rag": {         "org_name": "cocfwga8jq2c",         "org_name": "no-team",         "rag_repo_name": "nvidia/nim",         "embed_repo_name": "nvidia/nim",         "embed_repo_name": "nvidia/nim",         "embed_repo_name": "Nv-Embed-qa",         "mebed_version": "44.03",         "embed_version": "44",         "inference_type": "trt",         "llm_name": "llama2-13b-chat",         "llm_neme": "nlogzingface token to pull llm model, update when using vllm inference",         "hf_token": "huggingface llm model repository, update when using vllm inference"         ;         }     } } </eof></pre> |
|            | <pre>EOF<br/>CONFIG_JSON=\$(cat "/opt/dlvm/config.json")<br/>INFERENCE_TYPE=\$(echo "\${CONFIG_JSON}"   jq -r<br/>'.rag.inference_type')<br/>if [ "\${INFERENCE_TYPE}" = "trt" ]; then<br/>required_vars=("ORG_NAME" "ORG_TEAM_NAME" "RAG_REPO_NAME"<br/>"LLM_REPO_NAME" "EMBED_REPO_NAME" "RAG_NAME" "RAG_VERSION"<br/>"EMBED_NAME" "EMBED_REPO_NAME" "RAG_NAME" "RAG_VERSION"<br/>"EMBED_NAME" "EMBED_TYPE" "EMBED_VERSION" "LLM_NAME" "LLM_VERSION"<br/>"NUM_GPU")<br/>elif [ "\${INFERENCE TYPE}" = "vllm" ]; then</pre>                                                                                                    |

#### Tabella 3-6. Immagine del container NVIDIA RAG (continua)

```
Descrizione
Componente
                            required vars=("ORG NAME" "ORG TEAM NAME" "RAG REPO NAME"
                      "LLM REPO NAME" "EMBED REPO NAME" "RAG NAME" "RAG VERSION"
                      "EMBED NAME" "EMBED TYPE" "EMBED VERSION" "LLM NAME" "NUM GPU"
                       "HF TOKEN" "HF REPO")
                           else
                            error exit "Inference type '${INFERENCE TYPE}' is not
                       recognized. No action will be taken."
                          fi
                           for index in "${!required vars[@]}"; do
                            key="${required vars[$index]}"
                            jq_query=".rag.${key,,} | select (.!=null)"
                            value=$(echo "${CONFIG JSON}" | jq -r "${jq query}")
                            if [[ -z "${value}" ]]; then
                              error exit "${key} is required but not set."
                            else
                              eval \{key\} = \"" \ \{value\} \" \"
                            fi
                          done
                           RAG URI="${RAG REPO NAME}/${RAG NAME}:${RAG VERSION}"
                           EMBED MODEL URI="${EMBED REPO NAME}/${EMBED NAME}:${EMBED VERSION}"
                          NGC CLI VERSION="3.41.2"
                          NGC CLI URL="https://api.ngc.nvidia.com/v2/resources/nvidia/ngc-
                      apps/ngc cli/versions/${NGC CLI VERSION}/files/ngccli linux.zip"
                          mkdir -p /opt/data
                          cd /opt/data
                          if [ ! -f .file downloaded ]; then
                             # clean up
                            rm -rf compose.env ${RAG NAME}* ${LLM NAME}* ngc* ${EMBED NAME}*
                       *.json .file downloaded
                             # install ngc-cli
                            wget --content-disposition ${NGC CLI URL} -O ngccli linux.zip &&
                      unzip ngccli linux.zip
                            export PATH=`pwd`/ngc-cli:${PATH}
                            APIKEY=""
                            REG URI="nvcr.io"
                            if [[ "$(grep registry-uri /opt/dlvm/ovf-env.xml | sed -n
                       's/.*oe:value="\([^"]*\).*/\1/p')" == *"${REG URI}"* ]]; then
                              APIKEY=$(grep registry-passwd /opt/dlvm/ovf-env.xml | sed -n
                       's/.*oe:value="\([^"]*\).*/\1/p')
                            fi
                            if [ -z "${APIKEY}" ]; then
                                error exit "No APIKEY found"
                             fi
                             # config ngc-cli
                            mkdir -p ~/.ngc
                            cat << EOF > ~/.ngc/config
                            [CURRENT]
                            apikey = ${APIKEY}
                            format_type = ascii
                            org = ${ORG NAME}
                            team = ${ORG TEAM NAME}
```

| Tabella 3-6. Immagine de | container NVIDIA | RAG (continua) |
|--------------------------|------------------|----------------|
|--------------------------|------------------|----------------|

```
Descrizione
Componente
                            ace = no-ace
                          EOF
                            # ngc docker login
                            docker login nvcr.io -u \$oauthtoken -p ${APIKEY}
                            # dockerhub login for general components, e.g. minio
                            DOCKERHUB URI=$(grep registry-2-uri /opt/dlvm/ovf-env.xml | sed
                      -n 's/.*oe:value="\([^"]*\).*/\1/p')
                            DOCKERHUB USERNAME=$(grep registry-2-user /opt/dlvm/ovf-env.xml
                       | sed -n 's/.*oe:value="\([^"]*\).*/\1/p')
                            DOCKERHUB PASSWORD=$(grep registry-2-passwd /opt/dlvm/ovf-
                      env.xml | sed -n 's/.*oe:value="([^"]*).*/(1/p')
                            if [[ -n "${DOCKERHUB USERNAME}" && -n "$
                      {DOCKERHUB PASSWORD}" ]]; then
                              docker login -u ${DOCKERHUB USERNAME} -p ${DOCKERHUB PASSWORD}
                            else
                              echo "Warning: DockerHub not login"
                            fi
                            # get RAG files
                            ngc registry resource download-version ${RAG URI}
                            # get llm model
                            if [ "${INFERENCE TYPE}" = "trt" ]; then
                              LLM MODEL URI="${LLM REPO NAME}/${LLM NAME}:${LLM VERSION}"
                              ngc registry model download-version ${LLM MODEL URI}
                              chmod -R o+rX ${LLM NAME} v${LLM VERSION}
                              LLM MODEL FOLDER="/opt/data/${LLM NAME} v${LLM VERSION}"
                            elif [ "${INFERENCE_TYPE}" = "vllm"]; then
                              pip install huggingface_hub
                              huggingface-cli login --token ${HF TOKEN}
                              huggingface-cli download --resume-download ${HF REPO}/$
                       {LLM NAME} --local-dir ${LLM NAME} --local-dir-use-symlinks False
                              LLM MODEL FOLDER="/opt/data/${LLM NAME}"
                              cat << EOF > ${LLM MODEL FOLDER}/model config.yaml
                              engine:
                                model: /model-store
                                enforce eager: false
                                max_context_len_to_capture: 8192
                                max num seqs: 256
                                dtype: float16
                                tensor_parallel_size: ${NUM GPU}
                                gpu memory utilization: 0.8
                          EOF
                              chmod -R o+rX ${LLM MODEL FOLDER}
                              python3 -c "import yaml, json, sys;
                      print(json.dumps(yaml.safe_load(sys.stdin.read())))" < "${RAG NAME} v$</pre>
                      {RAG_VERSION}/rag-app-text-chatbot.yaml"> rag-app-text-chatbot.json
                              jq '.services."nemollm-inference".image = "nvcr.io/nvidia/nim/
                      nim llm:24.02-day0" |
                                   .services."nemollm-inference".command = "nim vllm
                      --model name ${MODEL NAME} --model config /model-store/
                      model config.yaml" |
                                  .services."nemollm-inference".ports += ["8000:8000"] |
                                  .services."nemollm-inference".expose += ["8000"]' rag-app-
                      text-chatbot.json > temp.json && mv temp.json rag-app-text-chatbot.json
                              python3 -c "import yaml, json, sys;
                      print(yaml.safe dump(json.load(sys.stdin), default flow style=False,
                      sort keys=False))" < rag-app-text-chatbot.json > "${RAG NAME} v$
```

Tabella 3-6. Immagine del container NVIDIA RAG (continua)

| Componente | Descrizione                                                                                                    |
|------------|----------------------------------------------------------------------------------------------------|
|            | {RAG_VERSION}/rag-app-text-chatbot.yaml" fi                                                                                                    |
|            | <pre># get embedding models ngc registry model download-version \${EMBED_MODEL_URI} chmod -B otrX \${EMBED_NAME} v\${EMBED_VERSION}</pre>         |
|            |                                                                                                    |
|            | # config compose.env<br>cat << EOF > compose.env<br>export MODEL DIRECTORY="\${LLM MODEL FOLDER}"                                                 |
|            | export MODEL_NAME=\${LLM_NAME}                                                                                                    |
|            | export APP_CONFIG_FILE=/dev/null                                                                                                    |
|            | export EMBEDDING_MODEL_DIRECTORY="/opt/data/\${EMBED_NAME}_v\$<br>{EMBED_VERSION}"                                                                |
|            | export EMBEDDING_MODEL_NAME=\${EMBED_TYPE}<br>export EMBEDDING_MODEL_CKPT_NAME="\${EMBED_TYPE}-\$                                                 |
|            | {EMBED_VERSION}.nemo"                                                                                                    |
|            | touch .file_downloaded                                                                                                    |
|            |                                                                                                    |
|            | # start NGC RAG<br>docker compose -f \${RAG_NAME}_v\${RAG_VERSION}/docker-compose-                                                                |
|            | <pre>vectordb.yaml up -d pgvector<br/>source compose.env; docker compose -f \${RAG NAME} v\${RAG VERSION}/</pre>                                  |
|            | rag-app-text-chatbot.yaml up -d                                                                                                    |
|            | - path: /opt/dlvm/utils.sh<br>permissions: '0755'                                                                                                 |
|            | content:   #!/bip/bach                                                                                                    |
|            | error_exit() {                                                                                                    |
|            | ecno "Error: \$1" >&2<br>vmtoolsdcmd "info-set guestinfo.vmservice.bootstrap.condition                                                            |
|            | false, DLWorkloadFailure, \$1"<br>exit 1                                                                                                    |
|            | }                                                                                                    |
|            | check_protocol() {                                                                                                    |
|            | local proxy_url=\$1<br>shift                                                                                                    |
|            | <pre>local supported_protocols=("\$@") if [[ -n "\${proxy_url}" ]]; then local_protocol=\${echo_"\${proxy_url}"   awkE_!://! !{if (NE &gt; </pre> |
|            | <pre>1) print \$1; else print ""}') if [ -z "\$protocol" ]; then</pre>                                                                            |
|            | echo "No specific protocol provided. Skipping protocol check."                                                                                    |
|            | return 0<br>fi                                                                                                    |
|            | local protocol_included=false                                                                                                    |
|            | <pre>if cr var in "\${supported_protocols[@]}"; do     if [[ "\${protocol}" == "\${var}" ]]; then</pre>                                           |
|            | protocol_included=true<br>break                                                                                                    |
|            | fi                                                                                                    |
|            | <pre>if [[ "\${protocol_included}" == false ]]; then</pre>                                                                                        |
|            | error_exit "Unsupported protocol: \${protocol}. Supported                                                                                         |

Tabella 3-6. Immagine del container NVIDIA RAG (continua)

| Componente | escrizione                                                                                                    |  |
|------------|----------------------------------------------------------------------------------------------------|--|
| Componente | <pre>Descrizione  protocols are: \${supported_protocols[*]}"     fi     fi     f</pre> |  |
|            | <pre>if ! grep -q 'http_proxy' /etc/environment; then     echo "export http_proxy=\${HTTP_PROXY_URL}     export https_proxy=\${HTTPS_PROXY_URL}     export HTTP_PROXY=\${HTTPS_PROXY_URL}     export no_proxy=localhost,127.0.0.1" &gt;&gt; /etc/environment     source /etc/environment     fi     # Configure Docker to use a proxy     mkdir -p /etc/systemd/system/docker.service.d     echo "[Service]     Environment=\"HTTP_PROXY=\${HTTPS_PROXY_URL}\"     Environment=\"HTTPS_PROXY=\${HTTPS_PROXY_URL}\"     Environment=\"HTTPS_PROXY=\${HTTPS_PROXY_URL}\"     Environment=\"HTTPS_PROXY=\${HTTPS_PROXY_URL}\"     Environment=\"NO_PROXY=localhost,127.0.0.1\"" &gt; /etc/systemd/     system/docker.service.d/proxy.conf     systemcll daemon-reload     systemcll restart docker     echo "Info: docker and system environment are now configured to use the proxy settings"     }  Immettere le proprietà di installazione del driver guest vGPU, ad esempio vgpu-license e </pre>                                                                                                    |  |
|            | <ul> <li>Infinitetare le proprieta di fistaliazione del diver guest vopo, ad esemplo vgpu-ficense e<br/>nvidia-portal-api-key.</li> <li>Specificare i valori per le proprietà necessarie per un ambiente disconnesso in base alle<br/>esigenze.</li> <li>Vedere Proprietà OVF delle macchine virtuali di deep learning.</li> </ul>                                                                                                    |  |
| Output     | <ul> <li>Registri di installazione per il driver guest della vGPU in /var/log/vgpu-install.log.</li> <li>Per verificare che il driver guest della vGPU sia installato, accedere alla macchina virtuale tramite SSH ed eseguire il comando nvidia-smi.</li> </ul>                                                                                                    |  |

| Componente | Descrizione                                                                                                    |
|------------|----------------------------------------------------------------------------------------------------|
|            | Registri dello script cloud-init in /var/log/dl.log.                                                                                         |
|            | Per tenere traccia dello stato di avanzamento della distribuzione, eseguire tail -f /var/log/dl.log.                                         |
|            | Applicazione Web del chatbot di esempio a cui è possibile accedere all'indirizzo http://<br>dl_vm_ip:3001/orgs/nvidia/models/text-qa-chatbot |
|            | È possibile caricare la propria knowledge base.                                                                                              |

#### Tabella 3-6. Immagine del container NVIDIA RAG (continua)

## Assegnazione di un indirizzo IP statico a una macchina virtuale di deep learning in VMware Private AI Foundation with NVIDIA

Per impostazione predefinita, le immagini della macchina virtuale di deep learning sono configurate con l'assegnazione dell'indirizzo DHCP. Se si desidera distribuire una macchina virtuale di deep learning con un indirizzo IP statico direttamente in un cluster vSphere, è necessario aggiungere ulteriore codice alla sezione cloud-init.

In vSphere with Tanzu, l'assegnazione dell'indirizzo IP è determinata dalla configurazione di rete per il supervisore in NSX.

#### Procedura

1 Creare uno script cloud-init in formato testo normale per il carico di lavoro DL che si intende utilizzare.

Vedere Carichi di lavoro di deep learning in VMware Private Al Foundation with NVIDIA.

2 Inserire il codice aggiuntivo seguente nello script cloud-init.

```
#cloud-config
<instructions for your_DL_workload>
manage etc hosts: true
write files:
  - path: /etc/netplan/50-cloud-init.yaml
   permissions: '0600'
    content: |
     network:
        version: 2
        renderer: networkd
        ethernets:
          ens33:
            dhcp4: false # disable DHCP4
            addresses: [x.x.x.x/x] # Set the static IP address and mask
            routes:
                - to: default
                 via: x.x.x.x # Configure gateway
            nameservers:
              addresses: [x.x.x.x, x.x.x] # Provide the DNS server address. Separate
```

```
mulitple DNS server addresses with commas.
runcmd:
    - netplan apply
```

- 3 Codificare lo script cloud-init risultante in formato base64.
- 4 Impostare lo script cloud-init risultante in formato base64 come valore per il parametro OVF user-data dell'immagine della macchina virtuale di deep learning.

#### Esempio: Assegnazione di un indirizzo IP statico a un carico di lavoro di esempio CUDA

Per una macchina virtuale di deep learning di esempio con un carico di lavoro DL di Carichi di lavoro di deep learning in VMware Private Al Foundation with NVIDIA:

| Elemento macchina virtuale di deep learning | Valore di esempio                                        |
|---------------------------------------------|----------------------------------------------------------|
| Immagine del carico di lavoro DL            | nvcr.io/nvidia/k8s/cuda-sample:vectoradd-cuda11.7.1-ubi8 |
| Indirizzo IP                                | 10.199.118.245                                           |
| Prefisso subnet                             | /25                                                      |
| Gateway                                     | 10.199.118.253                                           |
| Server DNS                                  | <ul><li>10.142.7.1</li><li>10.132.7.1</li></ul>          |

#### si specifica il codice cloud-init seguente:

I2Nsb3VkLWNvbmZpZwp3cml0ZV9maWxlczoKLSBwYXROOiAvb3B0L2Rsdm0vZGxfYXBwLnNoCiAgcGVybWlzc2lvbnM6IC cwNzUlJwogIGNvbnRlbnQ6IHwKICAgICMhL2Jpbi9iYXNoCiAgICBkb2NrZXIgcnVuIC1kIG52Y3IuaW8vbnZpZGlhL2s4 cy9jdWRhLXNhbXBsZTp2ZWN0b3JhZGQtY3VkYTExLjcuMS11Ymk4CgptYW5hZ2VfZXRjX2hvc3RzOiB0cnVlCiAKd3JpdG VfZmlsZXM6CiAgLSBwYXRoOiAvZXRjL25ldHBsYW4vNTAtY2xvdWQtaW5pdC55YWlsCiAgICBwZXJtaXNzaW9uczogJzA2 MDAnCiAgICBjb250ZW500iB8CiAgICAgIG5ldHdvcms6CiAgICAgICAgdmVyc2lvbjogMgogICAgICAgIHJlbmRlcmVyOi BuZXR3b3JrZAogICAgICAgIGQV0aGVybmV0czoKICAgICAgICAgICAgIGQuczMzOgogICAgICAgICAgICBkaGNwNDogZmFsc2Ug IyBkaXNhYmx1IERIQ1A0CiAgICAgICAgICAgIGFkZHJlc3NlczogWzEwLjE50S4xMTguMjQ1Lz11XSAgIyBTZXQgdGhlIH N0YXRpYyBJUCBhZGRyZXNzIGFuZCBtYXNrCiAgICAgICAgICAgICAgIHJvdXRlczoKICAgICAgICAgICAgICAgICOgdG86IGRl ZmF1bHQKICAgICAgICAgICAgICAgICAgICAgICAgICAgIGFkZHJlc3NlczogWzEwLjE0Mi43LjEsIDEwLjEZMi43LjFdICMg UHJvdmlkZSB0aGUgRE5TIHNlcnZlciBhZGRyZXNzLiBTZXBhcmF0ZSBtdWxpdHBsZSBET1Mgc2VydmVyIGFkZHJlc3Nlcy B3aXRoIGNvbW1hcy4KIApydW5jbWQ6CiAgLSBuZXRwbGFuIGFwcGx5

#### che corrisponde allo script seguente in formato testo normale:

```
#cloud-config
write_files:
- path: /opt/dlvm/dl_app.sh
permissions: '0755'
content: |
    #!/bin/bash
    docker run -d nvcr.io/nvidia/k8s/cuda-sample:vectoradd-cudal1.7.1-ubi8
manage etc hosts: true
```

```
write files:
 - path: /etc/netplan/50-cloud-init.yaml
   permissions: '0600'
   content: |
     network:
       version: 2
       renderer: networkd
        ethernets:
         ens33:
           dhcp4: false # disable DHCP4
            addresses: [10.199.118.245/25] # Set the static IP address and mask
           routes:
               - to: default
                 via: 10.199.118.253 # Configure gateway
           nameservers:
             addresses: [10.142.7.1, 10.132.7.1] # Provide the DNS server address. Separate
mulitple DNS server addresses with commas.
runcmd:
  - netplan apply
```

# Configurazione di un'stanza di Deep Learning VM con un server proxy

Per connettere l'istanza di Deep Learning VM a Internet in un ambiente disconnesso in cui l'accesso a Internet viene eseguito tramite un server proxy, è necessario specificare i dettagli del server proxy nel file config.json nella macchina virtuale.

#### Procedura

1 Creare un file JSON con le proprietà per il server proxy.

| Server proxy che non richiede<br>l'autenticazione | <pre>{     "http_proxy": "protocol://ip-address-or-fqdn:port",     "https_proxy": "protocol://ip-address-or-fqdn:port" }</pre>                                       |
|---------------------------------------------------|----------------------------------------------------------------------------------------------------|
| Server proxy che richiede<br>l'autenticazione     | <pre>{     "http_proxy": "protocol://username:password@ip-address- or-fqdn:port",     "https_proxy": "protocol://username:password@ip-address- or-fqdn:port" }</pre> |

dove:

 protocol è il protocollo di comunicazione utilizzato dal server proxy, ad esempio http o https.

- username e password sono le credenziali per l'autenticazione nel server proxy. Se il server proxy non richiede l'autenticazione, ignorare questi parametri.
- *ip-address-or-fqdn*: indirizzo IP o nome host del server proxy.
- *port*: numero della porta in cui il server proxy è in ascolto delle richieste in arrivo.
- 2 Codificare il codice JSON risultante in formato base64.
- 3 Quando si distribuisce l'immagine di Deep Learning VM, aggiungere il valore codificato alla proprietà OVF config-json.

## Risoluzione dei problemi relativi alla distribuzione di un'istanza di Deep Learning VM in VMware Private Al Foundation with NVIDIA

Le informazioni sulla risoluzione dei problemi relativi alla distribuzione di Deep Learning VM in VMware Private Al Foundation with NVIDIA forniscono soluzioni ai potenziali problemi che potrebbero verificarsi.

L'automazione del carico di lavoro DL non viene eseguita

Dopo aver distribuito Deep Learning VM in VMware Private AI Foundation with NVIDIA, il carico di lavoro DL specificato non è in esecuzione.

 Il download di un carico di lavoro DL non riesce perché le credenziali di autenticazione non sono valide

Dopo aver distribuito Deep Learning VM in VMware Private AI Foundation with NVIDIA, il download del carico di lavoro DL specificato nella macchina virtuale non riesce e nel file di log vengono visualizzati messaggi di errore che indicano che le credenziali di autenticazione non sono valide.

 Il download del driver guest NVIDIA vGPU non riesce perché manca un collegamento di download

Dopo aver distribuito Deep Learning VM, il download del driver guest della vGPU specificato nella macchina virtuale non riesce e vengono visualizzati messaggi di errore che indicano che manca un collegamento o una risorsa di download.

Lo stato del driver guest NVIDIA vGPU è Non concesso in licenza

Dopo aver distribuito un'istanza di Deep Learning VM in VMware Private Al Foundation with NVIDIA, lo stato del driver guest NVIDIA vGPU è Non concesso in licenza.

## L'automazione del carico di lavoro DL non viene eseguita

Dopo aver distribuito Deep Learning VM in VMware Private AI Foundation with NVIDIA, il carico di lavoro DL specificato non è in esecuzione.

#### Problema

Si distribuisce Deep Learning VM con un carico di lavoro DL da preinstallare all'avvio iniziale. Dopo aver avviato Deep Learning VM, il carico di lavoro DL non viene eseguito.

#### Causa

- 1 Il valore user-data o i valori di altri parametri OVF con codifica base64, come image-oneliner o config-json, vengono salvati o decodificati in modo errato nel file /opt/dlvm/dl\_app.sh. Di conseguenza, lo script del carico di lavoro DL non viene eseguito.
- 2 L'installazione del driver vGPU non riesce causando la mancata esecuzione dello script cloud-init passato al parametro OVF user-data. Lo script cloud-init si basa sulla corretta installazione del driver NVIDIA vGPU.

#### Soluzione

In Deep Learning VM, verificare se il carico di lavoro DL è installato nella macchina virtuale e applicare una soluzione di conseguenza.

| Disponibilità del carico di lavoro DL                                                              | Soluzione                                                                                                    |
|----------------------------------------------------------------------------------------------------|----------------------------------------------------------------------------------------------------|
| I componenti del carico di lavoro DL non vengono<br>creati nella macchina virtuale.                | <ul> <li>Se si utilizza uno script cloud-init come input per il parametro<br/>OVF user-data, verificare i valori seguenti:</li> <li>Controllare lo script codificato e immesso come input<br/>user-data.</li> <li>Assicurarsi che il valore #cloud-config sia presente nella<br/>prima riga e che sia incluso nell'equivalente base64.</li> <li>Controllare il parametro path.</li> <li>Controllare la stringa con codifica base64 e assicurarsi<br/>che il valore user-data sia salvato correttamente in /opt/<br/>dlvm/dl_app.sh.</li> <li>Se si utilizzano altri parametri OVF, verificare i valori seguenti:</li> <li>image-oneliner. Controllare la stringa con codifica<br/>base64 e assicurarsi che il comando a una riga sia salvato<br/>correttamente in /opt/dlvm/dl_app.sh.</li> <li>config-json. Controllare la stringa con codifica base64<br/>e assicurarsi che il file di composizione Docker e<br/>config.json, se specificati, siano salvati correttamente<br/>in /root/docker/compose.yaml e /root/.docker/<br/>config.json.</li> <li>Per informazioni sui parametri OVF dell'immagine di Deep<br/>Learning VM più recente, vedere Proprietà OVF delle macchine<br/>virtuali di deep learning.</li> </ul> |
| l componenti del carico di lavoro DL vengono<br>creati ma il carico di lavoro non è in esecuzione. | <ul> <li>Controllare i messaggi di errore in /var/log/vgpu-<br/>install.log.</li> <li>Se si utilizza uno script cloud-init come input per il parametro<br/>OVF user-data, verificare che il driver NVIDIA vGPU sia<br/>installato e funzioni correttamente. Lo script cloud-init non<br/>viene eseguito se l'installazione del driver NVIDIA vGPU non<br/>riesce.</li> </ul>                                                                                                    |

## Il download di un carico di lavoro DL non riesce perché le credenziali di autenticazione non sono valide

Dopo aver distribuito Deep Learning VM in VMware Private Al Foundation with NVIDIA, il download del carico di lavoro DL specificato nella macchina virtuale non riesce e nel file di log vengono visualizzati messaggi di errore che indicano che le credenziali di autenticazione non sono valide.

#### Problema

Se si installa un'immagine del container del carico di lavoro DL, ad esempio Triton Inference Server, TensorFlow o Pytorch, il file /var/log/dl.log contiene il messaggio seguente:

Unable to find image 'nvcr.io/nvidia/tritonserver-pb24h1:24.03.02-py3' locally docker: Error
response from daemon: unauthorized: <html> <head><title>401 Authorization Required</title></
head> <body>

Per NVIDIA RAG, il file /var/log/dl.log contiene il messaggio seguente:

```
Error: Invalid apikey chmod: cannot access 'llama2-13b-chat_vh100x2_fp16_24.02': No such file
or directory Error: Invalid apikey chmod: cannot access 'nv-embed-qa_v4': No such file or
directory stat /opt/data/rag-docker-compose_v24.03/docker-compose-vectordb.yaml: no such file
or directory stat /opt/data/rag-docker-compose_v24.03/rag-app-text-chatbot.yaml: no such file
or directory
```

#### Causa

L'autenticazione nel registro del container nvcr.io non è riuscita. Di conseguenza, l'immagine del carico di lavoro DL non può essere scaricata nella macchina virtuale.

#### Soluzione

- Verificare le credenziali per l'accesso al registro nvcr.io passate come parametri OVF o alla procedura guidata di configurazione del catalogo per Private AI in VMware Aria Automation.
  - Registro: nvcr.io
  - Account utente del registro: \$oauthtoken
  - Password del registro: NGC portal API key
- Verificare che la chiave API del portale NVIDIA NGC disponga delle autorizzazioni per accedere alle risorse necessarie e che la chiave non sia scaduta.

## Il download del driver guest NVIDIA vGPU non riesce perché manca un collegamento di download

Dopo aver distribuito Deep Learning VM, il download del driver guest della vGPU specificato nella macchina virtuale non riesce e vengono visualizzati messaggi di errore che indicano che manca un collegamento o una risorsa di download.

#### Problema

Il file /var/log/vgpu-install.log contiene uno dei messaggi seguenti:

Error No download link detected via API

No downloads found via API

#### Causa

La chiave API del portale delle licenze NVIDIA passata come valore alla proprietà OVF nvidiaportal-api-key o alla configurazione guidata del catalogo per Private AI in VMware Aria Automation non è valida, è scaduta o è formattata in modo errato.

#### Soluzione

Verificare che la chiave API sia valida.

• Verificare che la chiave API sia stata immessa correttamente.

La chiave API utilizza in genere il formato UUID versione 4 xxxxx-xxxx-xxxx-xxxx-xxxxx-xxxx.

## Lo stato del driver guest NVIDIA vGPU è Non concesso in licenza

Dopo aver distribuito un'istanza di Deep Learning VM in VMware Private Al Foundation with NVIDIA, lo stato del driver guest NVIDIA vGPU è Non concesso in licenza.

#### Problema

Il file /var/log/vgpu-install.log contiene uno dei messaggi seguenti:

License Status: Unlicensed

Unlicensed (Restricted)

#### Causa

Il token di configurazione del client NVIDIA vGPU passato come valore alla proprietà OVF vgpulicense o alla procedura guidata di configurazione del catalogo per Private AI in VMware Aria Automation non è valido, è scaduto o è formattato in modo errato.

#### Soluzione

- Verificare la validità del token di configurazione del client.
- Verificare che la licenza di vGPU sia formattata correttamente e che segua il formato del token JWT, che in genere ha l'aspetto eyxxxx.eyxxxxx.xxxxx.

È possibile decrittografare il token JWT in jwt.io per controllare la data di scadenza e l'URL del server del nodo.

- Il token di licenza di vGPU è stato salvato anche in /etc/nvidia/ClientConfigToken/ client configuration token.tok.
- Per risolvere ulteriormente il problema, eseguire questo comando per verificare la presenza di messaggi di errore specifici relativi alla comunicazione con il server delle licenze NVIDIA.

cat /var/log/syslog | grep -i nvidia

Per applicare un nuovo token, eseguire i passaggi seguenti:

1 Sostituire il contenuto del file /etc/nvidia/ClientConfigToken/

client configuration token.tok con un nuovo token ed eseguire il comando seguente:

echo -n \$vgpu\_license\_token > /etc/nvidia/ClientConfigToken/client\_configuration\_token.tok

2 Riavviare il servizio NVIDIA.

/etc/init.d/nvidia-gridd restart

3 Verificare lo stato della licenza del driver guest NVIDIA vGPU.

nvidia-smi -q | grep -i "license status" | sed 's/^[ \t]\*//'

## Distribuzione dei carichi di lavoro Al nei cluster TKG in VMware Private Al Foundation with NVIDIA

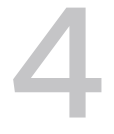

In qualità di tecnico DevOps, è possibile distribuire carichi di lavoro AI dei container in cluster TKG (Tanzu Kubernetes Grid) i cui nodi worker sono accelerati con GPU NVIDIA.

Per informazioni sul supporto dei carichi di lavoro Al nei cluster TKG, vedere Informazioni sulla distribuzione di carichi di lavoro AI/ML nei cluster TKGS.

Leggi i seguenti argomenti:

- Provisioning di un cluster TKG con accelerazione GPU tramite un catalogo self-service in VMware Private AI Foundation with NVIDIA
- Provisioning di un cluster TKG con accelerazione GPU tramite il comando kubecti in un ambiente di VMware Private Al Foundation with NVIDIA connesso
- Provisioning di un cluster TKG con accelerazione GPU tramite il comando kubecti in un ambiente di VMware Private Al Foundation with NVIDIA disconnesso

## Provisioning di un cluster TKG con accelerazione GPU tramite un catalogo self-service in VMware Private AI Foundation with NVIDIA

In VMware Private AI Foundation with NVIDIA in qualità di tecnico DevOps, è possibile eseguire il provisioning di un cluster TKG accelerato con GPU NVIDIA da VMware Aria Automation utilizzando gli elementi catalogo self-service di un cluster Kubernetes AI in Automation Service Broker. È quindi possibile distribuire le immagini dei container AI da NVIDIA NGC nel cluster.

#### Prerequisiti

Verificare con l'amministratore del cloud che VMware Private Al Foundation with NVIDIA sia configurato. Vedere Capitolo 2 Preparazione di VMware Cloud Foundation per la distribuzione del carico di lavoro di Private Al.

#### Procedura

- In Automation Service Broker distribuire un elemento catalogo di un cluster Kubernetes Al nell'istanza del supervisore configurata dall'amministratore del cloud.
  - Per un cluster Tanzu Kubernetes Grid non RAG, utilizzare l'elemento catalogo Cluster Kubernetes AI. Vedere Distribuzione di un cluster Tanzu Kubernetes Grid con accelerazione GPU.
  - Per un cluster Tanzu Kubernetes Grid basato su RAG, utilizzare l'elemento catalogo
     Cluster RAG Kubernetes AI. Vedere Distribuzione di un cluster RAG Tanzu Kubernetes
     Grid con accelerazione GPU.

#### Operazioni successive

Eseguire un'immagine del container Al. In un ambiente connesso, utilizzare il catalogo NVIDIA NGC. In un ambiente disconnesso, utilizzare il registro Harbor nel supervisore.

Per un cluster Tanzu Kubernetes Grid basato su RAG, distribuire un database PostgreSQL pgvector in VMware Data Services Manager e installare la pipeline di esempio di RAG da NVIDIA. Vedere Distribuzione di un carico di lavoro RAG in un cluster TKG.

## Provisioning di un cluster TKG con accelerazione GPU tramite il comando kubectl in un ambiente di VMware Private Al Foundation with NVIDIA connesso

In VMware Private AI Foundation with NVIDIA in qualità di tecnico DevOps, utilizzando l'API Kubernetes, eseguire il provisioning di un cluster TKG che utilizza GPU NVIDIA. È quindi possibile distribuire carichi di lavoro AI dei container dal catalogo NVIDIA NGC.

Utilizzare kubectl per distribuire il cluster TKG nello spazio dei nomi configurato dall'amministratore del cloud.

#### Prerequisiti

Verificare con l'amministratore del cloud che siano soddisfatti i prerequisiti seguenti per l'infrastruttura pronta per Al.

- VMware Private AI Foundation with NVIDIA è configurato. Vedere Capitolo 2 Preparazione di VMware Cloud Foundation per la distribuzione del carico di lavoro di Private AI.
- In un ambiente disconnesso, una libreria di contenuti con immagini TKr Ubuntu deve essere aggiunta allo spazio dei nomi vSphere per i carichi di lavoro AI. Vedere Configurazione di una libreria di contenuti con TKr Ubuntu per un ambiente di VMware Private AI Foundation with NVIDIA disconnesso.

#### Procedura

1 Accedere al piano di controllo del supervisore.

```
kubectl vsphere login --server=SUPERVISOR-CONTROL-PLANE-IP-ADDRESS-or-FQDN --vsphere-
username USERNAME
```

2 Eseguire il provisioning di un cluster TKG e installare NVIDIA GPU Operator e NVIDIA Network Operator in tale cluster.

Vedere Workflow dell'operatore del cluster per la distribuzione di carichi di lavoro Al/ML nei cluster TKGS.

#### Operazioni successive

Distribuire un'immagine del container AI dal catalogo NVIDIA NGC.

## Provisioning di un cluster TKG con accelerazione GPU tramite il comando kubectl in un ambiente di VMware Private Al Foundation with NVIDIA disconnesso

In VMware Private AI Foundation with NVIDIA in qualità di tecnico DevOps, utilizzando l'API Kubernetes, eseguire il provisioning di un cluster TKG che utilizza GPU NVIDIA. In un ambiente disconnesso, è necessario configurare anche un repository di pacchetti Ubuntu locale e utilizzare il registro Harbor per il supervisore.

### Prerequisiti

Verificare con l'amministratore del cloud che siano soddisfatti i prerequisiti seguenti per l'infrastruttura pronta per Al.

- VMware Private AI Foundation with NVIDIA è configurato per un ambiente disconnesso.
   Vedere Capitolo 2 Preparazione di VMware Cloud Foundation per la distribuzione del carico di lavoro di Private AI.
- Una macchina che ha accesso all'endpoint supervisore e al repository Helm locale che ospita le definizioni del grafico di NVIDIA GPU Operator.

## Procedura

1 Eseguire il provisioning di un cluster TKG nello spazio dei nomi vSphere configurato dall'amministratore del cloud.

Vedere Provisioning di un cluster TKGS per NVIDIA vGPU.

2 Installare NVIDIA GPU Operator.

```
helm install --wait gpu-operator ./gpu-operator-4-1 -n gpu-operator
```
#### 3 Monitorare l'operazione.

```
watch kubectl get pods -n gpu-operator
```

### Passaggi successivi

Distribuire un'immagine del container AI dal registro Harbor al supervisore.

## Distribuzione di carichi di lavoro RAG in VMware Private Al Foundation with NVIDIA

5

Un carico di lavoro RAG (Retrieval-Augmented Generation) è costituito da un LLM e da una knowledge base esterna con i dati più recenti, archiviati in un database vettore. In VMware Private Al Foundation with NVIDIA è possibile configurare un carico di lavoro RAG per utilizzare le integrazioni di un database vettore gestito da VMware Data Services Manager.

Leggi i seguenti argomenti:

- Distribuzione di un database vettore in VMware Private Al Foundation with NVIDIA
- Distribuzione di una macchina virtuale di deep learning con un carico di lavoro RAG
- Distribuzione di un carico di lavoro RAG in un cluster TKG

## Distribuzione di un database vettore in VMware Private Al Foundation with NVIDIA

Se si prevede di utilizzare Retrieval-Augmented Generation (RAG) con VMware Private Al Foundation with NVIDIA, configurare un database PostgreSQL con pgvector utilizzando VMware Data Services Manager.

È possibile creare il database manualmente oppure creare un catalogo self-service in VMware Aria Automation che possa essere utilizzato dagli sviluppatori e dai tecnici DevOps.

#### Prerequisiti

- Verificare che VMware Private Al Foundation with NVIDIA sia disponibile per il dominio del carico di lavoro VI. Vedere Distribuzione di VMware Private Al Foundation with NVIDIA.
- Verificare con l'amministratore del cloud che i prerequisiti per la creazione di un database PostgreSQL siano soddisfatti. Vedere Creazione di database.
- Installare l'utilità della riga di comando psql dal sito Web di PostgreSQL.

#### Procedura

1 Distribuire un database PostgreSQL nel dominio del carico di lavoro VI e recuperare la stringa di connessione per il database.

È possibile utilizzare uno dei workflow seguenti. Se si è un data scientist, è possibile distribuire direttamente un database da VMware Aria Automation. In caso contrario, richiedere una distribuzione del database all'amministratore DSM o all'utente DSM.

| Workflow di distribuzione                                                                                                    | Ruolo utente obbligatorio                                                                                        | Descrizione                                                                                                    |
|----------------------------------------------------------------------------------------------------|----------------------------------------------------------------------------------------------------|----------------------------------------------------------------------------------------------------|
| Distribuire e recuperare la stringa<br>di connessione di un database<br>PostgreSQL da VMware Aria<br>Automation.                     | Data scientist o tecnico DevOps                                                                                  | Vedere Distribuzione di un<br>database vettore mediante un<br>elemento catalogo self-service<br>in VMware Aria Automation. |
| Distribuire e recuperare la stringa<br>di connessione di un database<br>PostgreSQL dalla console di VMware<br>Data Services Manager. | L'amministratore DSM o l'utente<br>DSM oppure un amministratore del<br>cloud ha assegnato uno di questi<br>ruoli | Vedere Creazione di database e<br>Connessione a un database.                                                               |
| Distribuire e recuperare la stringa<br>di connessione di un database<br>PostgreSQL utilizzando il comando<br>kubect1.                | L'amministratore DSM o l'utente<br>DSM o un tecnico DevOps ha<br>assegnato uno di questi ruoli                   | Vedere Abilitazione dell'utilizzo<br>self-service di VMware Data<br>Services Manager.                                      |

Il formato della stringa di connessione del database distribuito è il seguente.

```
postgres://
pgvector_db_admin:encoded_pgvector_db_admin_password@pgvector_db_ip_address:5432/
pgvector_db_name
```

- 2 Attivare l'estensione pgvector nel database mediante l'utilità della riga di comando psql.
  - a Connettersi al database.

psql -h pgvector\_db\_ip\_address -p 5432 -d pgvector\_db\_name -U pgvector\_db\_admin -W

b Attivare l'estensione pgvector.

```
pgvector_db_name=# CREATE EXTENSION vector;
```

#### Operazioni successive

Integrare il database nel carico di lavoro RAG. Vedere Distribuzione di una macchina virtuale di deep learning con un carico di lavoro RAG e Distribuzione di un carico di lavoro RAG in un cluster TKG.

# Distribuzione di un database vettore mediante un elemento catalogo self-service in VMware Aria Automation

In VMware Private Al Foundation with NVIDIA in qualità di data scientist o tecnico DevOps, è possibile distribuire un database vettore da VMware Aria Automation utilizzando un elemento catalogo self-service in Automation Service Broker.

#### Procedura

1 Accedere a VMware Aria Automation e, in Automation Service Broker, individuare l'elemento catalogo per la distribuzione del database in base alle informazioni ricevute dall'amministratore del cloud.

Per impostazione predefinita, l'elemento catalogo è denominato DSM DBaaS.

2 Nella scheda dell'elemento catalogo fare clic su **Richiedi** e immettere i dettagli del nuovo database PostgreSQL.

Per ulteriori informazioni sulle impostazioni del database, vedere Creazione di database.

- 3 Recuperare la stringa di connessione del database distribuito.
  - a In Automation Service Broker fare clic su Distribuzioni > Distribuzioni.
  - b Selezionare la voce di distribuzione per il database.
  - c Nella scheda **Topologia** selezionare il modello cloud per la distribuzione del database e dal menu **Azioni** per il modello selezionare **Ottieni stringa di connessione**.

#### Risultati

Per ulteriori informazioni sul provisioning e l'esecuzione di operazioni relative ai database in VMware Data Services Manager da VMware Aria Automation, vedere il file readme.md nel bundle AriaAutomation DataServicesManager.

## Distribuzione di una macchina virtuale di deep learning con un carico di lavoro RAG

È possibile distribuire un'istanza di Deep Learning VM con un carico di lavoro NVIDIA RAG utilizzando un database PostgreSQL pgvector gestito da VMware Data Services Manager.

Per informazioni sul carico di lavoro NVIDIA RAG, vedere la documentazione NVIDIA RAG Applications Docker Compose (richiede autorizzazioni specifiche dell'account).

#### Prerequisiti

- Verificare che VMware Private Al Foundation with NVIDIA sia configurato. Vedere Capitolo 2 Preparazione di VMware Cloud Foundation per la distribuzione del carico di lavoro di Private Al.
- Distribuzione di un database vettore in VMware Private Al Foundation with NVIDIA.

#### Procedura

- 1 Se in qualità di data scientist si distribuisce Deep Learning VM utilizzando un elemento catalogo in VMware Aria Automation, specificare i dettagli del database PostgreSQL pgvector dopo aver distribuito la macchina virtuale.
  - a Distribuzione di una workstation RAG in VMware Aria Automation.
  - b Passare a **Utilizza > Distribuzioni > Distribuzioni** e individuare la distribuzione della macchina virtuale di deep learning.
  - c Nella sezione **Macchina virtuale workstation** salvare i dettagli per l'accesso SSH alla macchina virtuale.
  - d Accedere alla macchina virtuale di deep learning tramite SSH utilizzando le credenziali disponibili in Automation Service Broker.
  - e Aggiungere le variabili di pgvector seguenti nel file /opt/data/compose.env:

```
POSTGRES_HOST_IP=pgvector_db_ip_address
POSTGRES_PORT_NUMBER=5432
POSTGRES_DB=pgvector_db_name
POSTGRES_USER=pgvector_db_admin
POSTGRES_PASSWORD=encoded_pgvector_db_admin_password
```

f Riavviare l'applicazione multi-container NVIDIA RAG eseguendo i comandi seguenti.

Ad esempio, per NVIDIA RAG 24.03:

```
cd /opt/data
docker compose -f rag-docker-compose_v24.03/rag-app-text-chatbot.yaml down
docker compose -f rag-docker-compose_v24.03/docker-compose-vectordb.yaml down
docker compose -f rag-docker-compose v24.03/docker-compose-vectordb.yaml up -d
```

- 2 Se in qualità di tecnico DevOps si distribuisce Deep Learning VM per un data scientist direttamente nel cluster vSphere o utilizzando il comando kubectl, creare uno script cloud-init e distribuire Deep Learning VM.
  - a Creare uno script cloud-init per NVIDIA RAG e il database PostgreSQL pgvector creato.

È possibile modificare la versione iniziale dello script cloud-init per NVIDIA RAG. Ad esempio, per NVIDIA RAG 24.03 e un database PostgreSQL pgvector con dettagli di connessione postgres://

pgvector\_db\_admin:encoded\_pgvector\_db\_admin\_password@pgvector\_db\_ip\_address:543
2/pgvector db name.

```
#cloud-config
write files:
- path: /opt/dlvm/dl app.sh
 permissions: '0755'
 content: |
    #!/bin/bash
   set -eu
   source /opt/dlvm/utils.sh
   trap 'error_exit "Unexpected error occurs at dl workload"' ERR
    set proxy "http" "https"
    cat <<EOF > /opt/dlvm/config.json
      " comment": "This provides default support for RAG: TensorRT inference,
llama2-13b model, and H100x2 GPU",
      "raq": {
        "org name": "cocfwga8jg2c",
        "org team name": "no-team",
        "rag repo name": "nvidia/paif",
        "llm repo name": "nvidia/nim",
        "embed repo name": "nvidia/nemo-retriever",
        "rag name": "rag-docker-compose",
        "rag version": "24.03",
        "embed name": "nv-embed-qa",
        "embed type": "NV-Embed-QA",
        "embed version": "4",
        "inference type": "trt",
        "llm name": "llama2-13b-chat",
        "llm version": "h100x2 fp16 24.02",
        "num gpu": "2",
        "hf token": "huggingface token to pull llm model, update when using vllm
inference",
        "hf repo": "huggingface llm model repository, update when using vllm inference"
     }
    }
    EOF
    CONFIG JSON=$(cat "/opt/dlvm/config.json")
    INFERENCE TYPE=$(echo "${CONFIG_JSON}" | jq -r '.rag.inference_type')
    if [ "${INFERENCE TYPE}" = "trt" ]; then
      required vars=("ORG NAME" "ORG TEAM NAME" "RAG REPO NAME" "LLM REPO NAME"
"EMBED REPO NAME" "RAG NAME" "RAG VERSION" "EMBED NAME" "EMBED TYPE" "EMBED VERSION"
"LLM NAME" "LLM VERSION" "NUM GPU")
```

```
elif [ "${INFERENCE TYPE}" = "vllm" ]; then
      required vars=("ORG NAME" "ORG TEAM NAME" "RAG REPO NAME" "LLM REPO NAME"
"EMBED REPO NAME" "RAG NAME" "RAG VERSION" "EMBED NAME" "EMBED TYPE" "EMBED VERSION"
"LLM NAME" "NUM GPU" "HF TOKEN" "HF REPO")
    else
      error exit "Inference type '${INFERENCE TYPE}' is not recognized. No action will
be taken."
    fi
    for index in "${!required vars[@]}"; do
      key="${required vars[$index]}"
      jq query=".rag.${key,,} | select (.!=null)"
      value=$(echo "${CONFIG JSON}" | jq -r "${jq query}")
      if [[ -z "${value}" ]]; then
        error exit "${key} is required but not set."
      else
        eval \{key\} = \"\ \{value\} \'\
      fi
    done
    RAG URI="${RAG REPO NAME}/${RAG NAME}:${RAG VERSION}"
    EMBED MODEL URI="${EMBED REPO NAME}/${EMBED NAME}:${EMBED VERSION}"
    NGC CLI VERSION="3.41.2"
    NGC CLI URL="https://api.ngc.nvidia.com/v2/resources/nvidia/ngc-apps/ngc cli/
versions/${NGC CLI VERSION}/files/ngccli linux.zip"
    mkdir -p /opt/data
    cd /opt/data
    if [ ! -f .file_downloaded ]; then
      # clean up
      rm -rf compose.env ${RAG NAME}* ${LLM NAME}* ngc* ${EMBED NAME}*
*.json .file downloaded
      # install ngc-cli
      wget --content-disposition ${NGC CLI URL} -O ngccli linux.zip && unzip
ngccli linux.zip
      export PATH=`pwd`/ngc-cli:${PATH}
      APIKEY=""
      REG URI="nvcr.io"
      if [[ "$(grep registry-uri /opt/dlvm/ovf-env.xml | sed -n 's/.*oe:value="\
 ([^"]*\).*/\1/p")" == *"${REG URI}"* ]]; then
        APIKEY=$(grep registry-passwd /opt/dlvm/ovf-env.xml | sed -n 's/.*oe:value="\
([^"]*\).*/\1/p')
      fi
      if [ -z "${APIKEY}" ]; then
          error exit "No APIKEY found"
      fi
      # config ngc-cli
      mkdir -p ~/.ngc
```

```
cat << EOF > ~/.ngc/config
     [CURRENT]
     apikey = ${APIKEY}
     format type = ascii
     org = ${ORG NAME}
     team = ${ORG TEAM NAME}
      ace = no-ace
   EOF
      # ngc docker login
      docker login nvcr.io -u \$oauthtoken -p ${APIKEY}
      # dockerhub login for general components, e.g. minio
      DOCKERHUB URI=$ (grep registry-2-uri /opt/dlvm/ovf-env.xml | sed -n
's/.*oe:value="\([^"]*\).*/\1/p')
      DOCKERHUB USERNAME=$(grep registry-2-user /opt/dlvm/ovf-env.xml | sed -n
's/.*oe:value="\([^"]*\).*/\1/p')
      DOCKERHUB PASSWORD=$(grep registry-2-passwd /opt/dlvm/ovf-env.xml | sed -n
's/.*oe:value="\([^"]*\).*/\1/p')
      if [[ -n "${DOCKERHUB USERNAME}" && -n "${DOCKERHUB PASSWORD}" ]]; then
       docker login -u ${DOCKERHUB USERNAME} -p ${DOCKERHUB PASSWORD}
      else
        echo "Warning: DockerHub not login"
      fi
      # get RAG files
      ngc registry resource download-version ${RAG URI}
      # get llm model
      if [ "${INFERENCE TYPE}" = "trt" ]; then
       LLM MODEL URI="${LLM REPO NAME}/${LLM NAME}:${LLM VERSION}"
       ngc registry model download-version ${LLM MODEL URI}
        chmod -R o+rX ${LLM NAME} v${LLM VERSION}
       LLM MODEL FOLDER="/opt/data/${LLM NAME} v${LLM VERSION}"
      elif [ "${INFERENCE TYPE}" = "vllm" ]; then
        pip install huggingface hub
        huggingface-cli login --token ${HF TOKEN}
       huggingface-cli download --resume-download ${HF REPO}/${LLM NAME} --local-dir
${LLM NAME} --local-dir-use-symlinks False
        LLM MODEL FOLDER="/opt/data/${LLM NAME}"
        cat << EOF > ${LLM MODEL FOLDER}/model config.yaml
        engine:
         model: /model-store
         enforce eager: false
         max context len to capture: 8192
         max num seqs: 256
         dtype: float16
         tensor parallel size: ${NUM GPU}
         gpu memory utilization: 0.8
   EOF
        chmod -R o+rX ${LLM_MODEL FOLDER}
        python3 -c "import yaml, json, sys;
print(json.dumps(yaml.safe load(sys.stdin.read())))" < "${RAG NAME} v${RAG VERSION}/
rag-app-text-chatbot.yaml"> rag-app-text-chatbot.json
```

```
jq '.services."nemollm-inference".image = "nvcr.io/nvidia/nim/nim llm:24.02-
day0" |
           .services."nemollm-inference".command = "nim vllm --model name $
{MODEL NAME} --model config /model-store/model config.yaml" |
            .services."nemollm-inference".ports += ["8000:8000"] |
           .services."nemollm-inference".expose += ["8000"]' rag-app-text-
chatbot.json > temp.json && mv temp.json rag-app-text-chatbot.json
        python3 -c "import yaml, json, sys; print(yaml.safe dump(json.load(sys.stdin),
default flow style=False, sort keys=False))" < rag-app-text-chatbot.json > "$
{RAG NAME} v${RAG VERSION}/rag-app-text-chatbot.yaml"
      fi
      # get embedding models
      ngc registry model download-version ${EMBED MODEL URI}
      chmod -R o+rX ${EMBED NAME} v${EMBED VERSION}
      # config compose.env
      cat << EOF > compose.env
      export MODEL DIRECTORY="${LLM_MODEL_FOLDER}"
      export MODEL NAME=${LLM NAME}
      export NUM GPU=${NUM GPU}
      export APP CONFIG FILE=/dev/null
      export EMBEDDING MODEL DIRECTORY="/opt/data/${EMBED NAME} v${EMBED VERSION}"
      export EMBEDDING MODEL NAME=${EMBED TYPE}
      export EMBEDDING MODEL CKPT NAME="${EMBED TYPE}-${EMBED VERSION}.nemo"
      export POSTGRES HOST IP=pgvector db ip address
      export POSTGRES PORT NUMBER=5432
      export POSTGRES DB=pgvector db name
      export POSTGRES USER=pgvector db admin
      export POSTGRES PASSWORD=encoded_pgvector_db_admin_password
   EOF
     touch .file downloaded
    fi
    # start NGC RAG
   docker compose -f ${RAG NAME} v${RAG VERSION}/docker-compose-vectordb.yaml up -d
pgvector
   source compose.env; docker compose -f ${RAG NAME} v${RAG VERSION}/rag-app-text-
chatbot.yaml up -d
- path: /opt/dlvm/utils.sh
 permissions: '0755'
 content: |
   #!/bin/bash
   error exit() {
     echo "Error: $1" >&2
     vmtoolsd --cmd "info-set guestinfo.vmservice.bootstrap.condition false,
DLWorkloadFailure, $1"
     exit 1
   }
   check protocol() {
    local proxy url=$1
    shift
```

local supported protocols=("\$@")

```
if [[ -n "${proxy url}" ]]; then
       local protocol=$(echo "${proxy url}" | awk -F '://' '{if (NF > 1) print $1;
else print ""}')
       if [ -z "$protocol" ]; then
         echo "No specific protocol provided. Skipping protocol check."
         return 0
        fi
       local protocol included=false
        for var in "${supported protocols[@]}"; do
         if [[ "${protocol}" == "${var}" ]]; then
           protocol included=true
           break
         fi
        done
        if [[ "${protocol included}" == false ]]; then
         error exit "Unsupported protocol: ${protocol}. Supported protocols are: $
{supported protocols[*]}"
       fi
      fi
    }
    # $0: list of supported protocols
   set proxy() {
     local supported protocols=("$@")
      CONFIG_JSON_BASE64=$(grep 'config-json' /opt/dlvm/ovf-env.xml | sed -n
's/.*oe:value="\([^"]*\).*/\1/p')
      CONFIG JSON=$(echo ${CONFIG JSON BASE64} | base64 --decode)
      HTTP_PROXY_URL=$(echo "${CONFIG_JSON}" | jq -r '.http_proxy // empty')
      HTTPS PROXY URL=$ (echo "${CONFIG JSON}" | jq -r '.https proxy // empty')
      if [[ $? -ne 0 || (-z "${HTTP PROXY URL}" && -z "${HTTPS PROXY URL}") ]]; then
       echo "Info: The config-json was parsed, but no proxy settings were found."
       return 0
      fi
      check protocol "${HTTP PROXY URL}" "${supported protocols[0]}"
      check protocol "${HTTPS PROXY URL}" "${supported protocols[@]}"
      if ! grep -q 'http proxy' /etc/environment; then
        echo "export http proxy=${HTTP PROXY URL}
        export https proxy=${HTTPS PROXY URL}
       export HTTP PROXY=${HTTP PROXY URL}
        export HTTPS PROXY=${HTTPS PROXY URL}
       export no proxy=localhost,127.0.0.1" >> /etc/environment
       source /etc/environment
      fi
      # Configure Docker to use a proxy
      mkdir -p /etc/systemd/system/docker.service.d
      echo "[Service]
      Environment=\"HTTP PROXY=${HTTP PROXY URL}\"
      Environment=\"HTTPS PROXY=${HTTPS PROXY URL}\"
      Environment=\"NO PROXY=localhost,127.0.0.1\"" > /etc/systemd/system/
```

```
docker.service.d/proxy.conf
    systemctl daemon-reload
    systemctl restart docker
    echo "Info: docker and system environment are now configured to use the proxy
settings"
    }
```

b Codificare lo script cloud-init nel formato base64.

Utilizzare uno strumento per la codifica base 64, ad esempio https://decode64base.com/ per generare la versione codificata dello script cloud-init.

c Distribuire la macchina virtuale di deep learning passando il valore base64 dello script cloud-init al parametro di input user-data.

Vedere Distribuzione di una macchina virtuale di deep learning direttamente in un cluster vSphere in VMware Private Al Foundation with NVIDIA o Distribuzione di una macchina virtuale di deep learning tramite il comando kubectl in VMware Private Al Foundation with NVIDIA.

## Distribuzione di un carico di lavoro RAG in un cluster TKG

In qualità di tecnico DevOps, in un cluster TKG in un supervisore è possibile distribuire un carico di lavoro RAG basato sulla pipeline di esempio di RAG di NVIDIA che utilizza un database PostgreSQL pgvector gestito da VMware Data Services Manager.

#### Prerequisiti

- Verificare che VMware Private Al Foundation with NVIDIA sia disponibile per il dominio del carico di lavoro VI. Vedere Capitolo 2 Preparazione di VMware Cloud Foundation per la distribuzione del carico di lavoro di Private Al.
- Distribuzione di un database vettore in VMware Private Al Foundation with NVIDIA.

#### Procedura

1 Eseguire il provisioning di un cluster TKG con accelerazione GPU.

È possibile utilizzare uno dei workflow seguenti.

| Workflow di<br>provisioning                                      | Passaggi                                                                                                    |  |
|------------------------------------------------------------------|----------------------------------------------------------------------------------------------------|--|
| Utilizzando un elemento<br>catalogo in VMware<br>Aria Automation | Distribuzione di un cluster RAG Tanzu Kubernetes Grid con accelerazione GPU.                                                                                                    |  |
| Utilizzando il comando<br>kubectl                                | 1 Eseguire il provisioning di un cluster TKG con accelerazione GPU utilizzando il comando kubectl.                                                                                                    |  |
|                                                                  | <ul> <li>Per un ambiente connesso, vedere Provisioning di un cluster TKG con<br/>accelerazione GPU tramite il comando kubectl in un ambiente di VMware<br/>Private Al Foundation with NVIDIA connesso.</li> </ul>       |  |
|                                                                  | <ul> <li>Per un ambiente disconnesso, vedere Provisioning di un cluster TKG con<br/>accelerazione GPU tramite il comando kubectl in un ambiente di VMware<br/>Private Al Foundation with NVIDIA disconnesso.</li> </ul> |  |
|                                                                  | 2 Installare l'operatore RAG LLM.                                                                                                    |  |
|                                                                  | Vedere Installazione dell'operatore RAG LLM.                                                                                                    |  |

2 Se si utilizza il comando kubectl per eseguire il provisioning del cluster TKG, installare l'operatore NVIDIA RAG LLM nel cluster TKG.

Vedere Installazione dell'operatore RAG LLM.

Durante la distribuzione, l'elemento catalogo **Cluster RAG Kubernetes Al** in VMware Aria Automation installa automaticamente l'operatore NVIDIA RAG LLM nel cluster TKG.

3 Scaricare i manifesti per la pipeline RAG di esempio di NVIDIA.

Vedere Pipeline RAG di esempio.

- 4 Configurare la pipeline RAG di esempio con il database PostgreSQL pgvector.
  - a Modificare il file YAML della pipeline di esempio.

Vedere il passaggio 4 in Pipeline RAG di esempio.

b Nel file YAML configurare la pipeline di esempio con il database PostgreSQL pgvector utilizzando la stringa di connessione del database.

Vedere Database vettore per la pipeline di esempio RAG.

- 5 Per fornire un IP esterno per l'applicazione della chat di esempio, nel file YAML impostare frontend.service.type SU loadBalancer.
- 6 Avviare la pipeline RAG di esempio.

Vedere Pipeline RAG di esempio.

7 Per accedere all'applicazione di chat di esempio, eseguire il comando seguente per ottenere l'indirizzo IP esterno dell'applicazione.

kubectl -n rag-sample get service rag-playground

8 In un browser Web, aprire l'applicazione di chat di esempio all'indirizzo http:// application\_external\_ip:3001/orgs/nvidia/models/text-qa-chatbot.

# Monitoraggio di VMware Private Al Foundation with NVIDIA

È possibile monitorare le metriche di GPU a livello di cluster e host in vSphere Client e VMware Aria Operations.

In VMware Aria Operations è possibile monitorare le metriche di GPU a livello di cluster, di sistema host e di proprietà dell'host. Per ulteriori informazioni, vedere Dashboard di Private Al (GPU) e Proprietà dei componenti di vCenter Server in VMware Aria Operations.

In vSphere Client è possibile monitorare le metriche di GPU nel modo seguente:

- A livello di host. Vedere Grafici delle prestazioni degli host in vSphere.
- A livello di cluster nei grafici personalizzati. Vedere Utilizzo di grafici avanzati e personalizzati in vSphere.